# 南充市应急管理综合信息平台 (企业端)

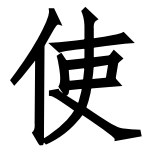

用

说

明

南充市应急管理局

二〇二〇年七月

| 第一音 光干亚ム          | 1          |
|-------------------|------------|
|                   | , <b>L</b> |
| 1.1.半台概述          | .1         |
| 1.2. 平台实现目标       | .1         |
| 第二章 使用说明          | 4          |
| 2.1. 进入平台         | 4          |
| 2.1.1.控件下载        | 4          |
| 2.1.2. 用户登录       | .5         |
| 2.2.实例说明          | 8          |
| 2.2.1.系统基本信息初始化设置 | 9          |
| 2.2.2.一企一档1       | .7         |
| 2.2.3.综合预警2       | 26         |
| 2.2.4.实时监控2       | 28         |
| 2.2.5.责任清单3       | 0          |
| 2.2.6.隐患排查3       | ;2         |
| 2.2.7.风险管控4       | 10         |
| 2.2.8.应急救援4       | 8          |
| 2.2.9.重点区域5       | ;8         |
| 2.2.10.危险/关键作业5   | ;9         |
| 2.2.11.培训教育6      | 51         |
| 2.2.12.职业卫生6      | 5          |
| 2.2.13.消防安全6      | 8          |
| 2.2.14.设备设施6      | ;9         |
| 2.2.15.巡查管理7      | '4         |
| 2.2.16.值班管理       | '5         |

| 2.2.17.交流互动  | 76 |
|--------------|----|
| 2.2.18.辅助办公  | 76 |
| 2.2.19.综合台账  | 77 |
| 2.2.20.决策报表  | 88 |
| 2.2.21.安全知识库 | 95 |
| 2.2.22.系统管理  | 96 |
| 2.2.23.技术支持  | 96 |

# 第一章 关于平台

#### 1.1. 平台概述

南充市应急管理综合信息平台以应急管理部应急管理信息化建 设指导意见、四川省应急管理信息化发展规划要求和南充市智慧城市 建设为遵循,围绕南充市应急管理信息"一张网、一张图、一张表、 一盘棋"的监管模式,以基础设施集成整合为基础,以信息资源利用 为重点,以信息安全为保障,逐步完善我市应急管理信息化应用体系, 全面提高应急管理的信息化管理水平、应用水平和服务水平,推进信 息化与应急管理业务领域的深度融合,努力构建与全市经济发展相适 应的现代化应急管理体系,充分利用"科技兴安"战略实现全市应急 形势持续稳定发展。运用创新应急管理模式,从被动转向主动,从低 效转向高效管理,从单纯监管转向监管与服务并举,通过信息化手段 充分实现对行政区域内的应急工作进行综合管理,强化应急管理"一 盘棋"统筹安排。

#### 1.2. 平台实现目标

平台建设将实现以下目标:

实现"互联网+" 南充市应急管理综合信息平台,集成企业综合管理、隐患排查治理、行政执法、应急救援管理、事故调查等业务功能,实现信息化与应急管理业务的深度融合。

构建"横向到边、纵向到底"的应急管理网格体系,可横向建 立安委会、应急委成员单位间的数据交换共享机制,充分发挥各级部 门综合协调职能,纵向建立市、镇和村(社区)应急信息资源共享体系,强化安全生产监管责任,全面加强应急管理工作。

搭建全市应急管理可视化平台,以电子地图和电子三维沙盘为 基础,在"一张图"上建立应急管理业务信息的空间关联关系,动态 展示业务信息之间的分布规律和空间关系,直观展示应急管理资源的 位置分布、查询定位、动态调配、统计分析等业务功能,为指挥决策、 情报分析等提供依据。

充分整合利用现有的网络资源、通讯设备及数据资源和业务应用系统,完善我市应急管理信息化基础设施。

构建健全的运维保障制度,加强运维体系建设,落实运维支撑 团队,保障应急管理信息平台稳定、安全、高效。

# 第二章 使用说明

#### 2.1. 进入平台

在 IE(Internet Explorer)、火狐 (Mozilla Firefox)或者等 浏览器地址栏中输入:http://111.9.172.138:5113/即可打开南充应 急管理综合信息平台。(注意:为了更好使用和体验本系统,建议用 IE8.0版本以上,浏览器使用极速模式),平台首页界面如下:

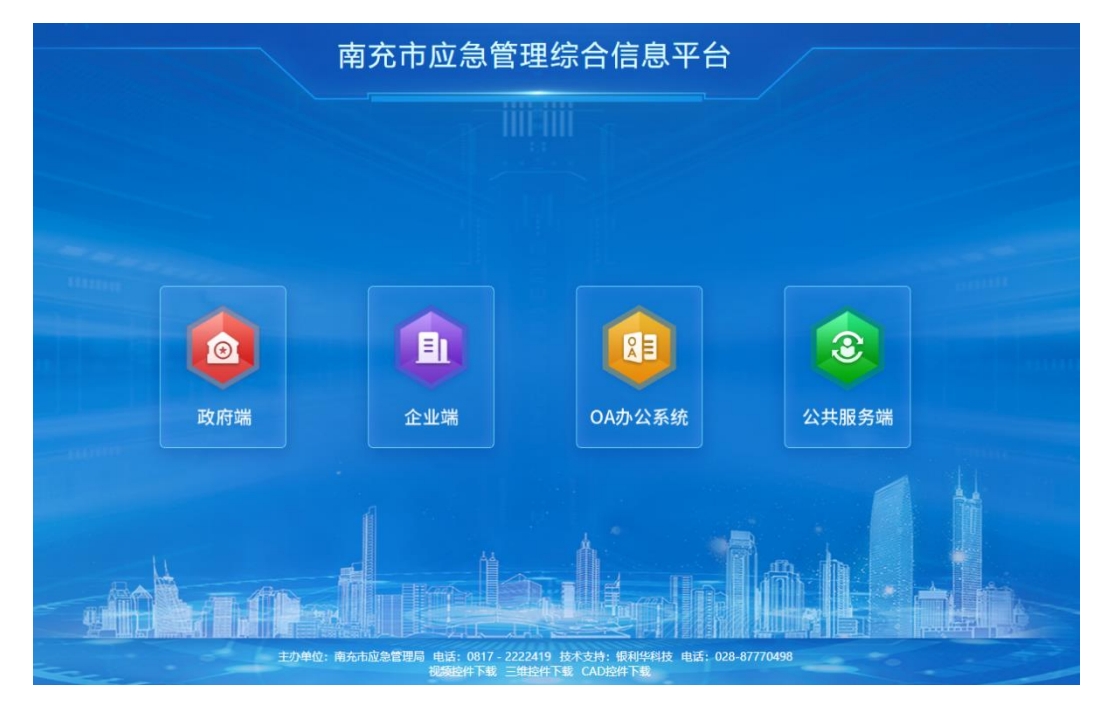

#### 2.1.1. 控件下载

由于平台内涉及视频查看、CAD 图查看与三维厂区图查看,请首 先点击页面下方"视频控件下载"、"CAD 控件下载"与"三维控件 下载"下载安装控件。

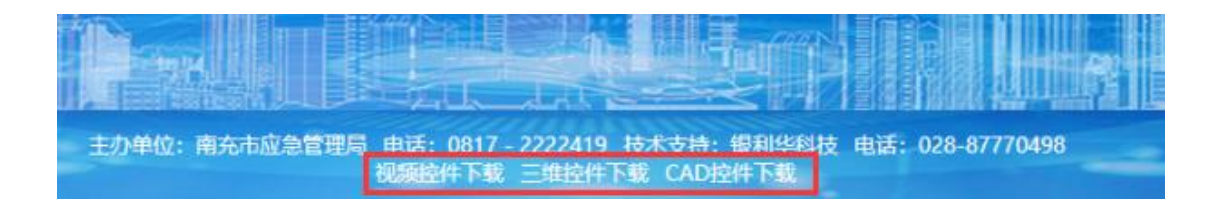

# 2.1.2. 用户登录

在平台界面首页单击企业端,进入企业端登录页面进行账号登陆。如果是第一次登陆,企业还没有自己账号的时候,请联系当地应 急部门的同志分配账号密码进行登录。

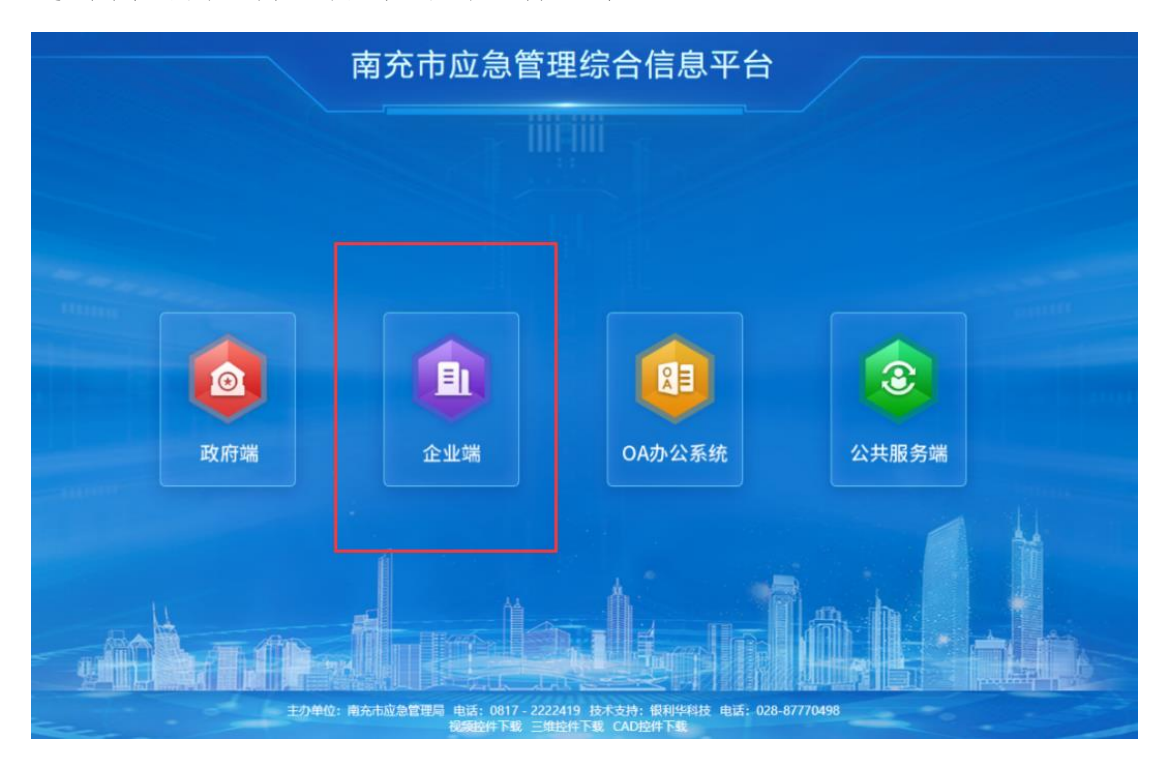

企业基础信息填写提示如下:

**※归属机构:**按属地管理原则,企业所在地在哪个市区就选哪个 市区应急局。如果不选,系统默认的是南充市应急局。

※所在地区:用鼠标耐心选择企业所在地的乡镇村或街道社区。

**※地图位置:**鼠标在地图找到你企业相对准确位置,就自动生成 位置参数,点击保存位置即可。企业位置要在平台地图上集中显示, 因此要相对准确。

**※联系人及电话:**联系人一般填本企业安全管理具体负责人(小 企业也可填企业负责人)。要填写准确,便于审核人有疑问时电话联 系。

※行业类别:指安全生产行业类别划分。包括危险化学品(包括 生产、经营)、非煤矿山、工贸行业、普通监管行业等。这个一定要 准确,因为行业不同,进入平台后填报的内容有差异。

#### 其中工贸行业包括如下类:

①冶金。炼铁、炼钢、钢压延加工、铁合金冶炼、锰冶炼等

②有色。有色金属又称非铁金属,是铁、锰、铬以外的所有金属的统称。

③建材。主要是指从事水泥、水泥制品、玻璃(玻璃纤维)、墙 材、陶瓷、涂料生产加工的企业,也包括不采矿的砖瓦厂。

④机械。指从事金属制品业、通用设备制造业、专用设备制造业、 交通运输设备制造业、电器机械及器材制造业、通信设备、计算机及 其电子设备制造业、仪器仪表及其办公机械制造业等机械生产经营单 位。

⑤轻工。指从事纸浆及造纸、日用机械、日用硅酸盐、日用化学制品、酿酒、食品饮料、塑料制品、皮革毛皮及制品、服装鞋帽、工艺美术品、地毯、玩具、日用五金、日用精铝制品、工具和建筑五金制品、家用电器、文教用品、体育用品、家具、日用杂品、衡器、竹藤棕草制品等轻工产品生产经营活动的单位(以下统称生产经营单位)和场所。

⑥纺织。涉及棉纺、丝绸加工、麻纺、毛纺、化纤相关作业等的 企业。其种类就是棉纺、丝绸加工、麻纺、毛纺、化纤,或说针织、 机织、无纺。

⑦烟草。指烟草专卖行政主管部门以及从事烟草制品、烟草机械 和烟用辅助材料的生产、运输、储存、销售等活动的生产经营单位及 场所。

⑧商贸。指从事与国内、国际贸易有关的流通产业(仓储运输业、 信息业、批发零售业等)和连锁经营、物流配送、电子商务、商场、 宾馆等生产经营单位和服务处所。

普通监管行业是指道路运输企业、水上运输企业、建筑施工企业、 城镇燃气等,有关政府主管部门(非安监部门)监管的企业。

注册成功后,系统会弹出最终企业管理员账户信息,请记录保存 好自己的账号密码信息。接下来就是等待政府部门人员进行账号信息 审核。(特别提醒:企业注册后,必须由相应的归属机构进行审核通 过后,企业才能登陆系统。监管部门每天至少会集中审核一次,企业 不必打电话咨询。)下面我们登陆一家企业作为实例说明。

#### 2.2. 实例说明

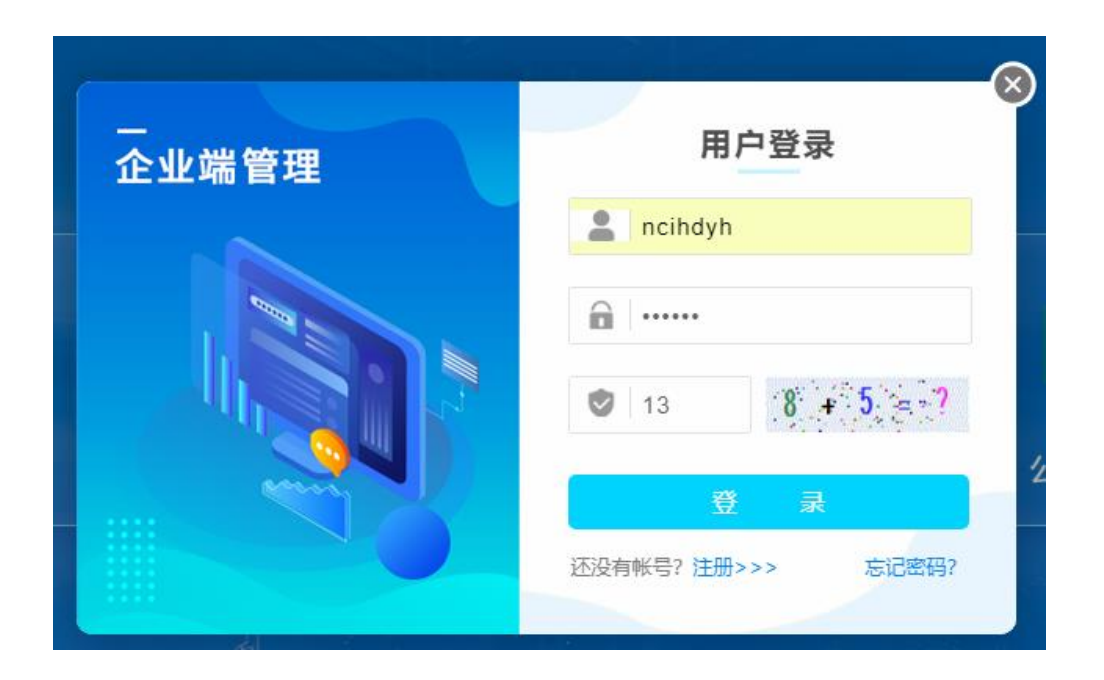

企业登录成功后,首次登陆企业管理员账户应对系统基本配置信息进行初始化设置,其中包含图中的企业人员管理和图中的部门管理、职务管理、角色管理、用户管理、权限管理几大功能的设置。此部分内容会关联其它一些业务模块,如果不填写,其它一些模块无法完善提交。

▲ 首页 脅企业信息 > 人员管理 警 一企一档 企业基本信息 姓名 请输入姓名 学历 请选择 • 证书类型 请选择 业专业信息 ●新增企业人员 **會** 批<del>量删</del>除 ▲ 导入人员 ● 企业人员管理 🗆 选择 证书类型 姓名 性别 民族 学历 年龄 ● 企业厂区图示 • 企业全景图示 暂无企业人员 ● 三维厂区图示 首页 上一页 1 下一页 尾页 转到: 1 页 跳转 • 三维路线管理 • 企业周边资源 • 企业停产申报 📢 综合预警 🔺 实时监控 🗎 责任清单

【注意:在填报时一切带\*的选项为必填项】

| ↑ 消防安全      |   | #系统管理 > 部门管理 |           |
|-------------|---|--------------|-----------|
| 土 设备设施      |   |              |           |
|             |   | ≡ 企业部门管理     |           |
| 13 测查官性     |   | ● 新聞企业部门     |           |
| 🏥 值班管理      |   | 部门名称         | 部门描述      |
| □ 交流石动      |   | MH 2 HAY     | HPT JJMAL |
|             |   |              | 暂无部门信息    |
| ≥ 辅助办公      |   |              |           |
| ⊖ 综合台账      |   |              |           |
|             |   |              |           |
| 通 决策报表      | × |              |           |
| 💿 安全知识库     |   |              |           |
| A 5545-6410 |   |              |           |
| ♥ 示如日注      | _ |              |           |
| ● 部门管理      |   |              |           |
| ● 职务管理      |   |              |           |
| ● 角色管理      |   |              |           |
| ● 权限管理      |   |              |           |
| ● 用户管理      |   |              |           |
| ● 系统日志      |   |              |           |
|             | _ |              |           |
| 🥚 技术支持      |   |              |           |

# 2.2.1. 系统基本信息初始化设置

2.2.1.1. 企业人员管理

企业人员信息可先填企业管理人员;点击图中的企业人员管理即 可出现图的界面。

| 番企业信息 > 人员 | 管理          |       |    |                            |                 |      |                           |                    |
|------------|-------------|-------|----|----------------------------|-----------------|------|---------------------------|--------------------|
| ■ 企业人员信息   | l.          |       |    |                            |                 |      |                           | 0                  |
| 姓名 请输入姓名   |             | 学历 请送 | ŝ  | ▼ 证书类型 请选择                 |                 | •    | 状态 请选择                    | · 💷 (1)            |
| ●新增企业人员    | 會批里制除 导出Exe | 12    |    |                            |                 |      |                           |                    |
| □ 选择       | 姓名          | 性别    | 民族 | 学历                         | 证书类型            | 年齡   | 籍贯                        | 操作                 |
|            | 龙马          | 男     | 汉族 | 中等专科毕业                     | 主要负责人           | 35   | 四川                        | 3 ●证书 Q详细 ≥编辑 會制除  |
|            | 睡龙          | 男     | 汉族 | 中美辛村六不                     | 无证书             | 37   | 四川                        | ■证书 Q,详细 ≥/编辑 畲 删除 |
|            | 劳华          | ×     | 汉族 | 中等专科毕业                     | 其他人员            | 32   | 四川                        | ■证书 Q,详细 ●编辑 窗粉除   |
|            | 筆共          | 男     | 汉颜 | 中等专科毕业                     | 其他人员            | 27   | 四川                        | ■证书 Q,详细 》编辑 窗朝除   |
|            | 汪明          | 男     | 汉族 | 普通高中毕业                     | 其他人员            | 61   | 四川                        | ■证书 Q,详细 // 编辑 會制除 |
|            | 小紅          | 男     | 汉族 | 普通高中毕业                     | 其他人员            | 68   | 四川                        | ■证书 Q,详细 ✔编辑 首制除   |
|            | 刘伟          | 男     | 汉族 | 普通高中毕业                     | 无证书             | 25   | 四川                        | ■证书 Q详细 ✔编辑 窗翻除    |
|            | 小江          | 男     | 汉旗 | 技工学校毕业                     | 无证书             | 30   | 四川成都                      | ■证书 Q,详细 2/编辑 自制除  |
|            | 维嘉          | 男     | 汉族 | 普通高中毕业                     | 无证书             | 14   | 汉                         | 書证书 Q 详细 ✔ 编辑 含粉除  |
|            | 张麒          | ×     | 汉族 | 普通高中毕业                     | 主要负责人、特种作业人     | 20   | 四川                        | ■证书 Q,详细 ≥/编辑 含粉除  |
|            |             |       |    | 首页 上一页 <mark>1</mark> 2 下- | -页尾页 转到: 1 页 跳射 | 每页10 | 条 共17条 页 <del>码</del> 1/2 |                    |
|            |             |       |    |                            |                 |      |                           |                    |

1

在页面①处输入或选择条件,可查询相关的企业人员信息;点击 图中②处"新增企业人员"可添加企业人员信息,如图;点击选择人 员信息,点击"批量删除"可删除选中的人员信息;点击"导出 Excel" 可将本企业人员导出成表格。点击图中③处操作栏内"证书"可查看 该人员的证书信息;点击"详细"可查看该人员的详细信息;点击"编 辑"可对当前人员的信息进行编辑修改;点击"删除"可删除该人员 信息。

| ★姓名:    | 芳华      | ★性别:         | ◎ 男 ● 女 | ★民族: 汉族  | Ψ.           |          |       |
|---------|---------|--------------|---------|----------|--------------|----------|-------|
| ★年龄(岁): | 32      | ★籍贯:         | 四川      | *学历: 中等专 | 科毕业 ▼        |          |       |
| ★归属部门:  | 软件一部    | <b>∗</b> 职务: | 工程部长    | * 入职日期:  | 2009-10-06 💼 | 上传       | 秋像    |
| 身份证号:   |         |              | 政治面貌:   | 请选择      | <b>.</b>     | 出生日:     | 请选择时间 |
| 毕业院校:   |         |              | 手机号码:   |          |              | 工号:      |       |
| 参工日期:   | 请选择时间   |              | 职称:     | 副教授      | •            | 状态:      | 请选择   |
| 个人邮箱:   |         |              | QQ号码:   |          |              | 婚况:      | 请选择   |
| 家庭地址:   |         |              | 家庭联系人:  |          |              | 家庭电话:    |       |
| 职业的     | 建康: 〇 是 | ● 否          | 资格证书    | ;: ●是●裡  | 5 Ξ₹         | (人员: 🛛 🔘 | 是 🖲 否 |

2

填好人员信息后,如果该人员有资格证书,选择图下方红框内 "是",页面上方就会出现"证书信息"功能,点击证书信息即可出 现图界面。

| 正书名称 请输入证书   | ;名称     | 证书类型 请选     | ¥ •        | 查询         | 刷新             |
|--------------|---------|-------------|------------|------------|----------------|
| D新增证书<br>证书名 | 称       | 证书类型        | 过期时间       | 证书状态       | 操作             |
| 采矿证          | ËН      | 其他人员        | 2033-10-14 | 正常         | Q,详细 🖋 编辑 🖮 删除 |
| 首页           | 上一页 1 下 | 一页 尾页 转到: 1 | 页 跳转 备     | 再页6条 共1条 页 | 〕码1/1          |
|              |         |             |            |            |                |
|              |         |             |            |            |                |
|              |         |             |            |            |                |
|              |         |             |            |            |                |
|              |         |             |            |            |                |
|              |         |             |            |            |                |
|              |         |             |            |            |                |
|              |         |             |            |            |                |

3

点击"新增证书"按钮,可新增证书,如图;填好真实有效的信息后,点击确认,添加企业人员信息则成功。

| ★证书名称:        | 采矿证书       |        |            |                |         |
|---------------|------------|--------|------------|----------------|---------|
| ★发证机关:        | 公安局        |        |            | 暂              | 无图片     |
| ★证书编号:        | 666666666  | ★证书类型: | 其他人员       | No             | Image   |
| ∗领证时间:        | 2013-10-14 | ★生效时间: | 2013-10-14 |                |         |
| 复审时间:         | 请选择时间      | ★过期时间: | 2033-10-14 | ★复审周期:         | 180 (天) |
| 作业类别 <b>:</b> | 其他         | 证书工种:  | 技工         | ★职称名称:         | 其他      |
| 职业类型 <b>:</b> | 其他         | 评价师资格: | ● 否 ○ 是    | 工程师资格 <b>:</b> | ● 否 ○ 是 |
| 操作项目:         | 采矿证书       |        |            | ·              |         |
|               |            | 确认     | 关闭         |                |         |

注意:人员信息中尽量上传头像、必须上传法定资格证书图片, 便于监管机构和企业对人员进行精准管理。

#### 2.2.1.2. 部门管理

部门管理模块,主要对当前登录企业内的部门进行管理,如图所示:

| ■企业部门管理                     |             | c         |
|-----------------------------|-------------|-----------|
| <ul> <li>●新増企业部门</li> </ul> |             |           |
| 部门名称                        | 部门描述        | 操作        |
| 1、技术部                       | 技术邮         | ✔ 编辑 面 删除 |
| └ 1、软件部                     | <b>软件</b> 部 | ★ 编辑 面 删除 |
| └ 1、软件一部                    | 软件一部        | ✔ 编辑 🍈 删除 |
| └ 2、美工部                     | 关工部         | ✔ 编辑 🍈 删除 |
| ⊣ 3、后勤部                     | 技术后勤部       |           |
| 2、工程部                       | 工程部         | ✔ 編構 値 删除 |
| 3、售后部                       | 售后部         |           |
| 4、后勤部                       | 后勤部         | ✔ 编辑 🏛 删除 |
| └ 1、后勤保障部                   | 后勤保障部       | ✔ 编辑 @ 删除 |

5

点击图中"新增部门"按钮,即可添加部门,如图所示,根据本 企业的实际情况填写部门名称,序号只是起一个排序作用,输入阿拉 伯数字即可,父级部门就是上级部门的意思,填好之后,点击确认, 则添加部门成功。

如需要修改部门信息,点击图中的编辑的按钮,需删除部门信息,点击删除按钮。

| 添加部门          | ×                |
|---------------|------------------|
| 部门序号:         | 2 提示:部门序号越小排序越靠前 |
| 父级部门:         | 技术部              |
| 部门名称:         | 软件部              |
| 部门描述 <b>:</b> | 软件工程师            |
|               | 确认    关闭         |

#### 2.2.1.3. 职务管理

| 务名称 请输入职务名称 | 职务描述 诸轮入职务描述 董道 |           |
|-------------|-----------------|-----------|
| 职务名称        | 职务描述            | 操作        |
| 、工程部长       | 工程卸长            | ✔ 编辑 面 删除 |
| 、售后工程师      | 售后工程师           | ✔編輯 直删除   |
| 、技工         | 特种设备作业          | ✔ 编辑 自删除  |
| 、后勤人员       | 后勤人员            | ✔ 编辑 自删除  |
| 、售前公司师      | 结前工程师           | ✔ 编辑 首 删除 |
| 白经理助理       | 总经理助理           | ▲ 編辑 面 刪除 |

职务管理模块,是对当前登陆企业内职务进行管理,如图:

6

点击图中"新增职务"按钮,即可添加职务,如图所示,根据本 企业的实际情况填写职务名称,序号只是起一个排序作用,输入阿拉 伯数字即可,填好之后,点击确认,则添加职务成功。

根据实际情况使用查询功能,如需要修改职务信息,点击图中的 编辑的按钮,需删除职务信息,点击删除按钮。

| 新增职务  | :                 | × |
|-------|-------------------|---|
| 职务序号: | 1 提示: 职务序号越小排序越靠前 |   |
| 职务名称: | 工程部长              |   |
| 职务描述: | 工程部长              |   |
|       |                   | ] |
|       | 确认    关闭          |   |

#### 2.2.1.4. 角色管理

角色管理模块,是对当前登陆企业内的用户进行角色命名,如图 所示。

| ■角色列表                     |                                           | ÷.        |  |  |  |  |  |
|---------------------------|-------------------------------------------|-----------|--|--|--|--|--|
| 角色名称 请能入角色名称 直面           |                                           |           |  |  |  |  |  |
| <ul> <li>●新増角色</li> </ul> | ●延復用目                                     |           |  |  |  |  |  |
| 角色名称                      | 角色描述                                      | 操作        |  |  |  |  |  |
| 企业管理员                     | 企业管理员                                     | ✔编辑 面删除   |  |  |  |  |  |
| 企业普通用户                    | 企业普通用户                                    | ✔ 编辑 亩 删除 |  |  |  |  |  |
| 企业用户                      | 企业用户!                                     | ✔编辑 直删除   |  |  |  |  |  |
|                           | 首页上一页 1 下一页 尾页 转到: 1 页 凯特 每页10条 共3条 页码1/1 |           |  |  |  |  |  |

7

点击图中"新增角色"按钮,即可添加角色,如图所示,根据本 企业的实际情况填写角色名称,填好之后,点击确认,则添加角色成功。

根据实际情况使用查询功能,如需要修改角色信息,点击图中的 编辑的按钮,需删除角色信息,点击删除按钮。

| 新增角色  |       | × |
|-------|-------|---|
| 角色名称: | 企业管理员 |   |
| 角色描述: | 企业管理员 |   |
|       | 确认 关闭 |   |

#### 2.2.1.5. 用户管理

用户管理功能,是对当前登陆企业的用户进行管理,如图所示: 本功能模块是要完成部门,职务,角色的添加之后才进行操作。

| # 系统管理 > 用户管理             |    |    |     |       |      |             |    |           |
|---------------------------|----|----|-----|-------|------|-------------|----|-----------|
| ■用户管理                     |    |    |     |       |      |             |    | c         |
| 姓名 请输入姓名                  | 查询 |    |     |       |      |             |    |           |
| <ul> <li>●新増用户</li> </ul> |    | -  |     |       |      |             |    |           |
| 帐号                        | 姓名 | 性别 | 部门  | 职务    | 角色   | 电话          | 状态 | 操作        |
| 1zb123456002              | 小张 | 男  | 技术部 | 售后工程师 | 企业用户 | 18200351111 | 正常 | ✔ 编辑 會 刪除 |
| lzb123456002              | 小张 | 男  | 技术部 | 售后工程师 | 企业用户 | 18200351111 | 正常 | ✔编辑 面删除   |
| lzb123456001              | 小李 | 女  | 美工部 | 技工    | 企业用户 | 1822222223  | 正常 | ✔编辑 面删除   |
| 曽页 上一页 1 下一页 尾页           |    |    |     |       |      |             |    |           |

8 点击图中"新增用户"按钮,即可添加用户,如图所示,根据本 企业人员的实际情况填写用户信息,填好之后,点击确认,则添加用 户成功。

根据实际情况使用查询功能,如需要修改用户信息,点击图中的 编辑的按钮,需删除用户信息,点击删除按钮

| 新增用户 |               |               | ×                |
|------|---------------|---------------|------------------|
| 姓名:  | 小弓长           | 性别:           | ◎ 男 ● 女          |
| 部门:  | 技术部           | 职务:           | 售前公司师 🔹          |
| 角色:  | 企业普通用户 🔻      | 电话:           | 18200351111      |
| 账号:  | lzb123456 001 | 邮箱:           | 595973649@qq.com |
| 密码:  | 不填默认为: 123456 | 确认密码 <b>:</b> | 不填默认为: 123456    |
|      | 确认            | 关闭            |                  |

#### 2.2.1.6. 权限管理

权限管理模块,是对本机构的角色进行权限分配管理,如图:

| 者系统管理 > 权限管理 |               |                          |
|--------------|---------------|--------------------------|
| ▲角色列表 📀      | ✔ 菜单列表        | e                        |
| 企业管理员        |               | <del>66</del> 保存         |
| 企业普通用户       | 菜单名称          | 操作权限                     |
| 企业用户         | ■ 首页          | ● 新増 ■ 删除 ■ 編輯 ■ 查看 ■ 导出 |
|              | 企业基础信息        | 0 ±6                     |
|              | □ └ 企业基本信息    | □ 新増 □ 删除 □ 编辑 □ 查看 □ 导出 |
|              | □ └ 行业专业信息    | <ul> <li>查看</li> </ul>   |
| «            | □ └ 矿井通讯录     | ● 新増 ■ 编辑 ■ 查看           |
|              | □ ⊢ 头面核定      | ■ 新聞 ■ 删除 ■ 編編 ■ 査番      |
|              | □ │ 新增核定采煤工作面 | 新增                       |
|              | □ │ 编辑核定采煤工作面 | 编辑                       |
|              | □ └ 查看核定采煤工作面 | <ul> <li>查者</li> </ul>   |
|              | □             | H除                       |
|              | □ │ 新增核定掘进工作面 | □ 就増                     |
|              | □ └ 编辑核定提进工作面 | □ 编辑                     |
|              |               |                          |

9

在图中的左边角色列表中选中要操作的角色名称,右边选择该角 色操作的功能,点击勾选为允许,选择完成后,点击保存则该角色的 操作权限分配成功。

# 2.2.1.7. 系统日志

系统日志即系统操作记录,当前登录用户可查看历史操作详细记录,如图所示,可根据实际需求使用查询功能。

| 青选择       | ▼ 操作内容 | 请输入操作内容开始时间         | 截止时间                                         | 靈道             |                     |
|-----------|--------|---------------------|----------------------------------------------|----------------|---------------------|
| 操作人       | 操作类型   | 操作内容                | 操作页面地址                                       | 操作IP           | 操作时间                |
| lzb123456 | 增加     | 新蜡角色【企业管理员】         | http://117.174.153.145:1001/Enterprise/Syst… | 171.217.113.81 | 2017/11/15 16:27:41 |
| lzb123456 | 登录/退出  | 登录系统                | http://117.174.153.145:1001/Enterprise/Logi  | 171.217.113.81 | 2017/11/15 16:20:19 |
| lzb123456 | 登录/退出  | 退出系统                | http://117.174.153.145:1001/Enterprise/Exit  | 171.217.113.81 | 2017/11/15 16:15:57 |
| lzb123456 | 登录/退出  | 登录系统                | http://117.174.153.145:1001/Enterprise/Logi  | 171.221.70.203 | 2017/11/15 15:55:20 |
| lzb123456 | 查询     | 修改人员信息成功,人员名称【芳华】   | http://117.174.153.145:1001/Enterprise/Comp  | 171.217.113.81 | 2017/11/15 15:33:37 |
| lzb123456 | 查询     | 修改人员证书成功,证书名称【采矿证书】 | http://117.174.153.145:1001/Enterprise/Comp  | 171.217.113.81 | 2017/11/15 15:33:31 |
| lzb123456 | 登录/退出  | 登录系统                | http://117.174.153.145:1001/Enterprise/Logi~ | 171.217.113.81 | 2017/11/15 15:18:11 |
| lzb123456 | 登录/退出  | 遇出系统                | http://117.174.153.145:1001/Enterprise/Exit  | 171.217.113.81 | 2017/11/15 15:12:56 |
| lzb123456 | 登录/過出  | 登录系统                | http://117.174.153.145:1001/Enterprise/Logi… | 171.217.113.81 | 2017/11/15 14:56:34 |
| 1zb123456 | 登录/退出  | 登录系统                | http://117.174.153.145:1001/Enterprise/Logi  | 171.221.70.203 | 2017/11/15 11:51:25 |

10

【下面按照本系统的功能模块顺序依次说明】

#### 2.2.2.一企一档

企业基础信息模块包含企业基本信息、行业专业信息、企业人员 管理、企业厂区图示、企业全景图示、三维厂区图示、三维路线管理、 企业周边资源、企业停产申报几大功能,如图。

|                                            |                                                                                                    | 一西充县宏达      | 烟花爆竹有限责任公司           |         |           |           | 2020-08-01 10:34:13 🏼 🍄 | e ncihdyh 🗸 |
|--------------------------------------------|----------------------------------------------------------------------------------------------------|-------------|----------------------|---------|-----------|-----------|-------------------------|-------------|
| 🔿 首页                                       | ■ 西充县宏达烟花牌                                                                                                    | 黔竹有限责任公司——基 | 本信息                  |         |           |           |                         | e e         |
| 🗑 —企—档                                     | 企业概况                                                                                                    | * 企业名称:     | 西克县宏达如花服竹有限责任公司      | *归属地区:  | 西充县 ▼     | 区域编号:     | 511325                  |             |
| <ul> <li>         企业基本信息      </li> </ul>  | 资质许可证信息                                                                                                    | *注册时间:      | 2019-04-08           | 行业类别:   | 烟花爆竹行业    | 企业状态:     | 正業                      |             |
| <ul> <li>企业人员管理</li> </ul>                 | 安管机构与原准化                                                                                                    | 机构代码:       | 511325000002976      | * 企业地址: | 運池鎮范村沟村   | *经济行业分类:  | 批发和零售业                  | ×           |
| ● 企业厂区图示                                   | 企业安全碱信                                                                                                    | 企业简称:       | 企业简称                 | 经济类型:   | 请选择 🔻     | 企业类型:     | 请选择                     | *           |
| • 三维厂区图示                                   | 企业「区間                                                                                                    | 行政隶属关系:     | 请选择 🔻                | 工商编码:   | 请输入工商编码   | 生产面积(m²): | 请输入生产面积(单位:m²)          |             |
| <ul> <li>三维路线管理</li> <li>今山田市際海</li> </ul> | <u>女王土产鱼已偏忽</u>                                                                                                    | 从业人数:       | 请输入从业人数              | 划型名称:   | 小型 *      | 所属机构:     | 西充县应急管理局                |             |
| • 企业停产申报                                   |                                                                                                    | *地图位置:      | 106.115398,30.846816 | 打开地图    | 是否有重大危险源: | ◎否 ○是     |                         |             |
| 17 综合预整                                    |                                                                                                    | 企业简介:       |                      |         | 经营范围:     |           |                         |             |
| ▲ 実的监控                                     |                                                                                                    | 请输入企业简介     |                      |         | 清祐入经营范围   |           |                         |             |
| 📋 责任清单                                     |                                                                                                    |             |                      |         |           |           |                         |             |
| <b>其 除患排查</b>                              |                                                                                                    |             |                      |         |           |           |                         |             |
| Algen                                      |                                                                                                    |             |                      |         |           |           |                         |             |
| ● 应急救援                                     | 企业保注:                                                                                                    < |             |                      | 主要产品:   |           |           |                         |             |
| THE REPORT                                 |                                                                                                    | The card    |                      |         | SARA TRA  |           |                         |             |

#### 2.2.2.1. 企业基本信息

| ■ 西充县宏达烟花爆竹有限责任公司—基本信息 C |                     |                      |         |           |                  |                |  |  |
|--------------------------|---------------------|----------------------|---------|-----------|------------------|----------------|--|--|
| 企业概况                     | * 企业名称:             | 西充县宏达烟花爆竹有限责任公司      | *归属地区:  | 西充县 🔻     | 区域编号:            | 511325         |  |  |
| 资质许可证信息                  | *注册时间:              | 2019-04-08           | 行业类别:   | 烟花爆竹行业    | 企业状态:            | 正常             |  |  |
| 安管机构与标准化                 | 机构代码:               | 511325000002976      | * 企业地址: | 蓮池镇范村沟村   | *经济行业分类:         | 批发和零售业         |  |  |
| 企业安全诚信                   | 企业简称:               | 企业简称                 | 经济类型:   | 请选择   ▼   | 企业类型:            | 请选择    ▼       |  |  |
| 企业厂区图                    | 行政隶属关系:             | "清洋谷" ▲              | 工商编码:   | 法给入工查编码   | 生产面积(m²):        | 法総入生产而细/单位·m²) |  |  |
| 安全生产监管信息                 | ki siliz ik \$807 - |                      | 初刑交称。   | 1. TD1    | 66周初約,           |                |  |  |
|                          | // <u>11</u> /(\$1. | 请输入从业人数              | 初至有你.   | 小型  ▼     | - פיזט לופהע ופי | 四九云应志言理向       |  |  |
|                          | *地图位置:              | 106.115398,30.846816 | 打开地图    | 是否有重大危险源: | ● 否 ◎ 是          |                |  |  |
|                          | 企业简介:               |                      |         | 经营范围:     |                  |                |  |  |
|                          | 请输入企业简介             |                      |         | 请输入经营范围   |                  |                |  |  |
|                          | 企业备注:               |                      |         | 主要产品:     |                  |                |  |  |
|                          | 请输入备注               |                      | 编辑      | 请输入主要产品   |                  |                |  |  |

11

企业基本信息包含企业概况、资质许可证信息、安管机构与标准 化信息、企业安全诚信、企业厂区图、安全生产监管信息几大板块, 如图。点击图中左侧菜单栏,可切换到相关信息界面。 在填报时,先点击编辑按钮在填入真实有效的信息后,带\*的选 项为必填项,保存就是提交,填好后点击保存即可。

相关填报指导如下:

① "企业概况": 根据企业实际情况进行完善或修改;

②"资质许可证信息":添加企业主要资质许可证,如"营业执照""经营许可证""安全生产许可证"等,如图。

| 企业基础信息                 | ■资质许可证                       | ■资质许可证信息                                               |      |            |            |                |  |  |  |
|------------------------|------------------------------|--------------------------------------------------------|------|------------|------------|----------------|--|--|--|
| 资质许可证信息                | <ul> <li>●新増資质许可证</li> </ul> | ○新規沒新详可証拠意 ●規理期時                                       |      |            |            |                |  |  |  |
| 安管机构与标准化               | 🗏 选择                         | 证书名称                                                   | 颁发部门 | 頒证日期       | 证书有效期      | 操作             |  |  |  |
| ~ 小 去 今 <del>所</del> 信 |                              | 某集团公司营业执照                                              |      | 2017-09-10 | -          | Q,详细 🖋编辑 直删除   |  |  |  |
|                        |                              | 危险化学品安全生产许可证                                           |      | 2017-10-14 | 2020-11-12 | Q 详细 🖋 编辑 🗴 删除 |  |  |  |
| 企业厂区图                  |                              | 危险化学品安全生产许可证                                           |      | 2017-10-14 | 2020-11-12 | Q 详細 🖋 编辑 直 删除 |  |  |  |
| 企业周边资源                 |                              | 普页上一页 <b>1</b> 下一页 尾页 <b>转到: 1</b> 页 跳转 每页5条 共3条 页码1/1 |      |            |            |                |  |  |  |
| 危化品信息                  |                              | _                                                      |      |            |            |                |  |  |  |

12

③"安管机构与标准化"和"企业安全诚信"模块,按照企业相关情况,上传或填写真实有效的信息。

④"企业厂区图"为重要填报内容,安全生产企业必填,其他企业若无企业厂区图,则上传单位平面图或消防平面图,上传界面如图。
图片序号就是用于排序的序号填大于的整数都可以,父级关系就是上级关系,有多张厂区图时才能选择,单张不用选。

| 新增厂区位置 |              |        | ×                |
|--------|--------------|--------|------------------|
| 图片序号:  | 请输入序号,只能输入数字 | 序号只能输入 | 正整数,根据填写的序号排序。   |
| 图片名称:  | 请输入图片位置名称    | 三库四防:  | ◎是 ⑧否 是否是烟花爆竹的三库 |
| 面积大小:  | 请输入面积大小 (m²) | 上级位置:  | 无上级              |
| 位置坐标:  | 请选择坐标        | 负责人:   | 请单击选择负责人员        |
| 详细图片:  | ●上传图片        |        |                  |
| CAD文件: | ●上传文件        |        |                  |
| 图片描述:  | 图片位置描述       |        |                  |
|        | 确认           | 关闭     |                  |

13

上传的图片格式:"详细图片"处上传 jpg/png 格式文件;系统 支持预览 CAD 图纸源文件,若有对应的 CAD 格式文件,则在"CAD 文 件"处上传。

注意:图片请上传扫描版,若上传照片,请确保画面平整、清晰。 厂区图有多个的情况下,可全部上传。便于企业自己安全生产管理。 上传"详细图片"时建议使用 QQ 截图的方式保存,一般几十 KB 大小 就够了。

⑤"安全生产监管信息":点击编辑可对该企业的信息进行更改。 编辑界面如图。

| ■安全生产监管     |                       |             |                       |
|-------------|-----------------------|-------------|-----------------------|
| 基本情况        | エナロナントのナラルをおまパハコ      |             |                       |
| *企业名称:      | 四元云本达两化模门有校支计公司       | *监管地区:      | 西充县                   |
| *企业地址:      | 莲池镇范村沟村               |             |                       |
| *企业性质:      | 请输入或选择企业性质            | *企业类别:      |                       |
| *企业现状:      | 请输入或选择企业现状            | *生产能力或建设规模: |                       |
| 安全生产许可证有效期: | 请输入生效日期 🔤 - 请输入过期日期 🔤 | 其他许可证有效期:   | 请输入生效日期 🛅 - 请输入过期日期 🛅 |
| *安全生产标准化等级: | 请选择  ▼                | *主要安全风险:    |                       |
| 上级公司:       |                       | 其他需要备注的情况:  |                       |
|             | 编                     | 辑           |                       |

14

#### 2.2.2.2. 行业专业信息

行业专业信息填报页面,如图。

| = 烟花爆竹企业: | 综合填报信息      |                           |         |           |           | 6       |  |  |  |
|-----------|-------------|---------------------------|---------|-----------|-----------|---------|--|--|--|
| 行业基础信息    | ≡ 烟花爆竹行业基础信 | ■ 烟花爆竹行业基础信息              |         |           |           |         |  |  |  |
| 企业税收信息    | 存储地址:       | 请输入存储地址                   | 存储方式:   | 请输入存储方式   |           |         |  |  |  |
| 安全责任书     | 产品类别:       | 请选择    ▼                  | 产品级别:   | 请选择  ▼    | 消费关别:     | 请选择  ▼  |  |  |  |
| 消防安全      | 仓库保管人数:     | 清脑入仓库保管人数                 | 运输车辆数量: | 清榆入运输车辆数量 |           |         |  |  |  |
| 安全投入<br>  | 储存能力:       | 请输入存储能力                   |         |           |           |         |  |  |  |
| 安全管理      |             |                           |         |           |           |         |  |  |  |
| 烟花爆竹六不准   | 实际存储量:      | 实际存储量: 请输入原料              |         |           |           |         |  |  |  |
|           |             | 仓库的防雷、防静电、消防、排水等设施设备是否完好: | ◎是 ◎否   |           | 库房堆垛是否超高: | ● 是 ○ 否 |  |  |  |
|           |             |                           | 编辑      |           |           |         |  |  |  |

不同行业,平台设计需要填报的专业信息是不同的;如烟花爆竹行业,点击图中左侧菜单栏,可切换到相关信息界面。

本功能模块填报涉及到行业专业知识请企业派专业人员进行填报。

要求上传附件的指标,必须上传。有电子文档的传电子文档;没 有电子文档的,扫描或拍照纸质文档主要页面编辑成一个电子文档上 传。 在填报时,点击本功能模块界面上的"编辑"按钮,根据企业资料填入真实有效的专业信息,填好之后点击"保存"即可。

#### 2.2.2.3. 企业人员管理

本功能模块已在"企业人员管理"做了详细说明,此处不再赘述。

#### 2.2.2.4. 企业厂区图示

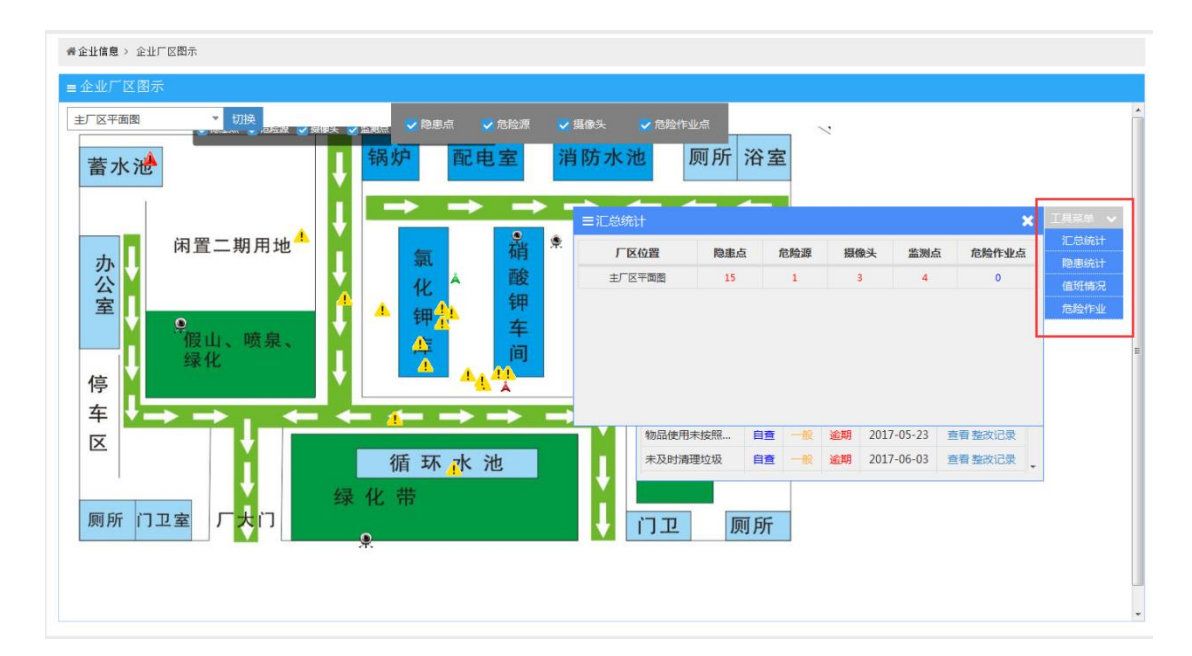

15

企业厂区图示信息功能模块显示了该企业厂区图的隐患点、危险 源、摄像头、监测点、风险点、危险作业点的信息,可以切换该企业 不同类型的厂区图查看,如图;在工具菜单里包含了汇总统计、隐患 统计、值班情况、危险作业信息,点击即可查看详细信息。

#### 2.2.2.5. 企业全景图示

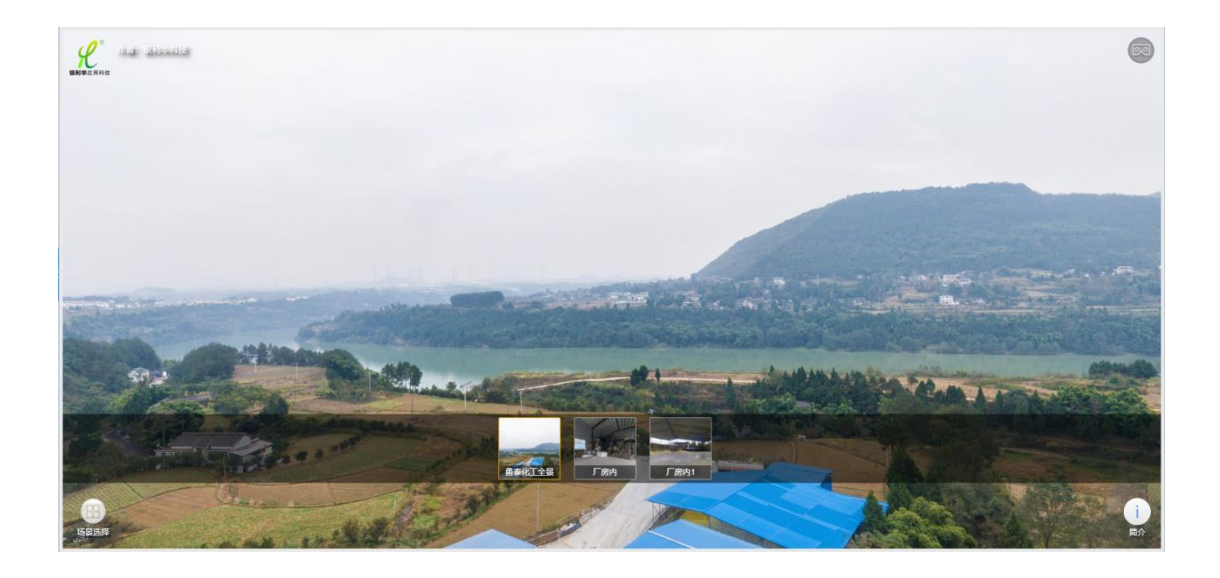

三维全景图示由技术支持单位在后台添加,企业不能进行编辑或 修改。目前只有部分企业才有企业全景图示。

#### 2.2.2.6. 三维厂区图示

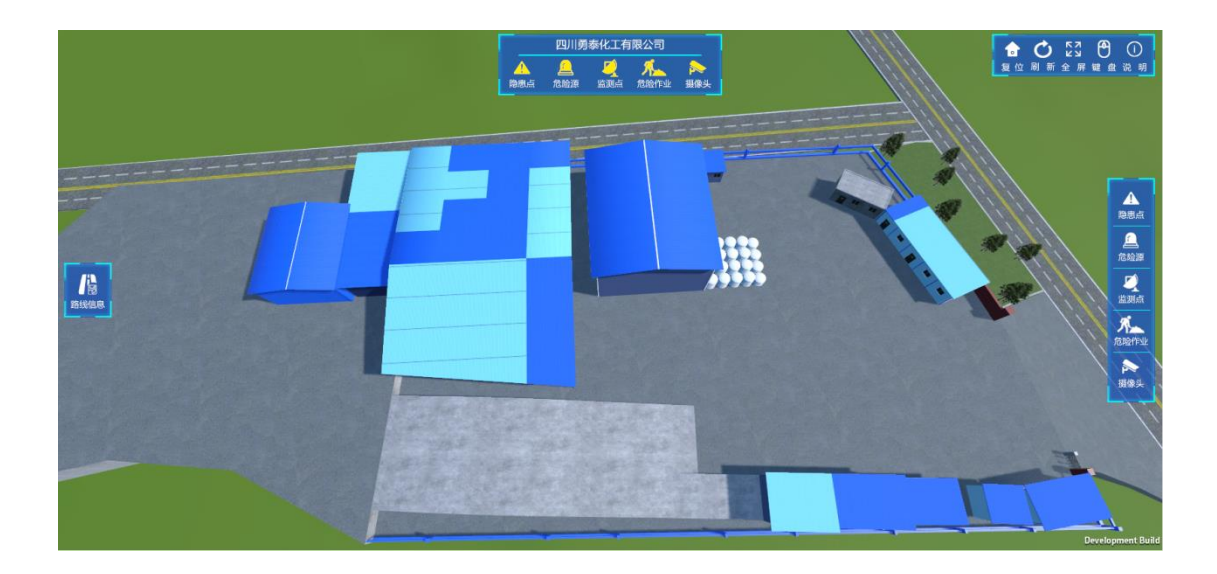

三维厂区图示由技术支持单位在后台添加,企业不能进行编辑或修改。目前只有部分企业才有三维厂区图示。

#### 2.2.2.7. 三维路线管理

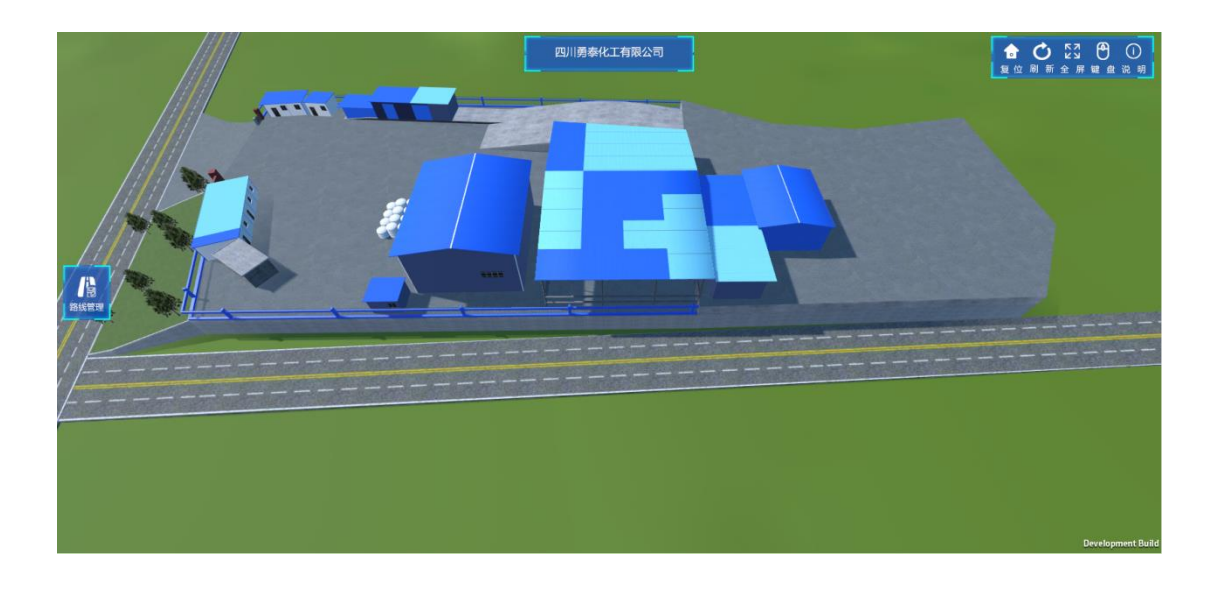

本模块为管理该厂区的寻路路线。点击路线管理后:

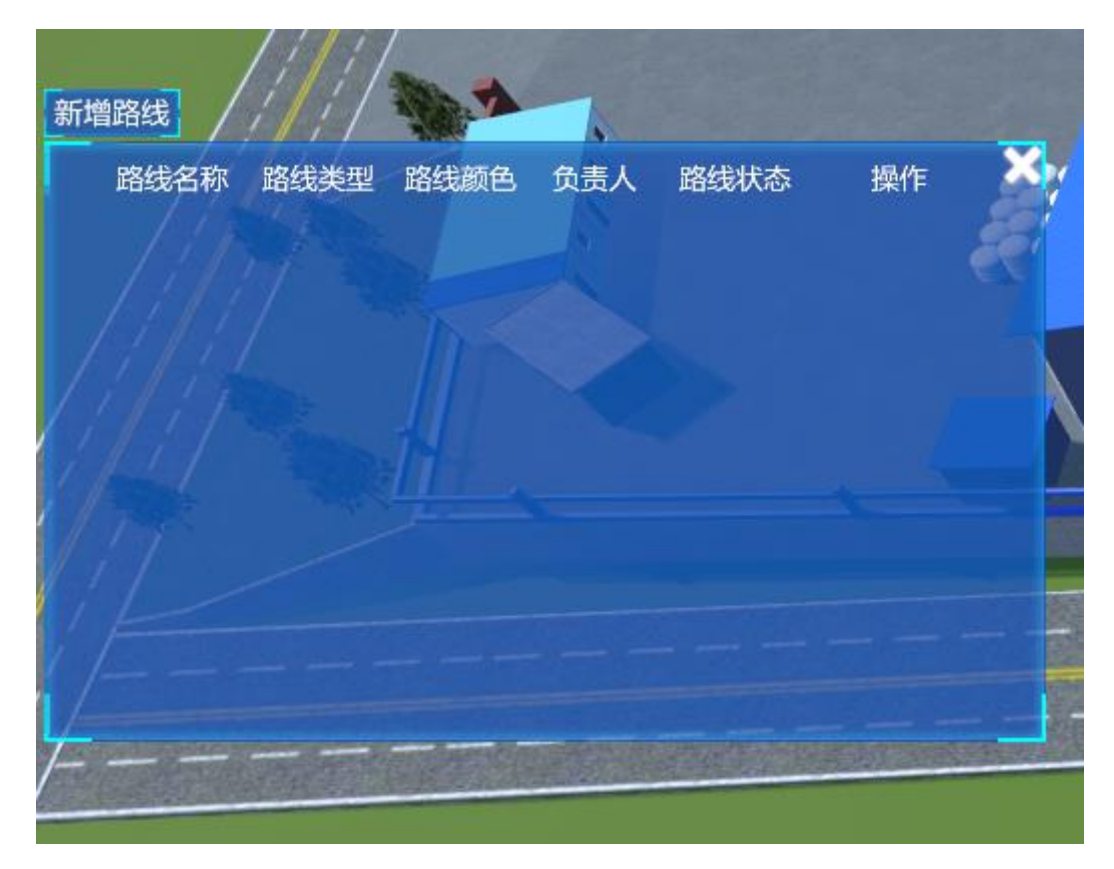

点击弹出面板左上角的新增路线进入新增界面:

| [ | 新增点  | 编辑点     |                         |      | P      |  |   |
|---|------|---------|-------------------------|------|--------|--|---|
|   | 路线名称 | 请输入路线名称 |                         | 负责人  | 请选择负责人 |  | 1 |
| 1 | 路线类型 | 请选择路线类型 | $\overline{\mathbf{v}}$ | 路线颜色 |        |  |   |
|   | 路线描述 | 请输入路线描述 |                         |      |        |  |   |
|   |      |         | 保存                      | 取消   |        |  |   |

完成各项信息的填写后,点击新增点按钮开始编辑路线点:

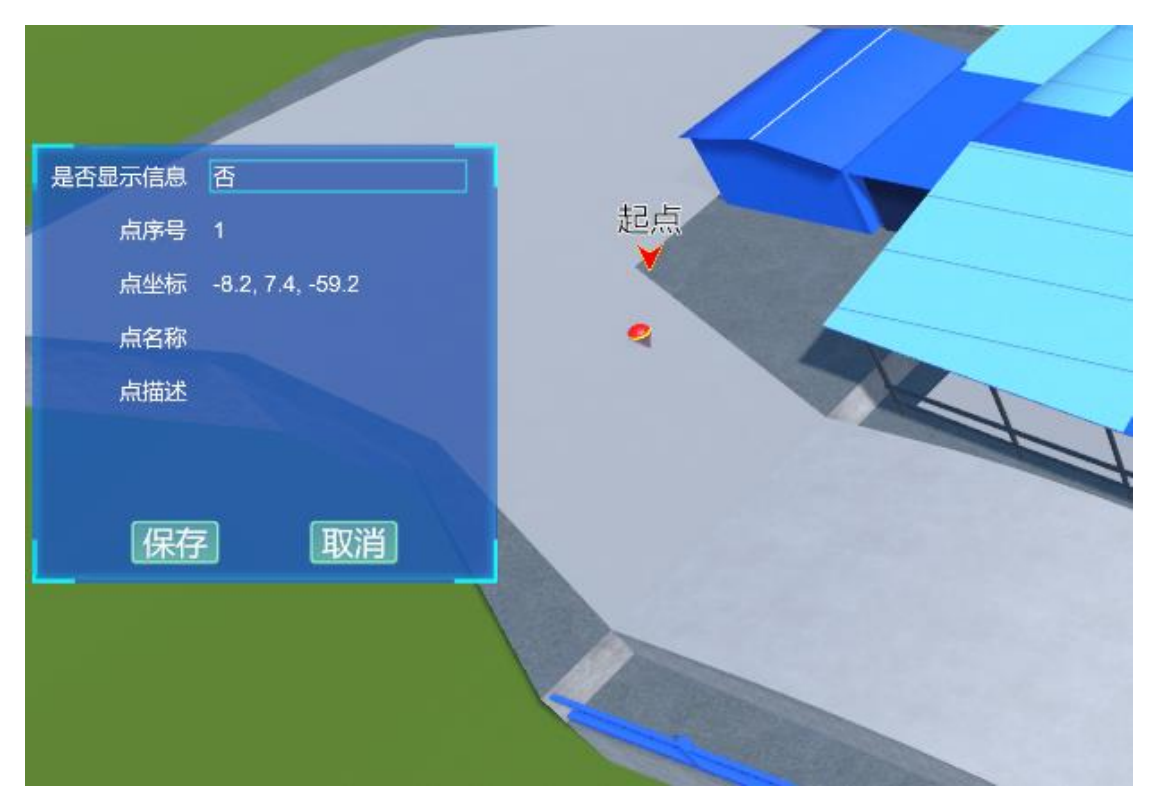

在变色后的地面上双击鼠标打点,打点后显示该点的编辑面板,选择是否在寻路时显示信息,若选择是,则可以编辑点名称与点描述功能:

| 是否显示信息 | 是                |
|--------|------------------|
| 点序号    | 1                |
| 点坐标    | -8.2, 7.4, -59.2 |
| 点名称    |                  |
| 点描述    |                  |
|        |                  |
| 保存     | 取消               |

当完成大于两个点的编辑后,点击保存按钮即可完成路线的新 建。

#### 2.2.2.8. 企业周边资源

该模块基于 GIS 地图,展示企业周边的资源信息,包含资源名称、 联系人、资源联系电话、资源联系人手机、资源详细地址等信息,如 图。在页面右侧输入搜索指标,可搜索周边相关资源。

| 用处者依存         西水县安立城北市           中田石:油         新城一路           中田石:油         新城一路           東京集は智慧         田田           東京集は智慧         田田           山北東京         田田           山北東京         田田           山川人名金承         田田           山川人名金承         田田           山川人名金承         田田           山川人名金承         田田           山川人名金承         田田           山川人名金承         田田           山川人名金承         田田           山川人名金承         田田           山川人名金承         田田           山川人名金承         田田           山川人名金承         田田           山川人名金承         田田           山田         田田           山田         田田           山川人名金承         田田           山川人名金承         田田           山川人名金承         田田           山川人名金承         田田           山田         田田           山田         田田           山田         田田           山田         田田           山田         田田           山田         田田           山田         田田           山田         田田 | 竹有現康任公司<br>河村<br>● 中周<br>● 同<br>氏<br>一<br>5<br>0<br>一<br>日<br>5<br>0<br>一<br>日<br>5<br>0<br>一<br>5<br>0<br>一<br>5<br>0<br>一<br>5<br>0<br>一<br>5<br>0<br>1<br>0<br>1<br>1<br>1<br>1<br>1<br>1<br>1<br>1<br>1<br>1<br>1<br>1<br>1 | ● 恒大绿洲<br>                         | <ul> <li>输入关键词、如医院、消</li> <li>地图资源</li> <li>東方市政府详ြ6-地址: 南方市场府支援</li> <li>地址: 四川省南方市</li> <li>中国共产党属方市位</li> <li>救援均交</li> </ul> | 防队<br>万年西路2号<br>情。<br>顺庆区万年西路<br>房和城乡建设局委员会 详情。<br>智无救援专家信息<br>智无救援物资信息 | 至少500米 |    |
|----------------------------------------------------------------------------------------------------|----------------------------------------------------------------------------------------------------|------------------------------------|----------------------------------------------------------------------------------------------------|-------------------------------------------------------------------------|--------|----|
| 周边资源名称                                                                                                    | 联系人                                                                                                    | 资源联系电话                             | 资源联系人手机                                                                                                    | 资源详细地                                                                   | ıŁ     | 详情 |
|                                                                                                    | 首页上一页 1 下一页                                                                                                    | 智无周边资源信息<br>瓦 <b>東京 转到:</b> 1 页 即转 | 毎页5条 共0条 页码1/1                                                                                                    |                                                                         |        |    |

2.2.2.9. 企业停产申报

本功能模块对本企业的停产申报信息进行管理,如图。

| 券企业基础信息 > 企业停产申报                                   |              |              | S/A/T / 1/2005 17  |      |    |
|----------------------------------------------------|--------------|--------------|--------------------|------|----|
| ■企业停产申报                                            |              |              |                    |      | 9  |
| <ul> <li>申报状态 请选择 ▼ 申报4</li> <li>● 停产申报</li> </ul> | 称 请输入申报名称    | 查道           | 1                  |      |    |
| 申报名称                                               | 开始日期         | 结束日期         | 申报时间               | 申报状态 | 操作 |
|                                                    |              | 暂无停产申报记录     | 7                  |      |    |
|                                                    | 首页 上一页 1 下一页 | 尾页 转到: 1 页 3 | #接 毎页10条 共0条 页码1/1 |      |    |
|                                                    |              |              |                    |      |    |

16

点击图中的停产申报按钮,可添加停产申报信息,填入真实有效 的企业停产申报信息,点击确认则添加停产申报信息成功,根据实际 需求使用查询功能。

# 2.2.3. 综合预警

#### 2.2.3.1. 填报预警

|                   | ,」 西充县宏达烟花爆竹有限责任公司 |              |    |                 |        |          |           |  |
|-------------------|--------------------|--------------|----|-----------------|--------|----------|-----------|--|
| 自 企业基础信息 同 应急管理信息 |                    |              |    | 品 安法七项制度        |        | ⊘ 安全生产信息 |           |  |
| 12.5%             |                    |              | 0% |                 | 14.29% |          |           |  |
| 企业厂区图             | 8                  | 应急预案         | 8  | 安全生产监督管理制度      | 8      | 隐患排查     | 0         |  |
| 企业人员              | 8                  | 市告读统         |    | 生产经营单位负责人安全责任制度 | 8      | 重点区域     | 8         |  |
| 企业部门              | 8                  | 72270079834A | Ŭ  | 生产经营单位安全保障制度    | 8      | 危险作业     | $\otimes$ |  |
| 企业职务              | 8                  | 应急救援队伍       | 8  | 从业人员安全生产权利义务制度  | 8      | 安全培训教育   | 8         |  |
| 企业地理坐标            |                    | 古色教授主要       |    | 安全中介服祭制度        | 8      |          |           |  |
| 安全保险              | 8                  | 心思狄援专家       | •  | S =             | Ŭ      | 职业健康培训   | 8         |  |
| 安全生产投入            | 8                  | 应急救援物资       | 8  | 安全生产责任追究制度      | 8      | 消防设施     | 8         |  |
| 资质许可证             | 8                  |              |    | 事故应急和处理制度       | 8      | 防雷设施     | 8         |  |
|                   |                    |              |    |                 |        |          |           |  |

此模块包括企业基础信息、应急管理信息、安法七项制度与安全生产信息的填报情况。

# 2.2.3.2. 综合预警记录

| 骨综合预警>  | 宗合预警记录                                    |           |                |           |              |               |      |        |
|---------|-------------------------------------------|-----------|----------------|-----------|--------------|---------------|------|--------|
| ≡综合预警   | 记录                                        |           |                |           |              |               |      | ε<br>C |
| 报警/预警时间 | 段 请选择日期                                   | 🗊 到 请选择日期 | 国根督美型          | 请选择       | ▼ 提醒         | <b>美型</b> 请选择 | ▼ 查询 |        |
| 待处理预警   | /报警信息                                     |           |                |           |              |               |      |        |
| 类型      | 报警类型                                      | 预警/报警内容   | 预警/报警时间        | 政府是否查看    | 企业是否处理       | 处理人           | 处理时间 | 操作     |
|         | 智无待处理预警/报警记录                              |           |                |           |              |               |      |        |
|         |                                           | 首页 上一页    | 1 下一页 尾页 转到: 1 | 口 页 跳转 每页 | 4条 共0条 页码1/1 |               |      |        |
| 已处理预警   | /报警信息                                     |           |                |           |              |               |      |        |
| 类型      | 报警类型                                      | 预警/报警内容   | 预警/报警时问        | 政府是否查看    | 企业是否处理       | 处理人           | 处理时间 | 操作     |
|         | 暂无已处理预警/极警记录                              |           |                |           |              |               |      |        |
|         | 首页 上一页 1 下一页 尾页 转到: 1 页 副時 每页4条 共0条 页码1/1 |           |                |           |              |               |      |        |

本模块可以查询已处理/待处理的类型、报警类型、预警/报警内 容、预警/报警时间、政府是否查看、企业是否处理、处理人、处理 时间、操作等相关数据。

# 2.2.4.1. 工艺流程监控

|        |      | 6    |         |      |       |      |    |
|--------|------|------|---------|------|-------|------|----|
| ■实时检测值 |      |      |         |      |       |      | ~  |
| 监测点    | 设备名称 | 设备编号 | 报警状态    | 在线状态 | 最近检测值 | 检测时间 | 操作 |
|        |      | 暂无证  | 设备安全附件! |      |       |      |    |
|        |      |      |         |      |       |      |    |
|        |      |      |         |      |       |      |    |
|        |      |      |         |      |       |      |    |
|        |      |      |         |      |       |      |    |
|        |      |      |         |      |       |      |    |

此模块包括监测点、设备名称、设备编号、报警状态、在线状态、 最近检测值、检测时间等信息与相关操作。

# 2.2.4.2. 实时检测数据

| 设备名称:        | 6#液氨贮罐V0412A温度                   | 设备名称:        | 7#液氨贮罐V0412B温度                   | 设备名称:        | 8#液氨贮罐V0412C温度               | 设备名称:        | 6#液氨贮罐V0412A温度                 |
|--------------|----------------------------------|--------------|----------------------------------|--------------|------------------------------|--------------|--------------------------------|
| 设备编号:        | TN_405A                          | 设备编号:        | TN_406A                          | 设备编号:        | TN_407A                      | 设备编号:        | TN_405B                        |
| 报警状态:        | 正常                               | 报警状态:        | 正常                               | 报警状态:        | 正常                           | 报警状态:        | 正常                             |
| 正常值:         | 0.00 ~ 48.00(°C)                 | 正常值:         | 0.00 ~ 48.00(°C)                 | 正常值:         | 0.00 ~ 48.00(°C)             | 正常值:         | 0.00 ~ 48.00(°C)               |
| 检测值:         | 20.99489                         | 检测值:         | 20.49973                         | 检测值:         | 20.68227                     | 检测值:         | 21.60544                       |
| 检测时间:        | 2020/3/17 17:29:24               | 检测时间:        | 2020/3/17 17:29:24               | 检测时间:        | 2020/3/17 17:29:24           | 检测时间:        | 2020/3/17 17:29:24             |
| 在线状态:        | 在线                               | 在线状态:        | 在线                               | 在线状态:        | 在线                           | 在线状态:        | 在线                             |
| 设备名称:        | 7#液氨贮罐V0412B温度                   | 设备名称:        | 6#液氨贮罐V0412A压力                   | 设备名称:        | 7#液氨贮罐V0412B压力               | 设备名称:        | 8#液氨贮罐V0412C压力                 |
| 设备编号:        | TN_406B                          | 设备编号:        | PN_410                           | 设备编号:        | PN_411                       | 设备编号:        | PN_412                         |
| 报警状态:        | 正常                               | 报警状态:        | 正常                               | 报警状态:        | 正常                           | 报警状态:        | 正常                             |
| 正常值:         | 0.00 ~ 48.00(°C)                 | 正常值:         | -3.00 ~ 1.83(MPa)                | 正常值:         | -3.00 ~ 1.83(MPa)            | 正常值:         | 0.00 ~ 1.83(MPa)               |
| 检测值:         | 18.74361                         | 检测值:         | 0.5938478                        | 检测值:         | 0.7526751                    | 检测值:         | 0.7543011                      |
| 检测时间:        | 2020/3/17 17:29:24               | 检测时间:        | 2020/3/17 17:29:24               | 检测时间:        | 2020/3/17 17:29:24           | 检测时间:        | 2020/3/17 17:29:24             |
| 在线状态:        | 在线                               | 在线状态:        | 在线                               | 在线状态:        | 在线                           | 在线状态:        | 在线                             |
| 设备名称:        | 6#液氨贮罐V0412A液位                   | 设备名称:        | 7#液氨贮罐V0412B液位                   | 设备名称:        | 8#液氨贮罐V0412C温度               | 设备名称:        | 可燃有毒气体报警器                      |
| 设备编号:        | LN_408A                          | 设备编号:        | LN_409A                          | 设备编号:        | TN_407B                      | 设备编号:        | GT_401                         |
| 报警状态:        | 正常                               | 报警状态:        | 正常                               | 报警状态:        | 正常                           | 报警状态:        | 正常                             |
| 正常值:         | -0.90 ~ 90.00(%)                 | 正常值:         | -0.90 ~ 90.00(%)                 | 正常值:         | 0.00 ~ 48.00(°C)             | 正常值:         | -1.00 ~ 38.00(PPM)             |
| 检测值:         | 2.678341                         | 检测值:         | 67.61921                         | 检测值:         | 20.02346                     | 检测值:         | 0.1878768                      |
| 检测时间:        | 2020/3/17 17:29:24               | 检测时间:        | 2020/3/17 17:29:24               | 检测时间:        | 2020/3/17 17:29:24           | 检测时间:        | 2020/3/17 17:29:25             |
| 在线状态:        | 在线                               | 在线状态:        | 在线                               | 在线状态:        | 在线                           | 在线状态:        | 在线                             |
| 设备名称:        | 可燃有毒气体报警器                        | 设备名称:        | 可燃有毒气体报警器                        | 设备名称:        | 8#液氨贮罐V0412C液位               | 设备名称:        | 可燃有毒气体报警器                      |
| 设备编号:        | GT_402                           | 设备编号:        | GT_403                           | 设备编号:        | LN_410A                      | 设备编号:        | GT_404                         |
| 报警状态:        | 正常                               | 报警状态:        | 正常                               | 报警状态:        | 正常                           | 报警状态:        | 正常                             |
| -            |                                  |              |                                  |              |                              |              |                                |
| 止常值:         | -1.00 ~ 38.00(PPM)               | 正常值:         | -1.00 ~ 38.00(PPM)               | 止常值:         | -0.90 ~ 90.00(%)             | 止常值:         | -1.00 ~ 38.00(PPM)             |
| 止常值:<br>检测值: | -1.00 ~ 38.00(PPM)<br>0.08296967 | 正常值:<br>检测值: | -1.00 ~ 38.00(PPM)<br>-0.7982373 | 止常值:<br>检测值: | -0.90 ~ 90.00(%)<br>72.90646 | 止常值:<br>检测值: | -1.00 ~ 38.00(PPM)<br>3.095865 |

该模块包括设备名称、设备编号、报警状态、正常值、检测值、 检测时间、在线状态等信息,点击查看详细信息:

| 又甘奉屾石 |                   |       |                   |       |                   |
|-------|-------------------|-------|-------------------|-------|-------------------|
| 设备名称: | 6#液氨贮罐V0412A温度    |       |                   | 设备编号: | TN_405A           |
| 安装位置: | 0                 |       |                   | 负责人:  |                   |
| 出厂日期: | 2016/4/25 0:00:00 | 使用日期: | 2016/4/25 0:00:00 | 有效日期: | 2016/4/25 0:00:00 |
| 安装日期: | 2016/4/25 0:00:00 | 是否禁用: | 否                 | 传感器值: | 0.00 ~ 48.00 (°C) |
|       |                   |       |                   |       |                   |
|       |                   |       |                   |       |                   |
|       |                   |       |                   |       |                   |
|       |                   |       |                   |       |                   |
|       |                   |       |                   |       |                   |
|       |                   |       |                   |       |                   |

#### 2.2.4.3. 实时视频监控

| ≡ 实时视频查看 |  |
|----------|--|
|          |  |
|          |  |
|          |  |
|          |  |
|          |  |
|          |  |
|          |  |
|          |  |
|          |  |

该模块可以实时查看视频。

# 2.2.4.4. 检测记录查询

| <b># 实时监控 &gt; 检测记录查询</b> |                                         |      |      |     |      |    |  |
|---------------------------|-----------------------------------------|------|------|-----|------|----|--|
| ■检測記录查询                   |                                         |      |      |     |      |    |  |
| 设备名称 请施入设备名称              | 段数名称 清朝人投数名称 按照状态 清洁将 • 时间段 图 到 图 图     |      |      |     |      |    |  |
| 设备名称                      | 设备编号                                    | 报警状态 | 在线状态 | 检测值 | 检测时间 | 操作 |  |
|                           | <b>新</b> 河设备检测已费信息                      |      |      |     |      |    |  |
|                           | 首页上一页 1 下一页 尾页 转到: 1 页 影响 每页10条共0条页码1/1 |      |      |     |      |    |  |

此模块包括设备名称、设备编号、报警状态、在线状态、检测值、 检测时间等信息与相关操作。

2.2.5. 责任清单

#### 2.2.5.1. 岗位安全生产

本模块包含查询、新增岗位安全生产职责、导入数据文件、部门、 岗位简要职责以及相关操作。

| ■责任清单 > 岗位安全生产                                                       |             |    |  |  |  |  |
|----------------------------------------------------------------------|-------------|----|--|--|--|--|
| ■ 岗位安全生产责任清单                                                         |             |    |  |  |  |  |
| <ul> <li>約(1) 请输入部(1)</li> <li>● 新進岗位安全限度</li> <li>● 导入数据</li> </ul> | 改位 请输入政位 查询 |    |  |  |  |  |
| 部门岗位                                                                 | 简要职责        | 操作 |  |  |  |  |
| 暫无岗位安全生产职责                                                           |             |    |  |  |  |  |
| 首页上一页 1 下一页 尾页 转到: 1 页 副時 每页10条 共0条 页码1/1                            |             |    |  |  |  |  |

点击"新增岗位安全生产职责"按钮,根据要求填写如实数据, 如下图。

| 安全     | 添加岗位安全生产 | <b>贱</b> |     |       | × |   |
|--------|----------|----------|-----|-------|---|---|
| ÷<br>5 | 部门:      | 请输入部门    | 岗位: | 请输入岗位 |   |   |
| 」<br>责 | 简要职责:    | 请输入简要职责  |     |       |   |   |
|        | 责任清单:    | 请输入责任清单  |     |       |   |   |
|        | 履职清单:    | 请输入履职清单  |     |       |   |   |
|        | 责任人:     | 请输入责任人   |     |       |   | l |
|        |          | 确认       | 关闭  |       |   |   |

#### 2.2.5.2. 日常安全生产

本模块操作步骤和"岗位安全生产"基本一致。

# 2.2.6.1. 隐患排查流程

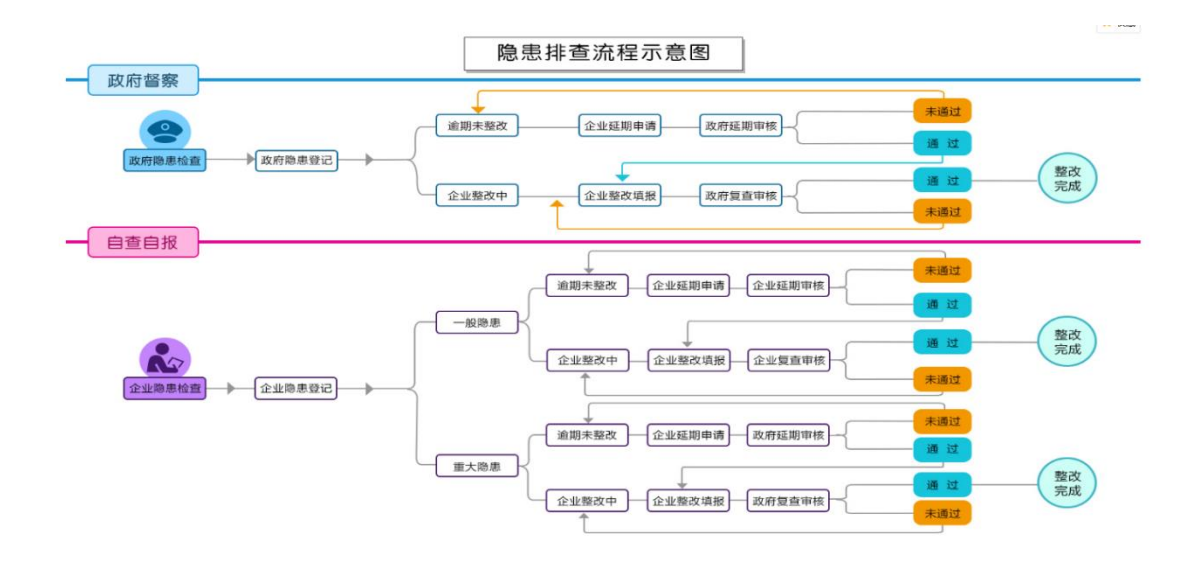

本模块可以查看隐患排查流程相关信息。

#### 2.2.6.2. 隐患检查项管理

| 骨隐患排查 > 隐患检查项管理                           |      |     |      |    |  |  |  |
|-------------------------------------------|------|-----|------|----|--|--|--|
| ■ 隐患检查项管理                                 |      |     |      |    |  |  |  |
| 名称<br>清縮入 <u> </u>                        |      |     |      |    |  |  |  |
| 检查项目                                      | 检查内容 | 负责人 | 具体情况 | 操作 |  |  |  |
| 智无隐患检查项检查项值息                              |      |     |      |    |  |  |  |
| 首页上一页 1 下一页 尾页 转到: 1 页 别种 每页10条 共0条 页码1/1 |      |     |      |    |  |  |  |

本模块包含查询、隐患检查项登记、查询项目、检查内容、负责人、具体情况和相关操作。

## 2.2.6.3. 隐患排查计划

#### 2.2.6.3.1. 企业计划

| = <u>企</u> 业计划 C                         |      |                |            |            |          |  |
|------------------------------------------|------|----------------|------------|------------|----------|--|
| 计划名称 请输入计划名称                             |      | 计划状态 请选择 🔹 💼 🖬 |            |            |          |  |
| 计划名称                                     | 计划状态 | 计划类型           | 开始日期       | 结束日期       | 操作       |  |
| 计划1                                      | 正常   | 企业             | 2017/10/16 | 2018/10/16 | (2) Q 详细 |  |
| 小江                                       | 正常   | 企业             | 2017/07/15 | 2017/08/05 | Q 详细     |  |
| 小江                                       | 正常   | 企业             | 2017/07/15 | 2017/08/05 | Q 详细     |  |
| 通用标准                                     | 正常   | 企业             | 2017/07/04 | 2017/07/28 | Q 详细     |  |
| 月巡检计划                                    | 正常   | 企业             | 2017/06/19 | 2018/06/19 | Q 详细     |  |
| 方案1                                      | 正常   | 企业             | 2017/06/17 | 2017/06/30 | Q 详细     |  |
| 方案2                                      | 正常   | 企业             | 2017/06/24 | 2017/07/08 | Q 详细     |  |
| 測试计划2                                    | 正常   | 企业             | 2017/06/08 | 2017/07/07 | Q 详细     |  |
| 领导总计划                                    | 正常   | 企业             | 2017/06/17 | 2019/06/08 | Q,详细     |  |
| 每周例行巡检                                   | 正常   | 企业             | 2017/06/22 | 2017/07/28 | Q,详细     |  |
| 単页上一页 工 下一页 尾页 料剤: 1 页 就統 毎页10条共10条页約1/1 |      |                |            |            |          |  |

本模块展示当前查看企业的隐患排查计划信息。在图中①处输入 或选择条件,可查询相关的隐患排查计划;点击图中②处操作栏内"详 细",可查看该条信息的详细内容,并且可以打印存档。

| 查看详细 — — — — — — — — — — — — — — — — — — — |               |                        |                                                     |                                                                               |            |  |  |
|--------------------------------------------|---------------|------------------------|-----------------------------------------------------|-------------------------------------------------------------------------------|------------|--|--|
|                                            | 计划名称: 月巡检计划   |                        |                                                     |                                                                               | 31.00.E310 |  |  |
|                                            | 计划状态:         | 正常                     |                                                     |                                                                               | 00000      |  |  |
| ਮੇ                                         | ·划负责人:        | 安全领导                   |                                                     | 负责人电话:                                                                        | 1398000000 |  |  |
|                                            | 排查领导 <b>:</b> | 安全领导<br>安检员1,安检员2,安检员3 |                                                     | 领导电话:                                                                         | 1398111111 |  |  |
| 排查                                         | [人员姓名:        |                        |                                                     | 排查周期 <b>:</b>                                                                 | 每月         |  |  |
| 计戈                                         | 开始日期 <b>:</b> | 2017-06-19             |                                                     | 计划结束 <b>日期</b> :                                                              | 2018-06-19 |  |  |
| 排序数字                                       | 检查名称          |                        | 具体情况                                                |                                                                               |            |  |  |
| 1                                          | 行政许可          | 行政许可                   |                                                     | <ul><li>●未取得行政许可(3分)</li><li>●生产范围超许可(3分)</li></ul>                           |            |  |  |
| 2                                          | 2 安全机构        |                        | <ul><li>□行政记录未清晰(2分)</li><li>□行政记录不充分(3分)</li></ul> |                                                                               |            |  |  |
| 3                                          | 3 管理制度        |                        |                                                     | <ul> <li>□管理制度不完善(11分)</li> <li>□管理制度不清晰(5分)</li> <li>□管理制度未执行(2分)</li> </ul> |            |  |  |
|                                            |               |                        | 打印 关闭                                               |                                                                               |            |  |  |
# 2.2.6.4. 隐患排查管理

2.2.6.4.1. 企业自查自报

| 希 隐患排查 > 隐患排查管理 > 企业自查自报                     | 调稳态排变 > 隐态排变管理 > 企业自变自视 |        |        |       |  |  |
|----------------------------------------------|-------------------------|--------|--------|-------|--|--|
| ■ 企业自查自报                                     |                         |        |        | 0     |  |  |
| 请选择隐患级别 <b>v</b> 请选择                         | 発売名称 満ち                 | 俞入腺患名称 | ¥# (1) |       |  |  |
| 隐患名称                                         | 排查地点                    | 隐患级别   | 隐患状态   | 操作    |  |  |
| 1                                            | 1                       | 一般隐患   | 等待整改   | 2 9   |  |  |
| 房屋羈水A11号房屋1                                  | 小江                      | 一般隐患   | 逾期未整改  | Q. 查看 |  |  |
| 房屋甕水A11号房屋                                   | 小江                      | 一般隐患   | 論期未整改  | Q.查看  |  |  |
| 房屋飄水                                         | 睾胸所的办公室                 | 一般隐患   | 等待整改   | Q. 童香 |  |  |
| 12                                           | 2                       | 一般隐患   | 等待整改   | Q. 查看 |  |  |
| 电器器电                                         | 一车间                     | 一般隐患   | 論期未整改  | Q. 查看 |  |  |
| 电线插板乱放,可能会导致                                 | 地址                      | 一般隐患   | 逾期未整改  | Q.查看  |  |  |
| 线路老化                                         | 绝址                      | 一般隐患   | 逾期未整改  | Q.查看  |  |  |
| 行政许可                                         | 小江                      | 一般隐患   | 整改完成   | Q.塗着  |  |  |
| 3为坐标                                         | 小江                      | 一般隐患   | 逾期未整改  | Q.查看  |  |  |
| 首页上一页 1 2 3 下一页 反向 转到: 1 页 到H 有页10条共27条页有1/3 |                         |        |        |       |  |  |

本模块展示当前查看企业的隐患自查自报信息。在图中①处输入 或选择条件,可查询相关的自查自报信息;点击图中②处操作栏内"详 细",可查看该条信息的详细内容。18

| 查看详细       |                    |             | ×                  |  |  |
|------------|--------------------|-------------|--------------------|--|--|
| 基础信息图片信息   | 检查描述 延期信息          |             |                    |  |  |
| 隐患名称:      | 1(未挂牌)             | 企业名称:       | 有限公司               |  |  |
| 隐患级别:      | 一般隐患               | 隐患状态:       | 等待整改               |  |  |
| 排查时间:      | 2017/10/30 2:52:00 | 整改期限:       | 2017/11/30 2:52:00 |  |  |
| 整改类型:      | 立即整改               | 隐患分类:       |                    |  |  |
| 记录人:       | 郭靖                 | 记录机构:       | 有限公司               |  |  |
| 隐患地点:      | 1 查看隐患点位置          | 隐患来源:       | 企业自查               |  |  |
| 排查人员:      | 1                  | 负责人:        | 郭靖                 |  |  |
| 计划整改资金(元): | 0                  | 已落实整改资金(元): |                    |  |  |
| 排查依据:      | 事发地告诉对方            | 牵头排查单位:     | 有限公司               |  |  |
|            | 关闭                 |             |                    |  |  |

19

点击图中①处选项卡,可切换查看隐患的基础信息、图片信息、 检查描述和延期信息等;点击图中②处,可查看隐患点的详细位置; 点击"关闭"按钮,可关闭详细页面。

2.2.6.4.2. 政府隐患检查

本模块展示当前查看企业的政府隐患检查信息。在图中①处输入 或选择条件,可查询相关的政府隐患检查信息;点击图中②处操作栏 内"查看",可查看该条信息的详细内容,操作方式与图相同。

| 网络高纬面 / 隐悬纬面管理 / 政治隐悉站面                     |            |      |       |          |  |  |
|---------------------------------------------|------------|------|-------|----------|--|--|
| ■政府隐患检查                                     | = 改升隐患检查 C |      |       |          |  |  |
| 浙达保险系统列     •     通告保险系统的     第四     1      |            |      |       |          |  |  |
| 隐患名称                                        | 排查地点       | 隐患级别 | 隐患状态  | 操作       |  |  |
| 隐患名称2                                       | 地址         | 一般隐患 | 整改完成  | (2) Q 26 |  |  |
| 未制定应急救援机制                                   | 一车间        | 一般隐患 | 逾期未整改 | Q.童昏     |  |  |
| 人员培训不到位                                     | 隐患地址       | 一般隐患 | 逾期未整改 | Q.查香     |  |  |
| 政府隐患2                                       | 排查2        | 一般隐患 | 整改完成  | Q.查看     |  |  |
| 政府检查144                                     | 政府人        | 一般隐患 | 逾期未整改 | Q.宣香     |  |  |
| 有限公司5                                       | 11         | 一般隐患 | 逾期未整改 | Q.童香     |  |  |
| 房屋受损                                        | 二车间        | 一般隐患 | 逾期未整改 | Q.查看     |  |  |
| 首页 上一页 1 下一页 定页 耗質: 1 页 33% 毎页10条 共7条 页向1/1 |            |      |       |          |  |  |

#### 2.2.6.4.3. 隐患统计

本模块可以对隐患相关数据进行查询并统计。

| <b>台</b> 隐患排查 | ▲ ● ● ● ● ● ● ● ● ● ● ● ● ● ● ● ● ● ● ● |      |                |      |          |        |          |          |     |     |        |           |            |
|---------------|-----------------------------------------|------|----------------|------|----------|--------|----------|----------|-----|-----|--------|-----------|------------|
| ≡ 隐患统         | ■隐患统计                                   |      |                |      |          |        |          |          |     |     |        |           |            |
| 开始日期          | 开始日期 2020-01-01 🔹 結束日期 2020-07-27 💼 査向  |      |                |      |          |        |          |          |     |     |        |           |            |
|               | 隐患统计                                    |      |                |      |          |        |          |          |     |     |        |           |            |
| 隐患整改          |                                         | 事故利  | 事故和巡查计划 政府检查统计 |      |          | 整改     | 文资金      |          |     |     |        |           |            |
| 隐患等级          | 合计                                      | 等待整改 | 逾期未整改          | 整改完成 | 整改完成率(%) | 事故关联隐患 | 巡查计划发现隐患 | 政府检查关联隐患 | 已整改 | 未整改 | 完成率(%) | 计划整改资金(元) | 累计已落实资金(元) |

# 2.2.6.5. 隐患排查总结

2.2.6.5.1. 隐患整改总结

此模块对区域内各企业隐患排查整改总结进行管理。

| # 局景抑度色线。 险乐室公司法                        |             |            |            |             |                 |  |
|-----------------------------------------|-------------|------------|------------|-------------|-----------------|--|
| = 簡単数26站                                |             |            |            |             |                 |  |
| 企业名称 请选择 👻                              | 隐垂名称 请先选择企业 | / 总结类型 请选择 |            |             | 1)              |  |
|                                         |             |            |            |             |                 |  |
| 隐患名称                                    | 企业名称        | 总结类型       | 总结时间       | 附件操作        | 操作              |  |
| 物品堆放                                    | 有限公司        | 企业         | 2017-06-05 | (3) ≛下载     | (4) Q详细 ✔编辑 音删除 |  |
| 培训不到位                                   | 有限公司        | 企业         | 2017-05-25 | 之下犹         | Q.详细 2 编辑 自删除   |  |
| 培训不到位                                   | 有限公司        | 政府         | 2017-05-25 | <b>土</b> 下载 | Q.详细 ✔编辑 自删除    |  |
| 普页上一页 1 下一页 尾页 特别: 1 页 批約 每页10条共3条页码1/1 |             |            |            |             |                 |  |

20

在图中①处选择条件,可查询相关的隐患排查整改总结并形成列 表;点击②处"新增隐患整改总结"可添加总结,完善相关信息后, 点击"确认"按钮即为新增成功;点击③处附件操作栏内"下载"可 下载附件,若为灰色,则没有附件;点击④处操作栏内相关按钮,可 进行对应操作。

| 新增隐患整改总结                     |                                                                                                    | × |  |  |  |  |
|------------------------------|----------------------------------------------------------------------------------------------------|---|--|--|--|--|
| 企业名称:                        | 请选择                                                                                                    | Ŧ |  |  |  |  |
| 隐患名称:                        | 请先选择企业                                                                                                    | * |  |  |  |  |
|                              | 整改总结描述                                                                                                    |   |  |  |  |  |
| ●上传附件 (附件大                   | 小上跟为10M,只可上传Word文档)                                                                                       |   |  |  |  |  |
| нттт⊾ 凶 (凶 B )<br>段落 マ arial | HTML (19) (24   B J U A A86 ク ダ   A · 砂 · 言三 · 言 · 言 · 言 · 言 · 言 · 自定义标题 ·<br>段落 · arial · 16px · 言 = 言 重 |   |  |  |  |  |
|                              |                                                                                                    |   |  |  |  |  |
|                              |                                                                                                    |   |  |  |  |  |
|                              |                                                                                                    |   |  |  |  |  |
|                              |                                                                                                    |   |  |  |  |  |
|                              | 确认 关闭                                                                                                    |   |  |  |  |  |

# 2.2.6.6. 生成排查清单

會隐患排查> 生成排查清单

| ■生成排查清单             |      |      |      |      |    |  |
|---------------------|------|------|------|------|----|--|
| 导出报表                |      |      |      |      |    |  |
| _ 隐患检查项名称           |      |      |      |      |    |  |
| 隐患检查项名称 安全隐患 负责人 操作 |      |      |      |      |    |  |
| 暂无潜在安全隐患信息          |      |      |      |      |    |  |
| 「隐患排查清单信息           |      |      |      |      |    |  |
| 隐患名称                | 隐患级别 | 隐患状态 | 隐患地点 | 整改期限 | 操作 |  |
| 暫无隐患拼查清单信息          |      |      |      |      |    |  |

本模块可以查看隐患排查相关数据,并将数据进行导出报表。

# 2.2.6.7. 隐患排查知识

2.2.6.7.1. 隐患排查管理制度

此模块对隐患排查管理办法进行管理。

| 香除悪排查知识 > 除患排查管理の法     |         |                   |                         |             |      |
|------------------------|---------|-------------------|-------------------------|-------------|------|
| ■ 隐患类别                 | $\odot$ | = 隐患排查管理制度        |                         |             | e.   |
| 基础管理                   | ^       | 制度名称 请输入制度名称 企业名称 | 请选择 🔻                   | <b>登词</b>   |      |
| 一资质证照                  |         | 制度名称              | 所属企业                    | 隐患类别        | 操作   |
| 缺少资质证照                 |         | 制度名称—             | 有限公司                    | 资质证明        | Q,详细 |
| —资质证照未合法有效             |         | 安全第一              | 有限公司                    | 特种设备现场管理    | Q详细  |
| —其他                    |         | 管理违章建筑制度          | 有限公司                    | 职业卫生基础管理    | Q详细  |
| -安全生产管理机构及人员           |         | 危化企业安全生产管理制度      | 有限公司                    | 安全生产管理机构及人员 | Q详细  |
| -安全生产管理机构(含职业健康管理机构)设  |         | 首页 上一页 1 下一页      | 尾页 转到: 1 页 跳动 每页10条 共4份 | ·页码1/1      |      |
| 一安全管理人员(含职业健康管理人员)配备缺陷 |         |                   |                         |             |      |
| —其他                    |         |                   |                         |             |      |
| -安全规章制度                |         |                   |                         |             |      |
| 一安全生产责任制制组             |         |                   |                         |             |      |
| 一安全管理制度缺陷              |         |                   |                         |             |      |
| 一安全操作规程缺陷              | ~       |                   |                         |             |      |

21

操作方法与"隐患排查标准"一致。

2.2.6.7.2. 岗位职责管理

此模块可查看岗位职责管理信息。

| 加坡或自注           |                              |      |      |
|-----------------|------------------------------|------|------|
| 位职责名称 请输入责位职责名称 | 企业名称 请选择                     | (金麗) |      |
| 岗位职责名称          | 岗位职责描述                       | 所属企业 | 操作   |
| 9位职责名称—         | 商位职责名称—                      | 有限公司 | Q查查  |
| 2件部经理岗位职责       | 1、根据公司运营管理总体发展计划和工作目标,组织实施,确 | 有限公司 | Q.查看 |
| 自后服务经理岗位职责      | 1、根据公司运营管理总体发展计划和工作目标,组织实施,确 | 有限公司 | Q直音  |
| 自前技术支持经理岗位职责    | 1、提供产品售前的技术支持。2、与用户交流,为用户提供技 | 有限公司 | Q.查看 |
| 《购员岗位职责         | 1、严格按照公司规定的报价原则进行对外报价。2、凡与经销 | 有限公司 | Q査費  |
| 《购经理岗位职责        | 1、严格按照公司规定的报价原则进行对外报价。2、确保每月 | 有限公司 | Q.查看 |
| 2务部门经理岗位职责      | 1、根据公司运营管理总体发展计划和工作目标,组织实施、确 | 有限公司 | Q查看  |
| (室员职责           | 1、电话传达。2、信件、资料、报纸收发。3、复印资料及复 | 有限公司 | の査書  |
| 、力资源、监督岗位职责     | 1、按各部门用人需求标准,做好招聘工作。2、组织公司培训 | 有限公司 | Q.查香 |
| 经理秘书岗位职责        | 1、负责总经理办公服务工作,2、负责总经理日程安排,3、 | 有限公司 | Q.查香 |

在页面左上角岗位职责名称或选择企业名称,可查询相关的岗位 职责信息并形成列表;点击操作栏内"详细"按钮,可查看详细信息。

2.2.6.7.3. 隐患排查标准

| ■ 隐患类别 🛛 😳      | ≡ 隐患排查标准         |                 |                                             | 6              |
|-----------------|------------------|-----------------|---------------------------------------------|----------------|
| 基础管理 (1)        | 隐患标题 请输入隐患标题     | <b>查询</b> 2     | )                                           |                |
|                 | ●新增标准 3          |                 |                                             |                |
| ——缺少资质证照        | 隐患标题             | 隐患类别            | 参考文献                                        | 操作             |
| 资质证照未合法有效       | 设备缺陷             | 设备设施            | 设备缺陷                                        | 4 Q详细 🖋 编辑 自删除 |
|                 | 安全操作规程           | 安全操作规程缺陷        | 《安全操作规程》                                    | Q 详细 🖋 编辑 自删除  |
|                 | 关于职业卫生基础管理不合理    | 基础管理            | 《安全生产法》第八十八条                                | Q,详细 🖋 编辑 自删除  |
|                 | 安全投入不足           | 安全投入不足          | 《安全生产法》第十条                                  | Q 详细 🖋 编辑 自删除  |
| 一安全生产管理机构(含职业健康 | 一般从业人员培训教育不足     | 安全培训教育          | 《安全生产法》第二十条                                 | Q 详细 🖋 编辑 自删除  |
| -安全管理人员(含职业健康管理 | 主要负责人、安全管理人员培训不足 | 安全培训教育          | 《企业安全生产费用提取和使用管理办法》                         | Q 详细 🖋 编辑 盲删除  |
| —其他             | 安全管理生成机构设置缺陷     | 安全管理人员 (含职业     | 《安全生产法》第十九条                                 | Q,详细 🖋 编辑 自删除  |
| 安全规章制度          | 其他               | 其他              | 《危险化学品安全管理条例》(国务院令第59                       | Q 详细 🖋 编辑 自删除  |
| ——安全生产责任制缺陷     | 资质证照未合法有效        | 资质证照            | 未按规定取得合法的营业执照、消防验收(备                        | Q 详细 ✔ 编辑 自删除  |
| —安全管理制度缺陷       | 缺少资质证照           | 资质证照            | 《安全生产法管理》第七十七条                              | Q 详细 ✔ 编辑 自删除  |
| ——安全操作规程缺陷      | 首页」              | 上一页 1 下一页 尾页 转到 | <ol> <li>① 页 前转 每页10条 共10条 页码1/1</li> </ol> |                |

在图中①处"隐患类别"列表中,可选择要查看的隐患排查标准 类别,对应类别的隐患排查标准在右侧列表展示。在图中②处输入隐 患标题,可查询相关的隐患标准;点击③处"新增标准"可添加隐患 排查参考标准规范信息,如图;点击④处操作栏内相关按钮,可进行 对应操作;若为灰色,则没有权限进行此项操作。

| 新增隐患排音 | <b>医参考标准规范信息</b> | ×           |
|--------|------------------|-------------|
| 基础信息   | 隐患说明  检查标准       | 玛           |
| 隐患类别:  | 请选择              |             |
| 隐患标题:  | 请输入隐患标题          | 0           |
| 参考文献:  | 请输入参考文献          | ש<br>ש<br>ש |
|        | 确认 关闭            | Ð           |

2.2.6.7.4. 隐患排查通用标准

此模块可以对相关文字进行点击,点击后即可查看相关通用标准。

| ★隐康排查> 隐患排查通用标准        |                         |  |  |  |
|------------------------|-------------------------|--|--|--|
| ■ 隐患排查通用标准             |                         |  |  |  |
|                        |                         |  |  |  |
| 白酒制造企业安全隐患排查上报通用标准     | 玻璃及玻璃制品制造企业安全隐患排查上报通用标准 |  |  |  |
| 仓储行业 隐患排查标准            | 城市生活垃圾填埋场安全隐患排查上报通用标准   |  |  |  |
| 道路普通货物运输企业安全隐患排查上报通用标准 | 道路危险货物运输企业安全隐患排查上报通用标准  |  |  |  |
| 纺织企业安全隐患排查上报通用标准       | 非金属地下矿山企业安全隐患排查上报通用标准   |  |  |  |
| 非金属露天矿山企业安全隐患排查上报通用标准  | 废弃资源回收加工企业安全隐患排查上报通用标准  |  |  |  |
| 风力发电企业安全隐患排查上报通用标准     | 服务企业安全隐患排查上报通用标准        |  |  |  |
| 钢压延加工企业安全隐患排查上报通用标准    | 工业气体制造企业安全隐患排查上报通用标准    |  |  |  |
| 公路管理与养护业安全隐患排查上报通用标准   | 公路旅客运输企业安全隐患排查上报通用标准    |  |  |  |
| 固体矿产地质勘查企业安全隐患排查上报通用标准 | 光伏发电企业安全隐患排查上报通用标准      |  |  |  |
| 合成氨及尿素制造企业安全隐患排查上报通用标准 | 核辐射(辐照)加工企业安全隐患排查上报通用标准 |  |  |  |
| 黑色金属地下矿山企业安全隐患排查上报通用标准 | 黑色金属露天矿山企业安全隐患排查上报通用标准  |  |  |  |
| 黑色金属铸造企业安全隐患排查上报通用标准   | 化工经营企业安全隐患排查上报通用标准      |  |  |  |

# 2.2.6.7.5. 示范企业通用标准

此模块可以对相关文字进行点击,点击后即可查看相关示范企业 通用标准。

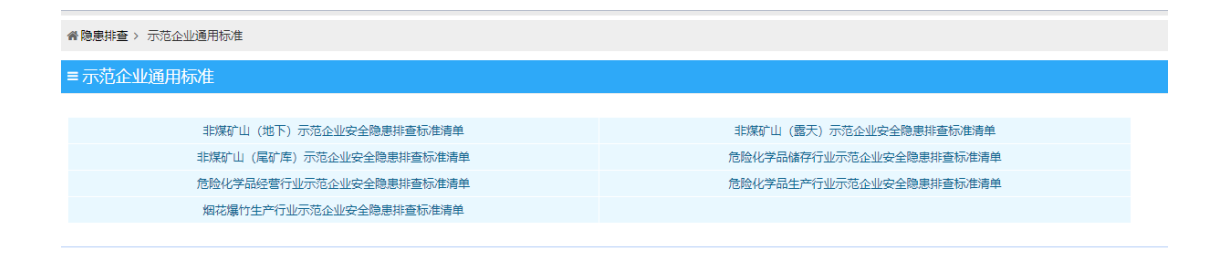

# 2.2.7.风险管控

# 2.2.7.1. 首页

| <b>谷</b> 首页        |                    |      |    |      | X S ↔ |
|--------------------|--------------------|------|----|------|-------|
| ■<br>未评估<br>企业风险等级 | 风险点<br>0 0 0 0<br> | 企业巡查 | 0次 | 政府抽查 | 0次    |
| 风险点分布信息            |                    |      |    |      |       |
| 该企业質无读类型图片信息       | 留无图片               |      |    |      |       |

首页模块包括企业风险等级、风险点信息、企业巡查信息、政府 抽查信息、企业风险点分布信息等内容;以图表的形式展示;方便查 阅。

### 2.2.7.2. 企业信息

企业信息模块包含了企业基础信息、安全生产信息、风险管控架 构和企业平面图管理四部分。

企业基础信息:

| <b>谷</b> 首页  |                 |   |                                         |         |
|--------------|-----------------|---|-----------------------------------------|---------|
| 企业基础信息       |                 |   |                                         |         |
|              |                 |   |                                         |         |
| 企业名称         | 西充县宏达烟花爆竹有限责任公司 | 5 | 信用代码 (组织机构代码)                           |         |
| 营业执照号        |                 |   | 成立日期                                    |         |
| 所在地          |                 |   |                                         |         |
| 行业类别         | 烟花爆竹经营企业        |   | 企业隶属关系                                  | 街道、镇、乡级 |
| 注册登记类型       |                 |   | 单位性质                                    | 个体经营户   |
| 法人代表 (实际控制人) |                 |   | 注册地址                                    | 莲池镇范村沟村 |
| 邮政编码         |                 |   | 企业规模                                    | 小型      |
| "四上企业"分类     | 非"四上企业"         |   | 上年末从业人数                                 | 0       |
| 上年营业收入 (万元)  | 0               |   | 资产总额 (万元)                               |         |
| 经营地址         | 莲池镇范村沟村         |   | 经营范围                                    |         |
| 上级企业名称       |                 |   | 上级企业信用代码                                |         |
| 填报人          |                 |   | 联系电话                                    |         |
|              |                 |   |                                         |         |
| 安全机构及人员配备    |                 |   |                                         |         |
| 市本收留主管机构     | 而去目向收日          |   | 大单位中心生态管理机构                             |         |
| XIMBLEVNS    |                 |   | *************************************** |         |
| 专职安全管理人数     | 0               | - | 安全专业技术人数                                | 0       |
| 单位主要负责人      |                 | 3 | 主要负责人联系方式                               |         |
| 分管安全负责人      |                 | : | 分管安全负责人联系方式                             |         |

查看企业基础信息数据。

安全生产信息:

| 风险特性信息                         |                 |     |     |      |         |
|--------------------------------|-----------------|-----|-----|------|---------|
| 企业位置 106.087463,31.814335 打开地图 | 监管行业 化工 (含石油化工) | ~   | 保存  |      |         |
| 企业危化品信息                        |                 |     |     |      | 2 -     |
| 念化品类别<br>清输入危化品类别              | 查询              |     |     |      |         |
| + 新增危化品                        |                 |     |     |      |         |
| 危化晶类别                          | 生产量             | 存储量 | 使用量 | 添加时间 | 操作      |
| 暂无相关数据                         |                 |     |     |      |         |
| 每页显示 10 ▼ 条 共 0 条数据            |                 |     |     |      | 页一才 页一上 |

包括危化品类别、生产量、存储量、使用量、添加时间等信息与相关操作。

风险管控架构:

| 风险管控器构    |                     |        |            |      | <ul> <li></li> </ul> |
|-----------|---------------------|--------|------------|------|----------------------|
| 一级(公司)    | 一後(公司)名称 请输入查询关键字   | 查询     |            |      |                      |
| 二級 (厂区)   |                     |        |            |      |                      |
| 三级 ( 车间 ) | ◆新塔一級(公司)信息         |        |            |      |                      |
| 四级(工段)    | 一级(公司)名称            | 组织架构类型 | 主要负责人 联系方式 | 情况介绍 | 操作                   |
| 五级 ( 班组 ) | 暫无相关数据              |        |            |      |                      |
| 六级 ( 岗位 ) | 每页显示 10 * 条 共 0 条数据 |        |            |      | 上一页 下一页              |

风险管控架构包含了:一级(公司)、二级(厂区)、三级(车间)、四级(工段)、五级(班组)、六级(岗位)等内容。

可对其进行添加、编辑、删除、查询等操作。

企业平面图管理:

| <b>谷</b> 首页  |      |
|--------------|------|
|              |      |
| ✔ 厂区園管理      |      |
| 该企业暂无该类型图片信息 |      |
|              | 暂无图片 |
|              |      |
|              |      |
|              |      |

本模块是对企业平面厂区图进行管理;可对其进行相关操作。

### 2.2.7.3.风险点(源)管控

本模块包含了风险点辨识采集、风险点等级评估、风险点管控措施、风险辨识管控清单等功能模块。

|   | ▶风险点(源)管控 | ~ |                  |                |                                                                                                    |      |         |
|---|-----------|---|------------------|----------------|----------------------------------------------------------------------------------------------------|------|---------|
| ſ | 风脸点辨识采集   |   | 风险等级全部           | > 添加时间 请选择开始时间 | 前选择结束时间     前     前      前      前       前       前 | 查询   |         |
|   | 风险点等级评估   |   | 1. SCH057350.JC  |                |                                                                                                    |      |         |
|   | 风险点管控措施   |   |                  |                |                                                                                                    |      |         |
|   | 风险辨识管控清单  |   | 风险点名称            | 风险点类别 风险等级     | 主要负责人 联系电话                                                                                                    | 添加时间 | 操作      |
|   |           |   | 暂无相关数据           |                |                                                                                                    |      |         |
| " | 风腔适查信息    | > | 毎页目示 10 * 祭井0祭教祝 |                |                                                                                                    |      | 上一市 下一市 |
| 1 | 企业级风险管控   |   |                  |                |                                                                                                    |      | ± ^ ! ^ |

风险点辨识采集:

本功能模块是对风险点辨识采集信息进行管理,可进行添加、编辑、删除、查询等操作。

风险点等级评估、风险点管控措施、风险辨识管控清单可供企业查阅相关风险信息。

# 2.2.7.4. 风险巡查信息

| ■ 企业信息                     | > |   | 外国防巡查分账             |        |         |                   |      |      | 2 -    |
|----------------------------|---|---|---------------------|--------|---------|-------------------|------|------|--------|
| ●风险点(源)管控                  | > | - | ILPOILING HA        |        |         |                   |      |      | ٤ –    |
| A 风险巡查信息                   | ~ |   | 清单状态 请选择            | ✓ 巡査时间 | 请选择开始时间 | 台 到 请选择结     请选择结 | 束时间  | 豊富   |        |
| 风险巡查台账                     |   |   | 巡查时间                | 巡查负责人  | 巡查人员    | 這查结果              | 巡査数量 | 生成时间 | 操作     |
| <ul> <li>失控风险管理</li> </ul> | ~ |   | 智无相关数据              |        |         |                   |      |      |        |
| 巡查清单管理                     |   |   | 每页显示 10 * 条 共 0 条数据 |        |         |                   |      |      | 上一页下一页 |
| 执行风险巡查                     |   | L |                     |        |         |                   |      |      |        |
| 失控风险管控                     |   |   |                     |        |         |                   |      |      |        |
| 政府抽查台账                     |   |   |                     |        |         |                   |      |      |        |
|                            |   |   |                     |        |         |                   |      |      |        |

本模块是对企业风险巡查信息的展示。包含了风险巡查台账、失 控风险管理(巡查清单管理、执行风险巡查、失控风险管控)、政府 抽查台账等内容。可根据输入选择条件查询到相关的风险巡查信息。

### 2.2.7.5. 企业级风险管控

| 企业风险等级管理            |          |      |      |      |      | Z -     |
|---------------------|----------|------|------|------|------|---------|
| 评估时间 请选择开始时间        | <b> </b> | i (  | 查询   |      |      |         |
| + 新增风检评估            |          | L    |      |      |      |         |
| 责任单位                | 所属行业     | 行政区域 | 评估标准 | 风险等级 | 评估时间 | 操作      |
| 暂无相关数据              |          |      |      |      |      |         |
| 毎页显示 10 ▼ 条 共 0 条数据 |          |      |      |      |      | 上一页 下一页 |

本模块是对企业风险评估信息进行管理。显示包含了责任单位、 所属行业、行政区域、评估标准、风险等级、评估时间、操作栏等内 容;可进行添加、编辑、删除、查询等操作。

# 2.2.7.6. 风险管控完成信息

| <b>谷</b> 首页                      |   |                                                                            | í.          |
|----------------------------------|---|----------------------------------------------------------------------------|-------------|
| 企业风险管控完成情况                       |   |                                                                            | 0分          |
| 一图(企业上传所需平面图的完整率) 总分: 25分 得分: 0分 |   | 三卡(企业完善公示卡的完整率) 总分: 15分 得分: 0分                                             |             |
| 公司风险资分布团平面融洽的图                   | × | 员工安全生产承诺卡                                                                  | X           |
| 0% 滴筋器材分布<br>风险分布四色图             | × | 0% 员工安全生产应知≠                                                               | X           |
| 厂区平面图                            | × | 凤上安生生产业培卡                                                                  | 23          |
| 二单(企业完善清单的完整率) 总分:20分 得分:0分      |   | 八个必须(企业完善八个必须的完整率) 总分:40分 得分:0分                                            |             |
| 危险因素抹查辨识清单                       | × | 型大风险强必须掌握<br>应急增速必须具备<br>处置预整必须明确<br>时时间接必须带备                              | 2<br>2<br>2 |
| 0% 安全风险分级营业清单                    | × | 0%<br>岗位人员危险应知必须熟练<br>企业负责人对风险单必须等着<br>监管会们对应急举措必须掌握<br>监管管的门方星协会全方变必须心中有数 | ×<br>×<br>× |
|                                  |   |                                                                            |             |

本模块通过图表形式展现风险管控相关信息。

# 2.2.7.7.安全知识库

本模块包含法律法规、标准规范、操作规程、安全制度、重要文件、危化品查询等功能。操作方式基本一致。故此处使用说明以"法律法规"功能为例进行说明,其他模块不再赘述。

| 音安全知识库 > 法律法规 > 法律制度 |                    |                          |                  |               |             |               |
|----------------------|--------------------|--------------------------|------------------|---------------|-------------|---------------|
| ■法律级別 🔹 😋            | = 法律制度             |                          |                  |               |             |               |
| 全部                   | 法律名称 请输入法律名称       | 时效状态 请选择                 | v 🔤              | 2             |             |               |
| 宪法                   | 法律名称               | 颁布单位                     | 法律级别             | 时效状态          | 附件操作        | 操作            |
| 法律                   | 中华人民共和国国家情报法       | 中国人大                     | 法律               | 有效            | (3) 土下戦     | (4) Q##       |
| 行政法规                 | 全国人民代表大会法律委员会关于《中  | 中国人大                     | 法律               | 有效            | 盖下载         | Q.详细          |
| 部门规章                 | 全国人民代表大会法律委员会关于《中  | 中国人大                     | 法律               | 有效            | <b>土</b> 下载 | Q,详细          |
| 地方性規章                | 中华人民共和国水污染防治法      | 中国人大                     | 法律               | 有效            | 土下载         | <b>Q</b> , 详细 |
| G                    | 全国人民代表大会法律委员会关于《中  | 中国人大                     | 法律               | 有效            | 土下载         | <b>Q</b> ,详细  |
|                      | 全国人民代表大会法律委员会关于《全  | 中国人大                     | 法律               | 有效            | <b>土</b> 下载 | Q,详细          |
|                      | 关于《中华人民共和国水污染防治法 修 | 中国人大                     | 法律               | 有效            | 土下载         | Q,详细          |
|                      | 全国人民代表大会法律委员会关于《中  | 中国人大                     | 法律               | 有效            | 盖下载         | <b>Q</b> ,详细  |
|                      | 关于《中华人民共和国行政诉讼法修正室 | 中国人大                     | 法律               | 有效            | <b>土</b> 下载 | Q详细           |
|                      | 全国人民代表大会常务委员会关于修改  | 中国人大                     | 法律               | 有效            | 盖下载         | Q详细           |
|                      |                    | 首页 上一页 1 2 3 4 5 6 7 8 下 | 一页 尾页 转到: 1 页 凯转 | 每页10条 共253条 页 | 页码1/26      |               |

23

点击图中①处菜单,可切换法律级别;在图中②处,输入查询条件,可查询相关法律法规;点击图中③处"下载"按钮,可下载保存

该条法律法规;若"下载"按钮为灰色,则是没有附件可供下载。点击图中④处操作栏内"详细"按钮,可查看该条法律法规详细内容,如图。

| 查看法律详细   |               |                | ×           |  |  |  |
|----------|---------------|----------------|-------------|--|--|--|
| 法律名称:    | 仓库防火安全管理规则    | 发文号:           | 公安部6号令      |  |  |  |
| 法律级别:    | 部门规章          | 时效状态:          | 有效          |  |  |  |
| 监管类型:    | 防火领域          | 颁布单位:          | 公安部         |  |  |  |
| 颁布日期:    | 1990年03月22日   | 实施日期:          | 1990年04月10日 |  |  |  |
|          | 法律内容 附件名称:仓库防 | 火安全管理规则.doc 🛓下 | 载           |  |  |  |
| 第一章 总 则  |               |                |             |  |  |  |
| 第二章 组织管  | 理             |                |             |  |  |  |
| 第三章 储存管  | 理             |                | E           |  |  |  |
| 第四章 装卸管  | 理             |                |             |  |  |  |
| 第五章 电器管  | 第五章 电器管理      |                |             |  |  |  |
| 第六章 火源管理 |               |                |             |  |  |  |
|          |               |                | •           |  |  |  |
|          | ×             | 闭              |             |  |  |  |

# 2.2.7.8.风险管控参考

# 2.2.7.8.1. 三卡八必须

2.2.7.8.1.1. 岗位安全公示卡

| 安全生产承诺卡                                                                                                    | -                                                                     |  |  |  |  |
|----------------------------------------------------------------------------------------------------|-----------------------------------------------------------------------|--|--|--|--|
| 附件:                                                                                                    | ▲ 上代別付<br>(例件大小上環力100M,別件相志づ): doc:, docr, ser, Jz, zip, pot(只能上件一个)) |  |  |  |  |
| 内容:                                                                                                    |                                                                       |  |  |  |  |
|                                                                                                    | 模板(以下内容仅供参考)                                                          |  |  |  |  |
| 为了个人的安全健康,为了家庭的幸福美满,为了企业的稳定发展,本人报量承诺,在企业安全生产工作严格履行以下职责和义务:<br>1.本人在上附前,已接受本单位新进行员工三级安全警察。安全生产记得兼育。安全生产和职业工生管理推要教育以及非常优。本工作的安全生产操作规程及其他相关规程前度的教育。<br>2.希记"安全条件。【预防力:等心理》"做全生产物有的规模"于你就会坚要办。在生产户与安全发生不是解讨。坚持安全第一。截到以从为本,安全为天、坚决绝到不安全不生产。<br>3. 他做整交运制的各项全管理。基定安全生产教育和培训、在独立上附加某难举取工作所需的安全生产如纪和安全操作状态,掌握安全设备、设施、工具、劳动防护用品的使用,维护印度管如识。正确模模和使用劳动防护用品。<br>4.工作中,自然守管理意、此为论法相处,但觉觉管常关空全生产的管理理想更的全生产如纪和安全操作状态,掌握安全设备、设施、工具、劳动防护用品的使用,维护印度管如识。正确模模和使用劳动防护用品。<br>4.工作中和《影响法相址》,但您得常书安空全生产的管理理想更如定。<br>5. 增强自我保护意识,在工作中做到"四水伤害",不在工作时间内从基本工作不会使建立的全生产的全要之来。<br>5. 增强自我保护意识,在工作中做到"四水伤害",不在工作时间内从基本工作不去规模型的。<br>5. 常属在我们在生物应也是加强感素,防范指指。但否谨慎学生的多点,就变,积极学习应急动置与应急动生知识,熟悉各种灭火器材的使用方法和动生线路,熟场掌握本岗位各项事故应急措施,发现异常情<br>况且对此一个工作支援和推动。在社会劳动论是、不盲目作业,为实现企业安全生产目标。保证是作家关课、作业要失误、安全家失误、身边无"二速"。<br>5. 工作中年代和公、互相描述,互相推动是一种优的不安全行为。发明重要的基本是安全事故,立即问题研究全生产管理人员或区域负责人指称。<br>9. 化能量与公司的安全文化建设,努力蓄造和谐调的安全于常振,培养良好的安全了惯在现象。立期问题研究于生产管理人员或区域负责人指称。<br>9. 积极与公司的安全文化建设,努力蓄适和谐调中安全个情况。 |                                                                       |  |  |  |  |

三卡包括员工安全生产承诺卡、员工安全生产应知卡与员工安全 生产应急卡,根据模板上传附件或填写内容后点击确定即可完成上 传。

2.2.7.8.1.2. 八个必须

| 八必须信息.         |                   |     |        | -                                                                |
|----------------|-------------------|-----|--------|------------------------------------------------------------------|
| 重大风脸源是否掌握:     | © <u>是</u> ®否     | 附件: | ▲ 上传期件 | (問件大小上環力100M,即件構式力: doc. docx, rar, .7z, zip, _pdf(完整上传一个))      |
| 应急措施是否具备:      | ◎是 ®否             | 附件: | ▲ 上传期件 | (附件大小上现为1000.(附件推武为: .doc, .docx, .rar, .7z, .zip, .pd(只能上待一个))  |
| 处置预案是否明确:      | © <u>是</u> ®否     | 附件: | ▲ 上传期件 | (附件大小上現为1000.(附件稽式为: .doc, .docx, .rar, .7z, .zip, .pdf(只能上伸一个)) |
| 防护措施是否完善:      | © <u>是</u> ®否     | 附件: | ▲ 上传器件 | (附件大小上環为100M,房件播致为: .doc, .docx, .rar, .7z, .zip, .pdf(只剩上伸一个))  |
| 岗位人员危险应对是否熟练:  | © <u>是</u> ®否     | 附件: | ▲ 上传期件 | (附件大小上環为100M,附件推贯为: .doc, .docx, .rar, .7z, .zip, .pdf(只顧上傳一个))  |
| 企业负责人对风险点是否清楚: | © <u>是</u> ®否     | 附件: | ▲ 上传照件 | (附件大小上環力100M,例件推動力: .docdocxrar7zzippdf(只能上傳一个))                 |
| 监管人员对应急举措是否掌握: | ◎是◎否              | 附件: | ▲ 上传影件 | (附件大小上展为100M/形件相式为: .docdocx, .rar, .7z, .lip, .pd(只能上伸一个))      |
| 安全方室是否具备:      | ◎ <sub>是</sub> ®否 | 附件: | ▲ 上传期件 | (附件大小上模为100M/防体描式为: .doc, .doc, .rar, .7z, .zip, .pd(只副上传一个))    |

上传相关的附件后点击确定即可完成上传。

# 2.2.7.8.2. 安全生产承诺

| 全生产承诺信                                                                        | 息                                                            |                              |                     |           |          |              |                             |
|-------------------------------------------------------------------------------|--------------------------------------------------------------|------------------------------|---------------------|-----------|----------|--------------|-----------------------------|
| 太恋 全部                                                                         |                                                              | ▼ 查询                         |                     |           |          |              |                             |
| 曾众全生产承诺                                                                       | *注:毎日日飯上掘一条数4                                                | <b></b>                      |                     |           |          |              |                             |
| 负责人                                                                           | 生产装置套数                                                       | 运行套数                         | 停产套数                | 检修套数      | 上报状态     | 承诺时间         | 操作                          |
| 李四                                                                            | 11                                                           | 1                            | 1                   | 1         | 已上报      | 2019-04-08   | Q 详细 Q 公示牌 《上报 》 撤销 《编辑 自删除 |
| 相关说明:                                                                         |                                                              |                              |                     |           |          | 400 x x1x 3  |                             |
| 相关说明:<br><b>安全承诺:</b><br>生进行全面安全网<br><b>以下情形之一的</b> ,<br>与建立完善的安全<br>、隐患没有制定治 | 验研判的基础上,灌实相关<br><b>不得向社会发布安全永诺公</b><br>风险研判与承诺公告管理制<br>理措施的; | 的安全风险管控措施<br>告:<br>度,相关职责没有层 | 5,由企业主要负责。<br>层落实的; | 人承诺当日所有装置 | 1 A 2008 | · 运行状态,安全风险是 | 马得到有效冒控。                    |

本模块是对企业的安全生产承诺内容进行管理,显示包含了负责 人、生产装置套数、运行套数、停产套数、检修套数、上报状态、承 诺时间、操作等内容;可对其进行添加、删除、编辑、上报、撤销等 操作;当安全生产承诺信息状态为已上报时则不能进行编辑、删除、 撤销等操作。24

# 2.2.7.8.3. 双重体系问卷

2.2.7.8.3.1. 企业应用场景问卷

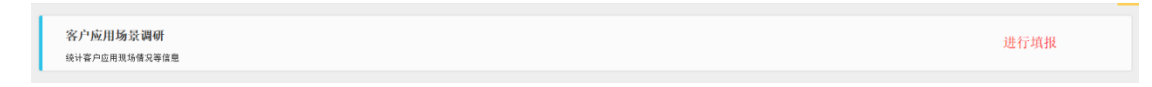

点击进行填报:

| 日期 2020-04-03 10:46:14 | 评分     | 0                                           |    |
|------------------------|--------|---------------------------------------------|----|
|                        | 情况     | 内容                                          | 记录 |
| 公司电脑系统是                | 현술: 🗌  | sep0 9)<br>                                 |    |
| ≠用θY洲抗器是               | 5\$; 🗌 | □e8以下(1分)<br>□seq(1分)<br>□#教(2分)<br>□大規(2分) |    |
|                        |        |                                             |    |

完成后点击确定按钮即可。

# 2.2.7.9. 系统管理

| <b>谷</b> 首页          |                                 |      |      |      | Si C ↔    |
|----------------------|---------------------------------|------|------|------|-----------|
| 企业账户信息               |                                 |      |      |      | 2 -       |
| 账号名称 请输入查询关键字        | 查询                              |      |      |      |           |
| 账号名称                 | 登陆账号                            | 登陆密码 | 联系电话 | 账号状态 | 操作        |
| 西充县宏达烟花爆竹有限责任公司      | 西充县宏达姻花爆竹有限责任公司 西充县宏达姻花爆竹有限责任公司 |      |      | 启用   | ☞ 编辑权限    |
| 毎页显示 10 ▼ 条 显示第1条至第1 | 条/共1条                           |      |      |      | 上一页 1 下一页 |

该模块可以编辑本企业账号的相关权限。

2.2.8.应急救援

2.2.8.1. 应急救援学习

# 2.2.8.1.1. 应急救援流程

本模块对应急救援流程进行了图形化展示,可供企业查看,了解 应急救援流程,如图。

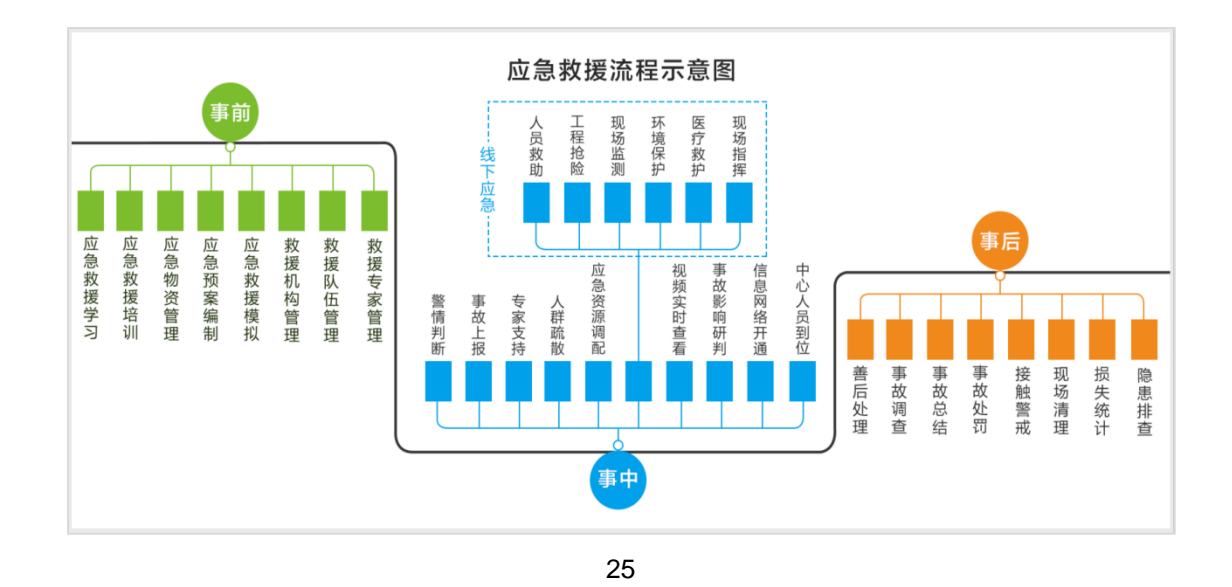

2.2.8.1.2. 救援知识库

在本模块中,企业可以对救援知识进行查阅,如图;在页面上方 可输入条件查相关应急救援知识。

| 知识类型列表      |                      |                          |              |
|-------------|----------------------|--------------------------|--------------|
| 触电应急(急救)措施  | 标题 请输入标题 查询          |                          |              |
| 创伤急救        | 知识标题                 | 附件操作                     | 操作           |
| 火灾救援知识      | 应急救援基本常识             | 无附件                      | <b>Q</b> 详细  |
| 急性职业中毒的现场处理 | 创伤急救                 | 无附件                      | <b>Q</b> 详细  |
| 烧伤、烫伤急救措施   | 止血                   | 无附件                      | <b>Q</b> 详细  |
| 止血          | <b>烧伤、烫伤急救措</b> 施    | 无附件                      | <b>Q</b> 详细  |
| 山晃          | 触电应急(急救)措施           | 无附件                      | <b>Q</b> 详细  |
| T as        | 急性职业中毒的现场处理          | 无附件                      | <b>Q</b> 详细  |
|             | 中聚                   | 无附件                      | <b>Q</b> ,详细 |
|             | 火灾救援知识               | 无附件                      | <b>Q</b> 详细  |
|             | 首页 上一页 1 下一页 尾页 6 铸到 | : 1 页 跳转 每页10条 共8条 页码1/1 |              |

26

# 2.2.8.2. 企业预案管理

# 2.2.8.2.1. 预案信息管理

本模块对企业预案信息进行管理,如图。

| ≡ 预案信息管理     |           |                |                |      | 0  |  |  |
|--------------|-----------|----------------|----------------|------|----|--|--|
| 预案名称 请输入预算名称 | 查询        |                |                |      |    |  |  |
| ● 新聞探波       |           |                |                |      |    |  |  |
| 預案名称         | 预案级别      | 所属类型           | 制定人            | 当前状态 | 操作 |  |  |
| 智无权案信息       |           |                |                |      |    |  |  |
|              | 首页上一页 1 7 | 下一页尾页转到: 1页 跳時 | 每页10条 共0条 页码1/ | I    |    |  |  |

点击"新增预案"即可添加应急预案信息,填入真实有效的数据 点击确认添加应急预案信息成功。企业预案管理,应遵循《生产安全 事故应急预案管理办法》(国家安监总局号令),可在本平台【安全 知识库】中查阅。

点击操作栏内按钮,可进行对应操作。

#### 2.2.8.2.2. 预案培训管理

| # 应急救援 > 企业预查管理 > 预定培训管理 |            |                                          |    |  |  |  |  |
|--------------------------|------------|------------------------------------------|----|--|--|--|--|
| ■ 预案培训管理                 |            |                                          | c  |  |  |  |  |
| 预室名称 · 请选择预套             |            |                                          |    |  |  |  |  |
| ●新增应急预或培训记录              |            |                                          |    |  |  |  |  |
| 应急预案名称                   | 培训时间       | 培训内容                                     | 操作 |  |  |  |  |
|                          | 智无应急预能给训记录 |                                          |    |  |  |  |  |
|                          | 首页         | 正上一页 Ⅰ 下一页 尾页 報到: 1 页 Ⅲ時 每页10条 共0条 页码1/1 |    |  |  |  |  |

本模块对企业预案培训信息进行管理。包括应急预案名称、培训 时间、培训内容等信息与相关操作。

2.2.8.3. 应急资源管理

2.2.8.3.1. 救援机构信息

企业根据需求输入查询条件查询救援机构的信息,如图;点击"详 细"可查看详细内容。

| 敗援机构信息      |      |              |                        |                  |      |
|-------------|------|--------------|------------------------|------------------|------|
| 約名称 请输入机构名称 | 机构类型 | 请输入或选择应参机构类型 |                        | ▼ 査府             |      |
| 应急机构名称      |      | 应急机构类型       | 值班电话                   | 詳細地址             | 操作   |
| 州市沪化医院      |      | 救援           | 0830-2796819           | 泸州市龙马潭区南坝工人路99号  | Q详细  |
| 江兴康医院(符节路)  |      | 救援           | 0830-5213222           | 泸州合江镇符节路215号     | Q详细  |
| 沪县利民医院      |      | 救援           | 0830-8798041           | 沪州市沪县百和镇土主街      | Q详细  |
| 沪县仁爱医院      |      | 救援           | 0830-879099            | 泸州泸县云锦镇建设路118号   | Q详细  |
| 县新兴图院       |      | 救援           | 0830-817112 泸州沪县編集镇创业街 |                  | Q详细  |
| 县桂宁医院       |      | 救援           | 0830-819012            | 泸州市沪县福集镇玉蝉大道485号 | Q详细  |
| 县康复医院       |      | 救運           | 0830-810150            | 川會泸县步长路          | Q、详细 |
| 江县中医医院      |      | 救運           | 0830-522205            | 建设路中段100号        | Q详细  |
| 江鐵欣團現       |      | 救援           | 0830-525355            | 少嶋北路158号(近符阳路)   | Q详细  |
| 江县人民医院      |      | 救援           | 0830-521034            | 合江县合江镇嘉乡路546号    | Q详细  |

#### 2.2.8.3.2. 救援队伍管理

本模块对企业救援队伍进行管理,如图;企业自行添加、编辑、 删除救援队伍信息。如果企业没有自己的专职救援队伍或专职救援人 员,此项则不添加;已添加的兼职救援队伍或协议救援队伍,要删除。 若是政府端添加的救援队伍,则企业无权限进行编辑和删除。

| 考点等教練が良いた管理     |              |               |            |                |  |  |  |  |
|-----------------|--------------|---------------|------------|----------------|--|--|--|--|
|                 |              |               |            | 0              |  |  |  |  |
| 请输入或远挥类型        | ▼ 成立日期       |               | 到          | 29 <b>2</b> 9  |  |  |  |  |
|                 |              |               |            |                |  |  |  |  |
| 救援队类型名称         | 主要负责人        | 电话            | 成立日期       | 操作             |  |  |  |  |
| 开采队             | 张飒           | 023-5928812   | 2017-03-27 | Q.详细 2/编辑 自删除  |  |  |  |  |
| 救援队             | 王天河          | 130433333333  | 2005-07-05 | Q详细 🖋 编辑 會删除   |  |  |  |  |
| 救援队             | 万大大          | 0830-4512200  | 2009-07-01 | Q详细 🖋 编辑 含 删除  |  |  |  |  |
| 救援队             | 胡严冰          | 135800000000  | 1997-07-08 | Q 详细 🥜 编辑 會 删除 |  |  |  |  |
| 救援队             | 赖青阳          | 130433322222  | 2001-07-08 | Q.详细 🖋 编辑 音删除  |  |  |  |  |
| 救援队             | 卢百利          | 13055555555   | 2006-07-02 | Q 详细 🖋 编辑 音 删除 |  |  |  |  |
| 救援队             | 院长           | 133500000000  | 1999-07-08 | Q.详细 🖋 编辑 音 删除 |  |  |  |  |
| 救援队             | 赵丽霜          | 130433333300  | 2012-07-08 | Q.详细 🖋 编辑 首 删除 |  |  |  |  |
| 救援队             | 顾雨           | 135200000524  | 2006-07-02 | Q详细 2/编辑 自删除   |  |  |  |  |
| 救援队             | 胡志明          | 135811111111  | 2005-07-05 | Q 详细 ✔编辑 自删除   |  |  |  |  |
| 首页 上一页 👖 下一页 尾页 | 转到: 1页 跳动 每页 | 〔10条共10条页码1/1 |            |                |  |  |  |  |
|                 | (第年)人並55年94年 |               |            |                |  |  |  |  |

29

#### 2.2.8.3.3. 救援专家管理

本模块对企业的救援专家进行管理,如图。企业自行添加、编辑、 删除救援专家信息。企业人员中如果没有市、县级主管部门任命的专 家,此模块则不填。若是政府端添加的专家信息,则企业无权限进行 编辑和删除。

| 香应急救援 > 应急救援资源 > 救援 | 安安家管理   |             |                   |                |
|---------------------|---------|-------------|-------------------|----------------|
| ≡ 应急救援专家信息          |         |             |                   | c              |
| 姓名 请输入名称            | 专业      | 请输入或选择专业    | ▼ 28              |                |
| ●新道应急救援专家信息         |         |             |                   |                |
| 姓名                  | 所学专业    | 移动电话        | 单位地址              | 操作             |
| 石丽英                 | 安全管理    | 13640003500 | 四川泸州              | Q 详细 》编辑 》 删除  |
| 冉建明                 | 采矿      | 13640000504 | 四川泸州              | Q 详细 《编辑》 删除   |
| 张文平                 | 安全科学技术  | 13640002280 | 四川成都              | Q详细 《编辑 《删除    |
| 舒跃邦                 | 工程设计    | 13505000000 | 四川省泸州市龙马江阳区       | Q 详细 2 编辑 2 删除 |
| 龙义强                 | 工程设计    | 1340000000  |                   | Q.详细 2 编辑 2 删除 |
| 责红                  | 公共卫生    | 1364000000  | 四川省泸州市龙马江阳区       | Q.详细 2 编辑 2 删除 |
| 李売涛                 | 安全管理    | 1350000000  | 原泸州市安监局           | Q详细 2 编辑 2 删除  |
| 钟其成                 | 烟花爆竹    | 1364000000  | 四川省泸州市龙马潭区枫林街2栋2号 | Q,详细 /编辑 /删除   |
| 李细超                 | 农药、科研管理 | 13982525514 | 四川省化学工业研究院        | Q,详细 /编辑 /删除   |
| 张悦                  | 地质      | 13588825455 | 泸州市江阳区市           | Q详细 2/编辑 2/删除  |
|                     |         | 首页 上一页 1    | 2 下一页 尾页          |                |

# 2.2.8.3.4. 救援物资管理

本模块对企业救援物资进行管理,如图。企业自行添加、编辑、 删除救援物资信息。若是政府端添加的救援物资信息,则企业无权限 进行编辑和删除。

| 各应急救援 > 应急救援资源 > 救援物资管理 |      |                                         |            |             |                |
|-------------------------|------|-----------------------------------------|------------|-------------|----------------|
| = 应急装备物资信息              |      |                                         |            |             | Ð              |
| 装备名称 清编入装备名称            | 资产类型 | 清选择 × 查询                                |            |             |                |
| ● 新潮应急装新物资信息            |      |                                         |            |             |                |
| 装备名称                    | 资产类型 | 所属单位                                    | 出厂日期       | 移动电话        | 操作             |
| 照明设备                    | 固定遗产 | IBHE                                    | 2013-07-04 | 18245978213 | Q 详细 》编辑 》删除   |
| 秋運                      | 流动资产 | 成都市                                     | 2013-09-10 | 14579542617 | Q 详细 2 编辑 2 删除 |
| 压缩饼干                    | 流动资产 | IBHE                                    | 2013-07-10 | 18246578912 | Q.详细 《编辑 《删除   |
| 应急包                     | 长期投资 | 合江县                                     | 2013-07-10 | 14579542617 | Q.详细 》编辑 》删除   |
| 卫生用品                    | 固定遗产 | 合江县                                     | 2015-07-15 | 14579542617 | Q.详细 》编辑 》删除   |
| <b></b>                 | 固定资产 | 泸州                                      | 2015-07-15 | 13485761721 | Q.详细 》编辑 》删除   |
| 洗面奶沐浴雪                  | 固定资产 | 成都                                      | 2013-07-10 | 18246578912 | Q.详细 》编辑 》删除   |
| 水杯                      | 固定资产 | IBHK                                    | 2014-07-09 | 18245978213 | Q.详细 🖋 编辑 🖋 删除 |
| 牙削牙膏                    | 圖定資产 | 成都市                                     | 2013-07-10 | 15278945613 | Q 详细 2 编辑 2 删除 |
| 基本护肤品                   | 固定资产 | IBE                                     | 2013-07-10 | 13485761721 | Q 详细 2 编辑 2 删除 |
|                         |      | 首页 上一页 1 2 3 4 5 下一页 尾页 转到: 1 页 副時 每页10 | 条共44条页码1/5 |             |                |

31

# 2.2.8.3.5. 应急设备管理

| 希应急救援 > 应急资源管理 > 应急设备管理                                                                                                    |      |      |      |     |     |      |    |    |
|----------------------------------------------------------------------------------------------------|------|------|------|-----|-----|------|----|----|
| ≡ 应急设备管理                                                                                                    |      |      |      |     |     |      |    | 0  |
| 20日本 (1000) (1000) (100 |      |      |      |     |     |      |    |    |
| ●新聞应急设有信息                                                                                                    |      |      |      |     |     |      |    |    |
| 设备名称                                                                                                    | 设备类型 | 所属单位 | 设备数量 | 负责人 | 手机号 | 存放地点 | 状态 | 操作 |
| 输无应急设备信息                                                                                                    |      |      |      |     |     |      |    |    |
| 其页上一页 Ⅰ 下一页 尾页 转到: 1 页 测时 每页10条 共0条 页码1/1                                                                                                    |      |      |      |     |     |      |    |    |

本模块为应急设备管理,包括设备名称、设备类型、所属单位、 设备数量、负责人、手机号、存放地点、状态等信息与相关操作。

### 2.2.8.3.6. 应急装备管理

| 香应急救援、应急资源管理、应急装备 | 管理   |          |        |                  |          |      |    |    |
|-------------------|------|----------|--------|------------------|----------|------|----|----|
| ≡ 应急装备管理          |      |          |        |                  |          |      |    | C  |
| 装备名称 清输入装备名称      |      | 装备类型 请选择 | ▼ 包含]  | 「版 📄 🧰           |          |      |    |    |
| ● 新潮应急装预信息        |      |          |        |                  |          |      |    |    |
| 装备名称              | 装备类型 | 所属单位     | 装备数量   | 负责单位             | 手机号      | 存放地点 | 状态 | 操作 |
|                   |      |          |        | 暫无应急装备信息         |          |      |    |    |
|                   |      | 首页上一页 1  | 下一页 尾页 | 转到: 1 页 跳转 每页10条 | 共0条页码1/1 |      |    |    |

该模块为应急装备管理,包括装备名称、装备类型、所属单位、 装备数量、负责单位、手机号、存放地点、状态等信息与相关操作。

#### 2.2.8.3.7. 周边资源管理

本模块对企业周边资源进行管理,如图。企业自行添加、编辑、 删除周边资源信息。若是政府端添加的周边资源信息,则企业无权限 进行编辑和删除。

| 希应急救援 > 应急救援资源 > 周边资源管理 |                          |                     |              |               |
|-------------------------|--------------------------|---------------------|--------------|---------------|
| = 应急救援周边资源信息            |                          |                     |              | 0             |
| 资源名称 请输入资源名称 资源类型       | 海湾2年 マ                   | 查询                  |              |               |
| ○新聞应令数据用边资源信息           |                          |                     |              |               |
| 资源名称                    | 类型名称                     | 联系人                 | 联系电话         | 操作            |
| 泸州大酒店                   | 酒店                       | 強三紅                 | 02877142145  | Q,详细 🖌 编辑 會删除 |
| 和平大酒店                   | 酒店                       | 无                   | 0830-6236888 | Q.详细 🖋 编辑 音删除 |
| 馨雅苑宾馆                   | 未知名称                     | 无                   | 0830-6966388 | Q,详细 🖋 编辑 音删除 |
| 春生酒店                    | 酒店                       | 无                   | 0830-3342999 | Q.详细 🖋 编辑 自删除 |
| 阳光花园客栈                  | 酒店                       | 无                   | 18982459399  | Q详细 2编辑 自删除   |
| 和瑞青年旅社                  | 酒店                       | 无                   | 0830-6221222 | Q详细 🖋 编辑 自删除  |
| 叙永县上會審栈                 | 酒店                       | 无                   | 0830-8593999 | Q详细 🖋 编辑 會劃除  |
| 泸州边城窖栈                  | 酒店                       | 无                   | 0830-6888808 | Q详细 🖋 编辑 自删除  |
| 泸州尚雅楷调酒店                | 酒店                       | 无                   | 0830-6273833 | Q详细 🖋 编辑 盲 删除 |
| 胜利南务宾馆                  | 酒店                       | 无                   | 0830-6235169 | Q详细 🖋 编辑 盲 删除 |
|                         | 首页上一页 1 2345678下一页 尾页 转到 | : 1 页 跳转 每页10条共213条 | 页码1/22       |               |
|                         |                          |                     |              |               |

32

#### 2.2.8.3.8. 避难场所管理

本模块对企业及周边的避难场所信息进行管理,如图。企业自行 添加、编辑、删除避难场所信息。

| 2急救捷 > 应急救捷资源 > 道淮场所管理 |        |                       |                         |                  |               |
|------------------------|--------|-----------------------|-------------------------|------------------|---------------|
| 亚急避难场所                 |        |                       |                         |                  |               |
| 所名称 请输入避难场所名称          | 查询     |                       |                         |                  |               |
| 新端应急道难场所               |        |                       |                         |                  |               |
| 名称                     | 场地类别   | 面积(平方米)/容纳人数(人)       | 地址                      | 负责人/联系电话         | 操作            |
| 古蔺太平古镇                 | 公園     | 587421 / 20000        | 泸州古蔺                    | 无(18246572194)   | Q.详细 2 编辑 自删除 |
| 叙永县中心                  | 救助管理站  | 67021 / 6500          | 叙永县中心                   | 无(15287645894)   | Q.详细 🖌 编辑 自删除 |
| 沪县佛宝景区                 | 广场     | 189521 / 10000        | 沪县佛宝                    | 无(18542795471)   | Q.详细 2 编辑 自删除 |
| 泸县九曲河公园                | 公園     | 132501 / 6200         | 泸县九曲河公园                 | 无(18246572194)   | Q,详细 2/编辑 自删除 |
| 天化小区                   | 其它避难场所 | 16000 / 6000          | 纳诞天化小区                  | 无(13547675691)   | Q.详细 2/编辑 自删除 |
| 纳溪中学                   | 广场     | 125740 / 6000         | 四川省泸州市纳溪区人民东路           | 王远强(13547675691) | Q详细 2/编辑 自删除  |
| 泸州中学                   | 绿地     | 120614 / 4000         | 泸州中学                    | 无(13547675691)   | Q.详细 2/编辑 自删除 |
| 泸州天立学校                 | 广场     | 106667 / 4000         | 四川省泸州市龙马潭区红星街道者         | 无(18246572194)   | Q.详细 2/编辑 自删除 |
| 大驿坝滨河公园                | 公园     | 50620 / 1000          | 大驿坝滨河公园                 | 无(15287645894)   | Q 详细 2 编辑 自删除 |
| 市奥林匹克公园                | 公园     | 680000 / 10000        | 市奧林匹克公园                 | 无(15287945615)   | Q,详细 2/编辑 自删除 |
|                        |        | 首页 上一页 1 2 下一页 尾页 转到: | 1 页 跳時 每页10条 共16条 页码1/2 |                  |               |
|                        |        | _                     |                         |                  |               |

# 2.2.8.3.9. 云资源搜索

本模块可对企业周边的应急救援资源进行搜索,如图。企业根据 需求输入查询条件搜索应急救援资源信息。点击页面右侧列表中的资 源名称,对应的机构位置信息在左侧地图中显示,点击"详情",可 查看该救援机构的详细信息。

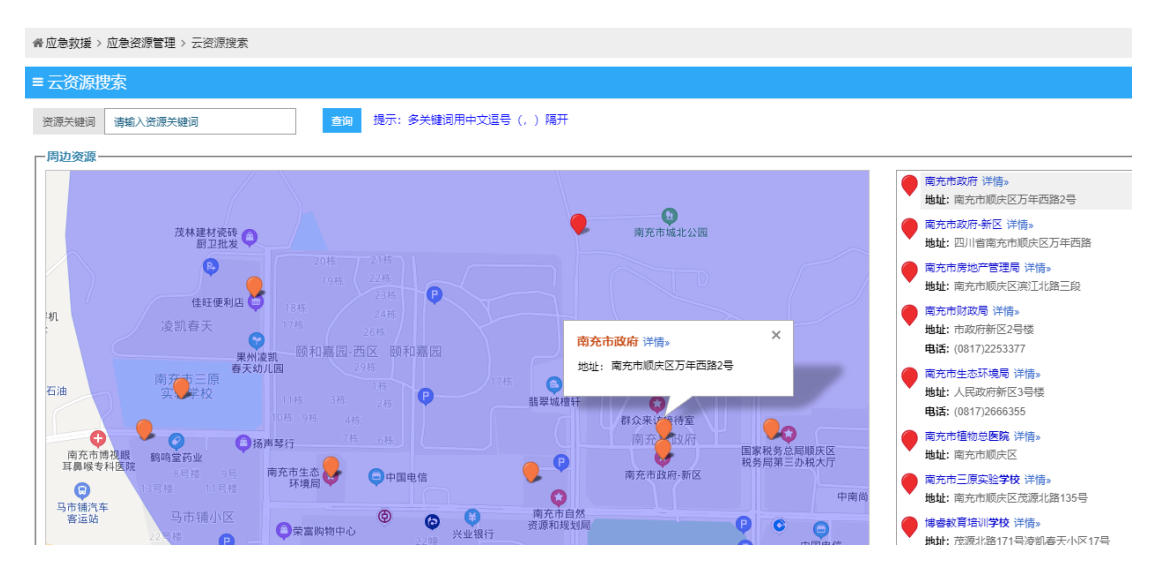

34

点击页面右侧列表中的资源名称,对应的机构位置信息在左侧地 图中显示,点击"详情",可查看该救援机构的详细信息。 2.2.8.4. 应急指挥响应

# 2.2.8.4.1. 应急响应管理

| ■ 响应信息管理        |                  |                 | 9  |
|-----------------|------------------|-----------------|----|
| 预查名称 语能入预整名称 直网 |                  |                 |    |
| 响应编号            | 预察启动时间           | 响应状态            | 操作 |
|                 | 智无救援信息           |                 |    |
| 首页 上一页 🚹        | 下一页尾页转到: 1页 跳時 4 | 每页10条 共0条 页码1/1 |    |

本模块为应急响应管理,包括响应编号、预案启动时间、响应状态等信息与相关操作。

### 2.2.8.4.2. 指挥总结管理

| 希应急救援 > 应急指挥纳应 > 指挥总结管理 |           |        |    |
|-------------------------|-----------|--------|----|
| ■指挥总结管理                 |           |        | 0  |
| 预购名称 请输入预购名称            | <b>查询</b> |        |    |
| 响应编号                    | 预案启动时间    | 响应结束时间 | 操作 |
|                         |           |        |    |
|                         | 暫无        | 信息     |    |

本模块为指挥总结管理,包括响应编号、预案启动时间、响应结 束时间等信息与相关操作。

#### 2.2.8.5. 应急救援演练

2.2.8.5.1. 演练模拟

本模块为企业提供应急救援演练功能,如图。

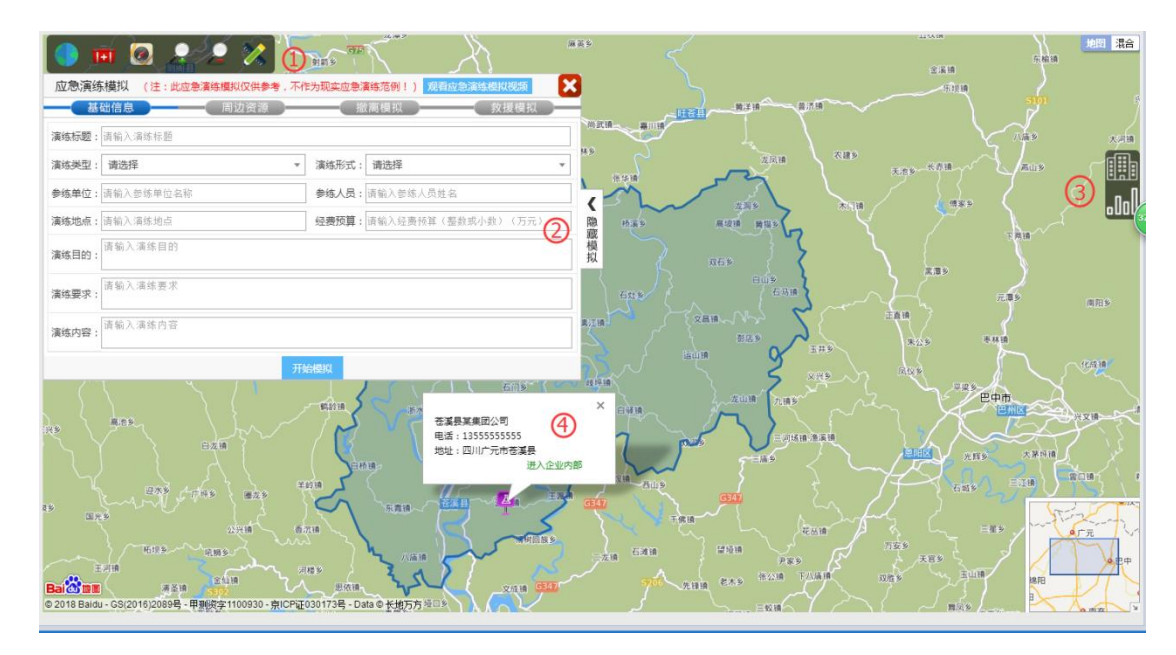

<sup>35</sup> 

点击图中①处工具图标,可进行对应操作;在左侧应急模拟框内 按步骤输入内容,完成后点击"开始模拟"按钮,可生成应急救援模 拟演练现场方案,如图;点击图中②处"隐藏模拟"按钮,可收起模 拟内容框;图中③处为企业隐患排查、周边资源信息快捷菜单,点击 相关项目可查看详情;点击图中④处可进入企业基于企业厂区图的详 细信息。

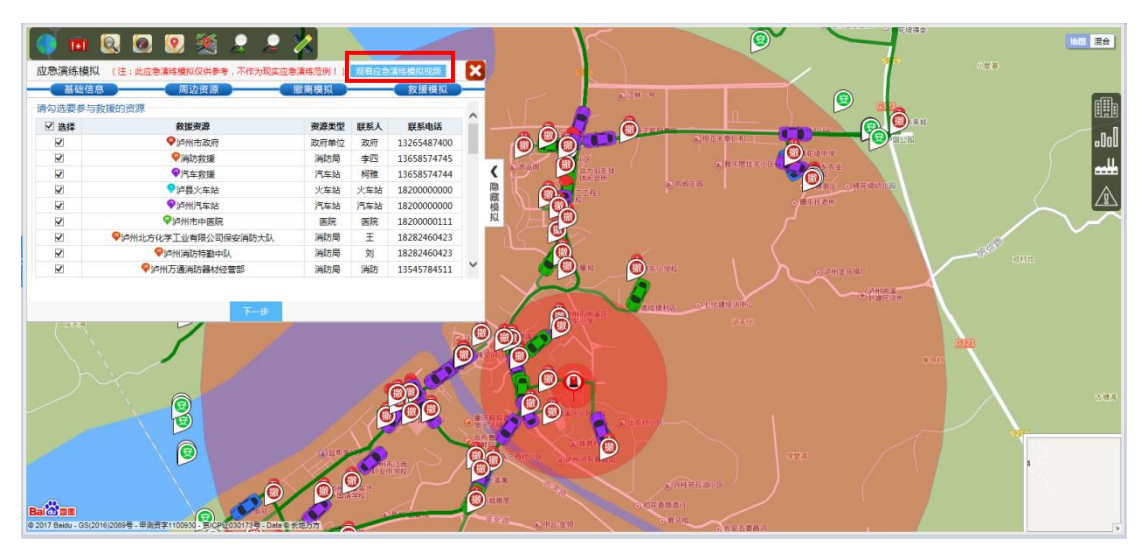

36 企业可点击图中红框内容,观看应急演练模拟视频。

| 演练计划                     |            |                  |                                              |       |             |         |
|--------------------------|------------|------------------|----------------------------------------------|-------|-------------|---------|
| 演练计划名称 请输入演练计划名称         |            | 演练日期范围           | 1111 1111 1111 1111 1111 1111 1111 1111 1111 |       | 画查询         |         |
| ●新増演练计划                  |            |                  |                                              |       |             |         |
| 11 01 6-61               | 计划状态       | 计划开始时间           | 计划结束时间                                       | 计划负责人 | 负责人电话       | 操作      |
| 计划名称                     | PT AS POSS |                  |                                              |       |             |         |
| <b>计划名称</b><br>某集团公司防震演练 | 待执行        | 2017-08-20 13:00 | 2017-08-20 18:00                             | 李华    | 13296845565 | ✔编辑 直删除 |

本模块对企业演练计划进行管理,如图。

37

点击"新增演练计划"即可添加演练计划信息,填入真实有效的数据点击确认添加演练计划信息成功。点击操作栏内按钮,可进行对应操作。

# 2.2.8.5.3. 演练记录

|                                          |                          |                      | 7 演练形式 请选择                                               |                                                          | 查询                |                      |
|------------------------------------------|--------------------------|----------------------|----------------------------------------------------------|----------------------------------------------------------|-------------------|----------------------|
|                                          |                          |                      |                                                          |                                                          | <u> </u>          |                      |
| 演练标题                                     | 演练类型                     | 演练形式                 | 开始时间                                                     | 结束时间                                                     | 演练状态              | 操作                   |
|                                          | 综合演练                     | 全面演练                 | 2017-11-02 22:09                                         | 2017-11-02 22:09                                         | 已执行               | Q详细 🖋 编辑 自删除         |
|                                          | 专项演练                     | 功能演练                 | 2017-08-19 10:40                                         | 2017-08-19 12:40                                         | 已执行               | Q详细 🖋 编辑 自删除         |
|                                          | 现场处置演练                   | 全面演练                 | 2017-08-22 09:00                                         | 2017-08-22 12:00                                         | 已执行               | Q.详细 🖋 编辑 會 删除       |
|                                          | 现场处置演练                   | 功能演练                 | 2017-08-20 14:30                                         | 2017-08-20 17:30                                         | 未执行               | Q,详细 🖋编辑 會删除         |
| 试测试测试测试测试测试测试测试测试…                       | 综合演练                     | 全面演练                 | 2017-08-07 15:04                                         | 2017-08-31 15:04                                         | 未执行               | Q,详细 🖋 编辑 會 删除       |
| 1.医液体                                    | 专项演练                     | 桌面演练                 | 2017-08-01 16:46                                         | 2017-08-06 16:46                                         | 未执行               | Q,详细 🖋编辑 愈删除         |
| र्भात्रभ्रात्तभात्रभात्रभात्रभात्रभात्रभ | 现场处置演练<br>现场处置演练<br>综合演练 | 全面演练<br>功能演练<br>全面演练 | 2017-08-22 09:00<br>2017-08-20 14:30<br>2017-08-07 15:04 | 2017-08-22 12:00<br>2017-08-20 17:30<br>2017-08-31 15:04 | 已执行<br>未执行<br>未执行 | Q 详细<br>Q 详细<br>Q 详细 |

本模块对企业应急演练记录进行管理,如图。

38

点击"新增演练记录"即可添加演练记录信息,填入真实有效的数据点击"确认"即添加演练记录信息成功。

企业可点击详细查看某条演练记录信息的详细情况;企业可对其进行编辑、删除操作;当演练状态显示"已执行",企业不可对其进行编辑、删除操作。

| 株品総 済後3.余約4年       会議并給給損     会議并給給損     会議并給給損     会議     会議       新備容量算時2時     第編     会議并給給損     会議     会議       新備容量算時2時     第編     会議     会活換失(万)     总結时间     相关附件     操作       水如洗涤引     ¥0,00     2017-11-08     元用件     Q 详细 ✔编辑 會酬除       首页上一页 1 下一页 頁页 時計:     1 页 融标     每页10条 共1条 页目/1 | ■应急演练总结      |            |                |                  |       |                |  |  |
|----------------------------------------------------------------------------------------------------|--------------|------------|----------------|------------------|-------|----------------|--|--|
| 特徴の急激に効果 第換名符 经济损失のの 込気时何 相关附件 厚作 次知识藻列 そ0.00 2017-11-08 元用件 Q 详细 学環細 音明除 首页 上一页 見页 株到: 1 页 跳時 雪页 IO系 共1系 页目                                                                                                    | 演练名称 请输入演练名称 | 总结开始时间 请选择 | 总结开始时间 🗾 到     | 请选择总结结束时间        | 宣间    |                |  |  |
| 液体名存         经济损失(万)         总结时间         相关附件         操作           火油(浜海)         ¥0.00         2017-11-08         元前件         Q 详细 / 俱續 會翻絲           首页 上一页 尾页 特到: 1 页 跳进 每页10条 共1条 長時/1                                                                                                    | ●新增应急浦练总结    |            |                |                  |       |                |  |  |
| ¥0.00     2017-11-08     元附件     Q 详細 /编编 會酬給       首页上一页 1 下一页 定页 转到: 1 页 挑映 每页10条 共1条 页码1/1                                                                                                    | 演练名称         |            | 经济损失(万)        | 总结时间             | 相关附件  | 操作             |  |  |
| 首页上一页 1 下一页 尾页 转到: 1 页 跳标 每页10条 井1条 页码1/1                                                                                                    | 防火知识演习       |            | ¥0.00          | 2017-11-08       | 无明件   | Q,详细 🖋 编辑 💼 删除 |  |  |
|                                                                                                    |              | 首页 上一页     | 1 下一页 尾页 转到: 1 | 页 跳转 每页10条 共1条 员 | ē码1/1 |                |  |  |
|                                                                                                    |              |            |                |                  |       |                |  |  |

本模块对企业应急演练总结进行管理,如图。

39

点击"新增演练总结"即可添加演练总结信息,填入真实有效的 数据点击确认添加演练总结信息成功。

企业可点击"详细"查看某条演练总结信息的详细情况;企业可 对其进行编辑、删除操作。

# 2.2.9. 重点区域

### 2.2.9.1. 重点区域

本模块对企业重点区域信息进行管理,如图。

| ≡重点区域信.                      | 包                |        |         |             |                             |              |      | c              |
|------------------------------|------------------|--------|---------|-------------|-----------------------------|--------------|------|----------------|
| 所属部门 请选择                     | ¥                | *      | 医类型 请选择 |             | <ul> <li>区域名称 请输</li> </ul> | 入重点区域名称      | 查询   |                |
| <ul> <li>●新增重点区域信</li> </ul> | 息 自批重删除          |        |         |             |                             |              |      |                |
| □ 选择                         | 区域编码             | 区域名称   | 所属部门    | 管理部门        | 区域类别                        | 负责人          | 地理位置 | 操作             |
|                              | ZDQY201705230001 | 硫酸存储罐一 | 后勤部     | 后勤部         | 仓库                          | 李六           | 硫酸厂  | Q 详细 🖋 编辑 由 删除 |
|                              |                  |        | 首页 上一页  | 1 下一页 尾页 转到 | : 1 页 跳转 每3                 | 页10条 共1条 页码1 | /1   |                |
|                              |                  |        |         |             |                             |              |      |                |

40

点击"新增重点区域信息"即可添加重点区域信息,填入真实有 效的数据点击确认添加重点区域信息成功。

企业可根据需求使用查询功能,企业可对重点区域信息进行编辑、删除操作;点击详细可查看某条重点区域的详细情况。

| ■ 重点区域巡查记录信息                                                                    |      |        |            |                 | _               |            | c              |
|---------------------------------------------------------------------------------|------|--------|------------|-----------------|-----------------|------------|----------------|
| 所屬部门 请选择                                                                        | Ŧ    | 上搬时间范围 |            | 到               |                 | 查询         |                |
| <ul> <li>●新增巡查记录          ●批型瓶除     </li> <li>■ 选择         记录编码     </li> </ul> | 所属部门 | 经办人员   | 检查人员       | 摘要              | 备注              | 检测时间       | 操作             |
| XCJL201711160001                                                                | 技术部  | šŧΞ    | skΞ        | 重点区域00…         |                 | 2017-11-16 | Q,详细 🖋 编辑 💼 删除 |
|                                                                                 |      | 首页 上一页 | 1 下一页 尾页 4 | <b>表到:</b> 1页跳转 | 每页10条 共1条 页码1/1 |            | L              |

本模块对企业重点区域巡查记录进行管理,如图。

41

点击"新增巡查记录"即可添加巡查记录信息,填入真实有效的数据点击确认添加巡查记录信息成功。

企业可根据需求使用查询功能,企业可对巡查记录进行编辑,删除操作;点击详细可查看某条巡查记录的详细情况。

#### 2.2.10. 危险/关键作业

#### 2.2.10.1. 危险作业地点

本模块对企业危险作业地点进行管理,如图。

| 希危险作业 > 危险的 | 立置管理           |       |              |             |        |                 |                  |   |
|-------------|----------------|-------|--------------|-------------|--------|-----------------|------------------|---|
| ■危险位置信息     |                |       |              |             |        |                 |                  | C |
| 危险类别 请选择    |                | ▼ 位置: | 名称 请输入危险位置名称 | 称           | 查询     |                 |                  |   |
| ●新增位畫信息     | <b>首</b> 批型册》涂 |       |              |             |        |                 |                  |   |
| □ 选择        | 位置名称           | 类别    | 作业名称         | 负责人         | 所属部门   | 上传时间            | 操作               |   |
|             | 测试位置           | 动火作业  | 测试位置         | 负责人         | 工程部    | 2017-04-07      | ➡添加許可证 Q 详細 ✔ 编辑 |   |
|             |                |       | 首页 上一页 1 下   | 一页 尾页   转到: | 1 页 跳转 | 每页10条 共1条 页码1/1 |                  |   |
|             |                |       |              |             |        |                 |                  |   |
|             |                |       |              |             |        |                 |                  |   |

42

点击"新增位置信息"即可添加危险作业地点信息,填入真实有 效的数据点击确认添加危险作业地点信息成功。

企业可点击详细查看某条危险作业地点类型信息的详细情况;企 业填写人不可对其进行编辑、删除操作

点击添加许可证,填入真实有效的数据点击确认添加许可证信息 成功。

### 2.2.10.2. 危险作业许可

| 危险作业许可     | 可信息   |      |         |         |                         |                           |
|------------|-------|------|---------|---------|-------------------------|---------------------------|
| 1995类型 请选择 | ŧ     | •    | 请部门 请选择 | Ŧ       | 许可编码 请输入许可信息编码          | 查询                        |
| 新增许可信息     | 會批型的除 |      |         |         |                         |                           |
| □ 选择       | 许可类别  | 申请部门 | 负责人     | 作业内容    | 作业时间                    | 操作                        |
|            | 动火作业  | 工程部  | 经常测试    | 去除表面发射… | 2017/05/08 - 2017/06/25 | <b>已通过</b> Q 详细 ∥ 編構 前 删除 |
|            | 中进作业  | 甘来の  | おいざ エ か | +1% =   | 2017/05/08 - 2017/05/25 | ● 注細 ▲ 道場 ☆ 風险            |

本模块对企业危险作业许可申请信息进行管理,如图。

43

点击"新增许可信息"即可添加危险作业许可申请信息,填入真 实有效的数据点击确认添加危险作业许可申请信息成功。

企业可点击详细查看某条危险作业许可申请信息的详细情况; 企 业申请人不可对其进行编辑、删除操作。

#### 2.2.10.3. 许可审批管理

本模块对企业危险作业许可申请信息审批进行管理如图。

| ♣ 危险作业 > 许可审批管 | 理           |            |            |                         |            |
|----------------|-------------|------------|------------|-------------------------|------------|
| = 危险作业许可审批     | t           |            |            |                         | e          |
| 危险类型 请选择       | Ŧ           | 申请部门 请选择   | Ŧ          | 审批状态 所有 👻               | 查询         |
| <b>汝</b> 司米别   | 由请部门        | 审核状态       | 作业内容       | 作业时间                    | 操作         |
| 192/2          | 1 1 1 1 1 1 | HI DI POLO | 11 221 714 | 11 22 - 51 5            |            |
| 动火作业           | 工程部         | 通过审核       | 去除表面发射…    | 2017/05/08 - 2017/06/25 | Q.详细 ✔取消审核 |

44

企业管理者可对危险作业许可申请信息进行审核,审批。在页面 上方选择条件,可查询相关的证书审批信息。

点击"详细"查看某条危险作业许可申请信息的详细情况。

# 2.2.10.4. 危险作业制度

| <b>希范验作业 &gt; 范验作业制度管理</b> |                       |                      |      |    |  |  |  |
|----------------------------|-----------------------|----------------------|------|----|--|--|--|
| ■危險作业制度信息                  |                       |                      |      | 0  |  |  |  |
| 制度名称 请输入制度名称 制度时间范围        | III 3                 |                      | 查询   |    |  |  |  |
| ● 新港制度信息                   |                       |                      |      |    |  |  |  |
| 制度名称                       | 制定人                   | 制定附件                 | 制定时间 | 操作 |  |  |  |
| 智无他给作业制度信息                 |                       |                      |      |    |  |  |  |
| 1                          | 该上一页 1 下一页 尾页 转到: 1 引 | 页 影時 每页10条 共0条 页码1/1 |      |    |  |  |  |

本模块为危险作业制度信息,包括制度名称、制定人、制定附件、 制定时间等信息与相关操作。

2.2.11. 培训教育

2.2.11.1.安全培训

本功能模块包含政府培训计划、企业培训计划、培训方案管理、 培训记录管理、员工培训记录。

\*企业安全培训有关要求,应遵循《生产经营单位安全培训规定》 (国家安监总局号令),可在平台【安全知识库】(规章)中查询。

### 2.2.11.1.1. 政府培训计划

本模块展示政府培训计划,如图;企业根据需求可以查阅政府的 培训计划信息。

| 番培训教育 > 安全培训 > 政 | #培训教育 > 安全培训 > 政府培训计划                     |      |      |         |    |    |  |  |  |  |
|------------------|-------------------------------------------|------|------|---------|----|----|--|--|--|--|
| = 政府培训计划         | ■政府培训计划                                   |      |      |         |    |    |  |  |  |  |
| 计划名称 请输入计划名称     | 查询                                        |      |      |         |    |    |  |  |  |  |
| 计划编码             | 计划名称                                      | 制定日期 | 制定人  | 周期计划(?) | 附件 | 操作 |  |  |  |  |
|                  |                                           |      | 暂无安全 | 培训计划    |    |    |  |  |  |  |
|                  | 首页上一页 1 下一页 尾页 转到: 1 页 跳時 毎页10条 共0条 页码1/1 |      |      |         |    |    |  |  |  |  |
|                  |                                           |      |      |         |    |    |  |  |  |  |

45

本模块对企业培训计划进行管理,如图;企业可自行添加、删除、 编辑企业培训计划信息。

| 番培训教育 > 安全培训 >     | 企业培训计划                                        |            |     |         |     |                   |  |  |  |  |  |
|--------------------|-----------------------------------------------|------------|-----|---------|-----|-------------------|--|--|--|--|--|
| ■ 企业培训计划           | =企业培训计划 · · · · · · · · · · · · · · · · · · · |            |     |         |     |                   |  |  |  |  |  |
| 计划名称 请输入计划名称       | 计划名称                                          |            |     |         |     |                   |  |  |  |  |  |
| ●新增安全培训计划          | O新增安全培训计划                                     |            |     |         |     |                   |  |  |  |  |  |
| 计划编码               | 计划名称                                          | 制定日期       | 制定人 | 周期计划(?) | 附件  | 操作                |  |  |  |  |  |
| PXJH20170815161904 | 企业安全生产基础和基                                    | 2016-12-07 | 王五  | 문       | 无附件 | Q 详细 🖋 编辑<br>會 删除 |  |  |  |  |  |
|                    | 首页上一页 1 下一页 尾页 转到: 1 页 跳游 每页10条共1条页码1/1       |            |     |         |     |                   |  |  |  |  |  |
|                    |                                               |            |     | 10      |     |                   |  |  |  |  |  |
|                    |                                               |            | Ζ   | 16      |     |                   |  |  |  |  |  |

### 2.2.11.1.3. 培训方案管理

本模块对企业培训方案进行管理,如图;企业可自行添加、删除、 编辑培训方案信息。

| 會培训教育 > 安全培训 > 培 | 训方案管理                                               |            |            |          |               |               |   |  |  |
|------------------|-----------------------------------------------------|------------|------------|----------|---------------|---------------|---|--|--|
| ≡ 培训方案管理         |                                                     |            |            |          |               |               | e |  |  |
| 培训类型 请选择培训类型     | 新川 共型 清淀 経境 小 生 加 生 加 生 加 生 加 生 加 生 加 生 加 生 加 生 加 生 |            |            |          |               |               |   |  |  |
| ● 新增培训方案         |                                                     |            |            |          |               |               |   |  |  |
| 方案名称             | 培训类型                                                | 培训强度       | 培训范畴       | 培训讲师     | 附件            | 操作            |   |  |  |
| 企业安全生产基础和基       | 安全知识培训                                              | 部门培训       | 岗前培训       | য্যয়ায় | 无文件           | Q 详细 🖋 編輯 自删除 |   |  |  |
| 企业安全生产基础和基       | 基本技能培训                                              | 厂级培训       | 四新培训       | 张三疯      | 无文件           | Q详细 🖋 編編 🕋 删除 |   |  |  |
|                  | 首                                                   | 瓦上—页 1 下—页 | 页 尾页 转到: 1 | 页 跳转 每页1 | 10条 共2条 页码1/1 |               |   |  |  |
|                  |                                                     |            |            |          |               |               |   |  |  |

#### 47

# 2.2.11.1.4. 培训记录管理

本模块对企业培训记录进行管理,如图;企业可自行添加、删除、 编辑培训记录信息;企业管理者可对其行进评分。

| 《培训教育》 安全培训》 培训记录管理 |                                            |            |                     |                     |                     |  |  |  |  |  |
|---------------------|--------------------------------------------|------------|---------------------|---------------------|---------------------|--|--|--|--|--|
| = 培训记录管理            | ■培训记录管理                                    |            |                     |                     |                     |  |  |  |  |  |
| 培训方案 请选择            | •                                          | 培训日期 请选择日期 | 至 请选择日期             | 童询                  |                     |  |  |  |  |  |
| ●新增培训记录             |                                            |            |                     |                     |                     |  |  |  |  |  |
| 所属部门                | 培训名称                                       | 培训方案       | 开始时间                | 结束时间                | 操作                  |  |  |  |  |  |
| 技术部                 | 企业安全生产基础和基                                 | 企业安全生产基础和基 | 2017-11-01 15:00:00 | 2017-11-16 15:00:00 | Q 详细 🥜 编辑 🖞 评分 🍵 删除 |  |  |  |  |  |
| 软件—部                | 企业安全生产基础和基                                 | 企业安全生产基础和基 | 2017-10-29 10:00:00 | 2017-10-31 10:00:00 | Q 详细 🥒 编辑 🖞 评分 會 删除 |  |  |  |  |  |
| 软件—部                | 企业安全生产基础和基                                 | 企业安全生产基础和基 | 2017-05-17 11:00:00 | 2017-05-25 11:00:00 | Q 详细 🥒 编辑 🖞 评分 💼 删除 |  |  |  |  |  |
| 技术部                 | 企业安全生产基础和基                                 | 企业安全生产基础和基 | 2017-04-07 18:00:00 | 2017-04-13 13:00:00 | Q 详细 🥒 编辑 凸 评分 會 删除 |  |  |  |  |  |
|                     | 首页 上一页 1 下一页 尾页 转到: 1 页 跳钟 每页10条 共4条 页码1/1 |            |                     |                     |                     |  |  |  |  |  |

# 2.2.11.1.5.员工培训记录

本模块对企业员工培训记录进行管理,如图;企业根据需求查阅 员工培训记录信息。

| 各培训教育 > 安全培训 | ∥ > 员工培训记录               |                             |           |          |               |      |      |  |  |  |  |
|--------------|--------------------------|-----------------------------|-----------|----------|---------------|------|------|--|--|--|--|
| ■员工培训记录      | = 员工培训记录 2               |                             |           |          |               |      |      |  |  |  |  |
| 培训名称 请选择     | 培训名称 请选择 v 页工姓名 请选择 v 直向 |                             |           |          |               |      |      |  |  |  |  |
| 姓名           | 所属部门                     | 培训名称                        | 理论成绩      | 实操成绩     | 补考成绩          | 培训效果 | 操作   |  |  |  |  |
| 龙马           | 售后部                      | 企业安全生产基础和基                  |           |          |               |      | Q详细  |  |  |  |  |
| 唐龙           | 软件部                      | 企业安全生产基础和基                  |           |          |               | -    | Q详细  |  |  |  |  |
| 芳华           | 软件一部                     | 企业安全生产基础和基                  |           |          | -             |      | Q详细  |  |  |  |  |
| 邹共           | 软件部                      | 企业安全生产基础和基                  |           |          | -             |      | Q详细  |  |  |  |  |
| 汪明           | 技术部                      | 企业安全生产基础和基                  |           |          | -             |      | Q,详细 |  |  |  |  |
| 小紅           | 后勤部                      | 企业安全生产基础和基                  |           |          | -             |      | Q详细  |  |  |  |  |
| 刘伟           | 技术部                      | 企业安全生产基础和基                  |           |          | -             |      | Q详细  |  |  |  |  |
| 小江           | 技术部                      | 企业安全生产基础和基                  |           |          |               |      | Q详细  |  |  |  |  |
| 维嘉           | 软件—部                     | 企业安全生产基础和基                  |           |          | -             |      | Q详细  |  |  |  |  |
| 引任期度         | 美工部                      | 企业安全生产基础和基                  |           |          | -             |      | Q详细  |  |  |  |  |
|              |                          | 首页 上一页 <mark>1</mark> 234下· | 一页 尾页 转到: | 1 页 跳转 每 | 页10条 共37条 页码· | 1/4  |      |  |  |  |  |

49

# 2.2.11.2.安全文档

# 2.2.11.2.1. 文档类型管理

本模块对企业安全文档类型进行管理,如图;企业可自行添加、 编辑、删除文档类型信息。

| ◎ 培训教育 > 安全文档 > 文档类型管理 |          |           |  |  |  |  |
|------------------------|----------|-----------|--|--|--|--|
| ■文档类型管理 C              |          |           |  |  |  |  |
| O 新爆文档类型               |          |           |  |  |  |  |
| 类型名称                   | 类型描述     | 操作        |  |  |  |  |
| 非煤矿山安全操作               | 非煤矿山安全操作 | ✔ 编辑 ● 删除 |  |  |  |  |
| ├ 瓦斯爆炸处理               | 瓦斯爆炸处理   | ✔ 编辑 面 删除 |  |  |  |  |
| 井下工作注意事项               | 井下工作注意事项 | 🖋 编辑 🍈 删除 |  |  |  |  |

# 2.2.11.2.2. 安全文化文档管理

本模块对企业安全文档进行管理,如图;企业自行添加、编辑、 删除安全文化文档信息。

| 希培训教育 > 安全3                              | 2档 > 安全文化文档管理 |                  |                 |             |                |   |  |  |  |
|------------------------------------------|---------------|------------------|-----------------|-------------|----------------|---|--|--|--|
| ≡ 安全文化文档                                 | 皆理            |                  |                 |             |                | C |  |  |  |
| 所罵卻门 请点击选择所属部门 文档类型 请点击选择文档类型 关键字 请输入关键字 |               |                  |                 |             |                |   |  |  |  |
| ●新增安全文化文档                                |               |                  |                 |             |                |   |  |  |  |
| 所属部门                                     | 文档名称          | 文档简介             | 文档类型            | 附件          | 操作             |   |  |  |  |
| 技术部                                      | 瓦斯爆炸处理        | 瓦斯爆炸处理           | 瓦斯爆炸处理          | 无文件         | Q,详细 🖋 编辑 💼 删除 |   |  |  |  |
| 技术部                                      | 非煤矿山安全操作      | 非煤矿山安全操作         | 非煤矿山安全操作        | 无文件         | Q,详细 🖋 编辑 💼 删除 |   |  |  |  |
| 技术部                                      | 食堂            | 食堂               | 井下工作注意事项        | 无文件         | Q 详细 🥒 编辑 💼 删除 |   |  |  |  |
|                                          |               | 首页上一页 1 下一页 尾页 转 | 到: 1 页 跳转 每页10; | 条 共3条 页码1/1 |                |   |  |  |  |

51

# 2.2.11.3. 到访管理

本模块对企业到访情况进行管理,如图。

| 番培训教育 > 安全3                                 | J培训教育 > 安全文档 > 安全文化文档管理                                                      |          |          |     |                |  |  |  |  |  |  |
|---------------------------------------------|------------------------------------------------------------------------------|----------|----------|-----|----------------|--|--|--|--|--|--|
| ■安全文化文档管理 の                                 |                                                                              |          |          |     |                |  |  |  |  |  |  |
| 所置部门 请点击选择所置部门 文档类型 请点击选择文档类型 关键字 请输入关键字 查询 |                                                                              |          |          |     |                |  |  |  |  |  |  |
| ●新增安全文化文档                                   | 新需安全文化文档                                                                     |          |          |     |                |  |  |  |  |  |  |
| 所属部门                                        | 文档名称                                                                         | 文档简介     | 文档类型     | 附件  | 操作             |  |  |  |  |  |  |
| 技术部                                         | 瓦斯爆炸处理                                                                       | 瓦斯爆炸处理   | 瓦斯爆炸处理   | 无文件 | Q 详细 🥒 编辑 @ 删除 |  |  |  |  |  |  |
| 技术部                                         | 非煤矿山安全操作                                                                     | 非煤矿山安全操作 | 非煤矿山安全操作 | 无文件 | Q,详细 🥒 编辑 面删除  |  |  |  |  |  |  |
| 技术部                                         | 技术部         食堂         角型         并下工作注意事项         无文件         Q,详细 / 编辑 會删除 |          |          |     |                |  |  |  |  |  |  |
|                                             | 首页 上一页 1 下一页 尾页 转到: 1 页 跳는 每页10条共3条页码1/1                                     |          |          |     |                |  |  |  |  |  |  |

52

点击"新增到访记录"即可添加到访记录信息,填入真实有效的数据点击确认添加到访记录信息成功。

企业可点击详细查看某条到访记录信息的详细情况;企业可对其 进行编辑、删除操作。

# 2.2.12. 职业卫生

#### 2.2.12.1. 工健康监护档案

| ₩1941 # 1941 # 1941 | 健康监护管理                                                     |                   |                                |                    |        |    |  |  |
|---------------------|------------------------------------------------------------|-------------------|--------------------------------|--------------------|--------|----|--|--|
| ■ 职工健康信息            | Ð.                                                         |                   |                                |                    |        | c  |  |  |
| 姓名 请输入姓名            |                                                            | 性别 不限             | T                              |                    |        |    |  |  |
| 按以上条件查询             | 共存在 0条信息 (注)                                               | :如需管理职工健康监护档案,需要在 | 【企业人员管理】->【编辑企业人员】中将"职业健康"单选按钮 | B勾选为"是",否则人员信息将不会被 | 显示到该列表 |    |  |  |
| 姓名                  | 性别                                                         | 身份证号              | 所在企业                           | 职业病                | 最近体检时间 | 操作 |  |  |
|                     | 智无职工健康体验档案                                                 |                   |                                |                    |        |    |  |  |
|                     | 田人は下山、地域の地域回転<br>留页上一页 1 下一页 尾页 時期: 1 页 別は 毎页14条 共0条 页码1/1 |                   |                                |                    |        |    |  |  |

此模块包括姓名、性别、身份证号、所在企业、职业病、最近体检时间等信息与相关操作。

#### 2.2.12.2. 申报备案记录

| 骨 职业卫生 > 申报备案记录 |                                              |        |      |     |      |            |      |  |  |
|-----------------|----------------------------------------------|--------|------|-----|------|------------|------|--|--|
| ■申報与备案記录        |                                              |        |      |     |      |            |      |  |  |
| 备案编号            | 填表人                                          | 填表人电话  | 审核人  | 状态  | 發回原因 | 记录日期       | 回执单  |  |  |
| 202008          | 用户1                                          | 123456 | 智未审核 | 申请中 | 未驳回  | 2020-03-26 | Q.查看 |  |  |
|                 | Line (1) (1) (1) (1) (1) (1) (1) (1) (1) (1) |        |      |     |      |            |      |  |  |

此模块包括备案编号、填表人、填表人电话、审核人、状态、驳回原因、记录日期与回执单等信息。

# 2.2.12.3. 职业健康培训

| 希 职业卫生 > 职业健康培训                         |      |                     |                     |                |  |  |
|-----------------------------------------|------|---------------------|---------------------|----------------|--|--|
| ≡ 职业健康培训                                |      |                     |                     | 0              |  |  |
| 培训主题 请输入培训主题                            | 培训时间 | III 到               | 三                   |                |  |  |
| ● 新潮時间信息                                |      |                     |                     |                |  |  |
| 培训主题                                    | 培训地址 | 开始时间                | 结束时间                | 操作             |  |  |
| 测试                                      | 测试地址 | 2020-03-19 15:16:31 | 2020-03-31 15:16:35 | Q.详细 🖌 编辑 自 删除 |  |  |
| 首页上一页 1 下一页 尾页 转到: 1 页 批进 每页10条共1条页码1/1 |      |                     |                     |                |  |  |

此模块包括培训主题、培训地址、开始时间、结束时间等信息与相关操作。

### 2.2.12.4. 职业危害申报

| 書 职业卫生 > 职业病危害申报                                                                    |                               |                  |                |           |      |               |  |  |
|-------------------------------------------------------------------------------------|-------------------------------|------------------|----------------|-----------|------|---------------|--|--|
| ■ 职业病危害申报信息                                                                         |                               |                  |                |           |      | C             |  |  |
| ● 新端留宴                                                                              |                               |                  |                |           |      |               |  |  |
| 申报编号                                                                                | 机构名称                          | 填报人              | 填报日期           | 状态        | 申报   | 操作            |  |  |
| 202008                                                                              | 什邡市应急管理局                      | 用户1              | 2020-03-26     | 已上报       | ▲ 申报 | Q,详细 🖋 变更 自删除 |  |  |
|                                                                                     | 首页                            | 上一页 1 下一页 尾页 转到: | : 1 页 跳转 每页10条 | 共1条 页码1/1 |      |               |  |  |
| ▲申报须知:                                                                              |                               |                  |                |           |      |               |  |  |
| 申报说明:                                                                               |                               |                  |                |           |      |               |  |  |
| 1、根据《中华人民共和国职业                                                                      | 病防治法》相关条例,企业每年至少向主营部门申报一次。    |                  |                |           |      |               |  |  |
| 2、填写作业场职业危害因素信                                                                      | 息,核对申报表无误后,点击"申报"。 送主管部门等待审查和 | 备裂.              |                |           |      |               |  |  |
| 3、如果列表已存在申报信息需                                                                      | 要另行申请的、点击"变更"                 |                  |                |           |      |               |  |  |
| 4、综合以上算1,3条、如企业原申报内容存在变化。自发生变化之日起15日内间原申报机关申报支更内容。                                  |                               |                  |                |           |      |               |  |  |
| 5、可随时点击左面架单"申报备集记录", 原青省案组集。                                                        |                               |                  |                |           |      |               |  |  |
| 申臣承诺书                                                                               |                               |                  |                |           |      |               |  |  |
| 申报单位郑重承诺:                                                                           |                               |                  |                |           |      |               |  |  |
| 本单位在作业场标职业费申报中所提供的资料及有关时件是真实的,并对因时将虚假,错报,满期或满面所引流的一切后单负法律责任。如图关申报内容发生变化,将按照型进行变更申报, |                               |                  |                |           |      |               |  |  |

此模块包括申报编号、机构名称、填报人、填报日期、状态、申报等信息与相关操作。

# 2.2.12.5. 劳保用品信息

# 2.2.12.5.1. 劳保用品管理

| ● 职业卫生 > 劳保用品信息 > 劳保用品管理                |     |       |            |              |  |  |  |  |
|-----------------------------------------|-----|-------|------------|--------------|--|--|--|--|
| ■劳保用品管理 C                               |     |       |            |              |  |  |  |  |
| 用品名称 清输入名称 用品类型 全部 * 69                 |     |       |            |              |  |  |  |  |
| • 活动动行使用品                               |     |       |            |              |  |  |  |  |
| 用品名称                                    | 类型  | 数量    | 修改日期       | 操作           |  |  |  |  |
| 测试                                      | 工作服 | 1 (1) | 2020-03-26 | Q,详细 ✔编辑 自删除 |  |  |  |  |
| 首页上一页 1 下一页 尾页 转到: 1 页 的神 每页10条共1条页码1/1 |     |       |            |              |  |  |  |  |

此模块包括用品名称、类型、数量、修改日期等信息与相关操作。

# 2.2.12.5.2. 使用记录管理

| ★ 股 <u>心卫生</u> > 劳保用品信息 > 使用记录管理        |              |       |        |     |            |               |  |  |
|-----------------------------------------|--------------|-------|--------|-----|------------|---------------|--|--|
| ■芳保用品使用记录表                              |              |       |        |     |            |               |  |  |
| 用品な称 機能入な称 用品供型 全部 * 登録                 |              |       |        |     |            |               |  |  |
| ● 添加使用记录                                | ● Katel High |       |        |     |            |               |  |  |
| 物品名称                                    | 类型           | 数量    | 领用人    | 发放人 | 发放时间       | 操作            |  |  |
| 测试                                      | 工作服          | 1 (1) | 黄敏、蔡金华 | 王兵  | 2020-03-11 | Q 详细 2 编辑 自删除 |  |  |
| 首页上一页 1 下一页 尾页 转到: 1 页 即时 每页10条共1条页码1/1 |              |       |        |     |            |               |  |  |

此模块包括物品名称、类型、数量、领用人、发放人、发放时间等信息与相关操作。

# 2.2.12.6. 职业卫生知识

### 2.2.12.6.1. 职业危害因素库

| ₩2011年 > 职业危害因素库 |                                                   |      |            |
|------------------|---------------------------------------------------|------|------------|
| ■ 职业危害因素管理       |                                                   |      | 0          |
| 危害因素类别 请选择       | <ul> <li></li></ul>                               |      |            |
| 危害因素编号           | 危害因素各称                                            | 所属类型 | 添加日期       |
| QT0312           | 系统感謝                                              | 其它   | 2017-05-06 |
| QT009            | 英他                                                | 其它   | 2016-05-17 |
| QT006            | 布氏杆菌                                              | 其它   | 2016-05-17 |
| QT005            | 森林藏炎病毒                                            | 其它   | 2016-05-17 |
| QT004            | <b>炭疽杆菌</b>                                       | 其它   | 2016-05-17 |
| QT003            | 不與作业条件 (压迫及摩擦)                                    | 其它   | 2016-05-17 |
| QT002            | 诸协性故线菌                                            | 其它   | 2016-05-17 |
| QT001            | 楊尘                                                | 其它   | 2016-05-17 |
| WL011            | 非电离辐射(a紫外线、b激光、c微波辐射、d射频福                         | 物理关  | 2016-05-17 |
| WL010            | 电磁辐射                                              | 物理类  | 2016-05-17 |
|                  | 首页上一页 1 2345678下一页 尾页 转到: 1 页 凯森 每页10条共144条页码1/15 |      |            |

此模块包括危害因素编号、危害因素名称、所属类型与添加日期等信息。

# 2.2.12.6.2. 操作规程

| ·希职业卫生》 操作规程》 监督制度项程                      |      |    |    |  |  |  |  |
|-------------------------------------------|------|----|----|--|--|--|--|
| ■监督制度规程                                   |      |    | c  |  |  |  |  |
| 邊行助理名称 译成入录行物理名称 <u>血洞</u>                |      |    |    |  |  |  |  |
| 操作规程名称                                    | 行业类型 | 类型 | 操作 |  |  |  |  |
| 對无法首制現何度消息                                |      |    |    |  |  |  |  |
| 首页上一页 1 下一页 電页 特別: 1 页 別中 毎页10条 共0条 页目1/1 |      |    |    |  |  |  |  |

此模块共有三个子模块,功能基本一致,这里以监督制度规程为 例,包括操作规程名称、行业类型、类型等信息与相关操作。

### 2.2.13. 消防安全

2.2.13.1. 消防设施管理

#### 2.2.13.1.1. 消防设施

本模块对企业消防设施进行管理,如图。企业可自行添加、编辑、 删除消防设施信息。

| **************************************                   | B-12             |      |      |      |      |            |                |  |
|----------------------------------------------------------|------------------|------|------|------|------|------------|----------------|--|
| ≡ 消防设施信息                                                 |                  |      |      |      |      |            |                |  |
| ②服类型 直边译 ▼ 所属部门 直边译 ▼ 他用部门 直边译 ▼ 使用部门 直边译 ▼ 经股余标 通输入设施条标 |                  |      |      |      |      |            |                |  |
| ●前提4時56後, ●新提集時時                                         |                  |      |      |      |      |            |                |  |
| □ 选择                                                     | 设施编码             | 设施类别 | 所属部门 | 使用部门 | 检修周期 | 最后检修日期     | 操作             |  |
|                                                          | XF55201704180001 | 移动式灭 | 技术部  | 技术部  | 50天  | 2017-04-17 | Q,详细 🖋 编辑 會 刪除 |  |
|                                                          | XF55201704140002 | 电器与通 | 技术部  | 技术部  | 90 天 | 2017-04-14 | Q 详细 🖋 编辑 會 删除 |  |
| ■页上→页 <u>1</u> 下→页 尾页 検到: 1 页 測時 毎页10条共2条 页月1/1          |                  |      |      |      |      |            |                |  |

53

# 2.2.13.1.2. 消防检测管理

本模块对企业消防检测情况进行管理,如图。

| #消防安全 > 消防设施管理 > 消防检测管理                    |          |          |      |            |               |  |  |  |
|--------------------------------------------|----------|----------|------|------------|---------------|--|--|--|
| ■消防检测管理 C                                  |          |          |      |            |               |  |  |  |
| 检测日期 请选择日期 📄 至 请选择日期 📄 检测名称 请输入检测名称 🚊 🛱    |          |          |      |            |               |  |  |  |
| ●新増消防检测                                    | ●新都海防检测  |          |      |            |               |  |  |  |
| 所属部门                                       | 检测名称     | 检测内容     | 检测人员 | 检测日期       | 操作            |  |  |  |
| 工程部                                        | 2017第一次例 | 2017第一次例 | 陈军   | 2017-04-14 | Q,详细 🖋编辑 💼 删除 |  |  |  |
| 首页 上一页 1 下一页 尾页 转到: 1 页 跳转 每页10条 共1条 页码1/1 |          |          |      |            |               |  |  |  |

54

企业可自行添加、编辑、删除消防检测信息。

### 2.2.13.1.3.设备检测记录

本模块对企业消防设备检测记录进行管理,如图。

| 奏 消防安全 > 消防设施管理 > 设备检测记录                   |           |            |          |      |            |             |  |
|--------------------------------------------|-----------|------------|----------|------|------------|-------------|--|
| ≡ 设备检测记录                                   |           |            |          |      |            | C           |  |
| 检测日期 请选择日期                                 | 🛅 至 请选择日期 | □ 检测名称 请选择 | ▼ 检测设备 请 | 选择   | ▼ 查询       |             |  |
| 所属部门                                       | 设备名称      | 检测名称       | 检测结果     | 是否合格 | 检测日期       | 操作          |  |
| 工程部                                        | 电器与通      | 2017第一次例行检 | 合格       | 合格   | 2017-04-14 | <b>Q</b> 详细 |  |
| 首页上一页 1 下一页 尾页 转到: 1 页 跳转    每页10条共1条页码1/1 |           |            |          |      |            |             |  |

企业可以查阅设备的检测记录信息,可查看是否合格和详细的检测记录信息。

#### 2.2.13.2. 防雷设施管理

本功能模块包含了防雷设施、防雷检测管理、设备检测记录。操 作方式与**消防设施管理**相同。

# 2.2.14. 设备设施

2.2.14.1. 生产设备

本模块包含了设备类型配置、生产设备管理、安全附件管理、检 测内容配置、检测记录管理、维保记录管理、变更记录管理等功能。 操作方式基本一致,此处以**生产设备管理**功能为例进行说明,其他功 能则不再赘述。

### 生产设备管理:

| 書 设备设施 > 生产设备 > 生产设备管理                       |        |      |      |            |       |                    |  |  |
|----------------------------------------------|--------|------|------|------------|-------|--------------------|--|--|
| = 设备列表 · · · · · · · · · · · · · · · · · · · |        |      |      |            |       |                    |  |  |
| 设备名称 请输入设备名称                                 | 安装时间范围 |      | 1    | 11 至1      | 画 直询  |                    |  |  |
| ●新雅设音                                        |        |      |      |            |       |                    |  |  |
| 设备名称                                         | 计量单位   | 设备状态 | 检查周期 | 安装时间       | 安装位置  | 操作                 |  |  |
| 5号塔吊                                         | 2      | 正常   | 1月   | 2015-10-20 | ГЕ    | ■安全附件 Q详细 2/编辑 面删除 |  |  |
| 挖掘机                                          | 2      | 正常   | 1月   | 2015-10-20 | 2号生产区 | 三安全附件 Q详细 ≥编辑 前删除  |  |  |
| 首页 上一页 1 下一页 尾页 转到: 1 页 跳转                   |        |      |      |            |       |                    |  |  |

56

69
在页面上方输入或选择条件,可查询相关的生产设备信息;点击"新增设备"可增加生产设备信息;点击操作栏中按钮,可进行对应操作。

2.2.14.2. 特种设备

2.2.14.2.1.设备类型查看

| 委设备设施 > 特种设备 > 设备类型宣香 |              |                 |
|-----------------------|--------------|-----------------|
| = 设备类型管理              |              | 0               |
| 代码                    | 名称           | 描述              |
| 0000                  | 1、物种设备       | 特殊用途设备          |
| 1000                  | └─1、続炉       | 锅炉,是描利用各种燃料、电或其 |
| 1100                  | │ 2、承压潮汽锅炉   | 承压蒸汽锅炉          |
| 1110                  | - 1、电站锅炉     | 电站锅炉            |
| 1120                  | │ 2、工业锅炉     | 工业锅炉            |
| 1130                  | →3、生活鍋炉      | 生活锅炉            |
| 1200                  | └ 2、承压热水锅炉   | 承压热水锅炉          |
| 1300                  | -3、有机热载体锅炉   | 有机热载体锅炉         |
| 1310                  | │ 1、有机热载体气相炉 | 有机热载体气相炉        |
| 1320                  | - 2、有机热载体液相炉 | 有机热载体液相炉        |
| B100                  | — 4、锅炉部件     | 锅炉邮件            |
| B110                  |              | 調問              |
| B170                  | -2、封头        | 封头              |
| B120                  | ├ 3、集箱       | 集箱              |
| B130                  | ├ 4、錫炉过热器    | 锅炉过热器           |
| B140                  | ├ 5、鍋炉再热器    | 锅炉再热器           |
| B150                  | ├ 6、鍋炉窗煤器    | 锅炉省煤器           |
| B160                  | ├ 7、锅炉膜式水冷壁  | 锅炉展式水冷壁         |
| C100                  |              | 锅炉材料            |

本模块可查看特种设备类型和描述信息,如图。

57

## 2.2.14.2.2. 特种设备管理

本模块对企业特种设备进行管理,如图。

| 香设备设施>特种设备>特种设备管理 |      |       |              |                   |                |                    |
|-------------------|------|-------|--------------|-------------------|----------------|--------------------|
| ■ 设备列表            |      |       |              |                   |                | 0                  |
| 设备名称 清输入设备名称      | 安装印  | 的意思   |              | 11 III            | 靈道             |                    |
| ●新播设备             |      |       |              |                   |                |                    |
| 设备名称              | 计量单位 | 设备状态  | 检查周期         | 安装时间              | 安装位置           | 操作                 |
| 立式燃油气热水锅炉         | рų   | 正常    | 3年           | 2017-06-18        | ГЕ             | ■安全附件 Q详细 2/编辑 會制除 |
| 真空锅炉 大强           | 吨    | 正常    | 2月           | 2017-06-18        | 氢气罐旁边          | 至安全附件 Q详细 ✔编辑 自删除  |
| 反应压力容器            | 台    | 正常    | 2年           | 2017-06-18        | 电解厂资           | ■安全附件 Q详细 ✔编辑 音制除  |
| 门式起重机             | 吨    | 正常    | 2年           | 2017-06-18        | 一次性盐水工序旁       | ■安全附件 Q详细 2/编辑 含制除 |
| 挖掘设备              | Ŷ    | 正常    | 1年           | 2017-06-22        | 厂区内            | ≕安全附件 Q详细 ✔编辑 音删除  |
| 大型机械              | 台    | 异常    | 1季           | 2017-06-14        | 厂区内            | ■安全附件 Q详细 ✔编辑 音制除  |
| 三位一体机             | 个    | 正常    | 1月           | 2017-06-14        | 厂区内            | ■安全附件 Q详细 ✔编辑 會制除  |
| 热水磷               | 台    | 正常    | 3月           | 2017-06-23        | 广元市            | ☰安全附件 Q详细 ✔编辑 自删除  |
| 蒸汽鍋               | 台    | 正常    | 1季           | 2017-06-23        | 泸州某地方          | 三安全附件 Q详细 ✔编辑 窗删除  |
| 燃气锅炉              | 台    | 异常    | 3周           | 2017-06-22        | 重庆沙坪坝          | ■安全附件 Q详细 ✔ 编辑 自删除 |
|                   |      | 首页 上一 | - () T () RO | <b>转到: 1</b> 页 跳转 | 每页10条共10条页码1/1 |                    |

70

在页面上方输入或选择条件,可查询相关的生产设备信息;点击"新增设备"可增加生产设备信息;点击操作栏中按钮,可进行对应操作。

#### 2.2.14.2.3. 安全附件管理

本模块对企业设备安全附件进行管理,如图。

| 脅 设备设施 > 设备安全附件 | 管理     |                  |                     |       |      |                  |
|-----------------|--------|------------------|---------------------|-------|------|------------------|
| ≡ 设备安全附件管理      |        |                  |                     |       |      | ¢                |
| 设备名称 请输入设备名称    | 宣询     |                  |                     |       |      |                  |
| ●新增设备安全附件       |        |                  |                     |       |      |                  |
| 安全附件编号          | 安全附件名称 | 归属设备             | 设备正常检测值范围           | 检测记录  | 异常记录 | 操作               |
| Num000          | 锅炉附属设备 | 未知               | 80.00~120.00(度)     | Q, 查看 | Q查看  | Q,详细 ✔编辑 盦删<br>除 |
| Num222          | 锅炉设备   | 未知               | 150.00 ~ 200.00(度)  | Q. 查看 | Q查看  | Q,详细 ✔编辑 面删<br>除 |
|                 | 首页 上一页 | 1 下一页 尾页 转到: 1 页 | 335 每页10条 共2条 页码1/1 |       |      |                  |

59

在页面上方输入设备名称,可查询相关的设备附件信息;点击"新 增设备安全附件"可增加附件信息;点击"查看"可查看设备附件的 检测记录和异常记录;点击操作栏中按钮,可进行对应操作。

#### 2.2.14.2.4. 检测内容配置

| ▲ 设备设施 > 检测内容管理 |                         |                                |     |              |
|-----------------|-------------------------|--------------------------------|-----|--------------|
| ■检测内容管理         |                         |                                |     | e            |
| 来源 请选择          | ▼ 设备类型 请选择              | ▼ 查询                           |     |              |
| ●新増检測内容         |                         |                                |     |              |
| 设备类型            | 检验项目                    | 检验内容                           | 来源  | 操作           |
| 锅炉              | 温度,压力                   | 温度,压力                          | 企业  | Q,详细 🖋编辑 盦删除 |
|                 | 首页 上一页 <mark>1</mark> 7 | 不一页 尾页 转到: 1 页 跳转 每页10条 共1条 页码 | 1/1 |              |

本模块对企业特种设备检测内容进行管理,如图。

60

在页面上方选择条件,可查询相关的生产设备信息;点击"新增检测内容"可增加检测信息;点击操作栏中按钮,可进行对应操作。

2.2.14.2.5. 检测记录管理

操作方式与检测内容配置模块相同。

2.2.14.2.6. 维保记录管理

操作方式与检测内容配置模块相同。

2.2.14.2.7. 变更记录管理

操作方式与检测内容配置模块相同。

#### 2.2.14.3. 设备配件管理

本模块对企业设备配件进行管理,如图。

| ■设备安全附件管                      | 7理     |                      |      |      |      |                |
|-------------------------------|--------|----------------------|------|------|------|----------------|
| 设备名称 请输入设备                    | 名称     | 查询                   |      |      |      |                |
| <ul> <li>●新增设备安全附件</li> </ul> |        |                      |      |      |      |                |
| 安全附件编号                        | 安全附件名称 | 设备正常检测值范围            | 是否禁用 | 检测记录 | 异常记录 | 操作             |
| PT_3261ETX                    | 5号液氯贮罐 | -100.00 ~ 0.80 (MPa) | 否    | Q.查看 | Q.查看 | Q 详细 🥒编辑 由删除   |
| TE_3261ETX                    | 5号液氯贮罐 | -30.00 ~ 40.00(°C)   | 否    | Q.查看 | Q查看  | Q 详细 🥒编辑 自删除   |
| LT_3261ETX                    | 5号液氯贮罐 | -1.00 ~ 74.00(N)     | 否    | Q查看  | Q查看  | Q,详细 🖋编辑 直删除   |
| LT_3261DTX                    | 4号液氯贮罐 | 0.00 ~ 74.00(N)      | 否    | Q查看  | Q查看  | Q,详细 🖋编辑 直删除   |
| TE_3261DTX                    | 4号液氯贮罐 | -30.00 ~ 40.00(°C)   | 否    | Q查看  | Q查看  | Q 详细 🧨编辑 自删除   |
| PT_3261DTX                    | 4号液氯贮罐 | -100.00 ~ 0.80 (MPa) | 否    | Q查看  | Q查看  | Q 详细 🖋 编辑 🗎 删除 |
| LT_3261CTX                    | 3号液氯贮罐 | 0.00 ~ 74.00(N)      | 否    | Q查看  | Q查看  | Q 详细 🖋 编辑 會 删除 |
| TE_3261CTX                    | 3号液氯贮罐 | -30.00 ~ 40.00(°C)   | 否    | Q查看  | Q查看  | Q 详细 🖋 编辑 會 删除 |
| PT_3261CTX                    | 3号液氯贮罐 | -100.00 ~ 0.80 (MPa) | 否    | Q查看  | Q查看  | Q 详细 🖋 编辑 🗎 删除 |
| LT_3261BTX                    | 2号液氯贮罐 | -1.00 ~ 74.00(%)     | 否    | Q查看  | Q查看  | Q,详细 🖋编辑 亩删除   |

61

点击"新增设备安全附件"即可添加设备安全附件信息,填入真 实有效的数据点击确认添加设备安全附件信息成功。

企业可点击详细查看某条设备安全附件信息的详细情况;企业可 对其进行编辑、删除操作,可查看某条设备安全附件信息检测记录和 异常记录。

| 监测点管理         |       |         |                     |
|---------------|-------|---------|---------------------|
| 調点名称 请输入监测点名称 | 查询    |         |                     |
| 新增监测点信息       |       |         |                     |
| 监测点名称         | 监测点地址 | 是否重大危险源 | 操作                  |
| 耐监测点          | 临时监测点 | 否       | Q 详细 🖋 编辑 😋 核销 自制除  |
| 区四周           | 厂区四周  | 否       | Q 详细 🖋 编辑 🔷 核销 會 删除 |
| 体權            | 厂区北边  | 否       | Q 详细 🖌 编辑 🚨 核销 會 删除 |
| 体检测           | ΓE    | 否       | Q,详细 🖌编辑 🔾 核销 會刪除   |
| 区内            | 厂区内   | 否       | Q,详细 🖋 编辑 🚨 核销 會 删除 |
| n.            | 大门口   | 否       | Q 详細 🖋 編輯 🚭 核销 首 删除 |
| 区气体           | ΓE    | 否       | Q 详细 🖋 编辑 🗳 核销 會 删除 |
| 区气体监控         | ГЕ    | 否       | Q,详细 🖌 编辑 🚨 核销 會 删除 |
| 1.患点监控1       |       | 否       | Q,详细 🖌编辑 😋 核销 會刪除   |
| 体监控           | 奇观旁边  | 否       | Q,详细 🥒编辑 🗅 核消 會刪除   |

本模块对企业监测点进行管理,如图。

62

在页面左上角输入监测点名称,即可查询相关监测点信息;点击 "新增监测点信息"即可添加监测点信息,填入真实有效的数据点击 确认添加监测点信息成功。

企业可点击详细查看某条监测点信息的详细情况;企业可对其进行编辑、删除操作。

## 2.2.14.5. 摄像头管理

| 番 设备设施 > 摄像头管理  |          |            |              |               |   |
|-----------------|----------|------------|--------------|---------------|---|
| ■摄像头管理          | 新增摄像头信息  |            |              | ×             | 0 |
| O 新唱摄像头 ✔ 编辑曲像头 | 摄像头通道ID: | 请联系软件供应商获取 | 生产厂家:        | 请输入或远择生产厂家 ▼  |   |
|                 | 安装位置:    | 安装位置       | 平面坐标:        | 请选择平面坐标 打开平面的 |   |
|                 | 摄像头序号:   | 请输入序号      | 三维坐标:        | 请选择三维坐标 打开三推翻 |   |
|                 | 开始预数     |            |              |               |   |
|                 |          |            |              |               |   |
|                 |          |            |              |               |   |
|                 |          |            |              |               |   |
|                 |          |            |              |               |   |
|                 |          |            |              |               |   |
|                 |          |            |              |               |   |
|                 |          |            | _            |               |   |
|                 |          |            | <b>确认</b> 关闭 |               |   |

该模块可以新增或编辑摄像头信息。

#### 2.2.14.6. 工艺流程管理

本模块对企业安全生产工艺流程图进行管理,如图。

| ♣ 设备设施 > 工艺流和 | 建管理    |                 |                 |                    |          |
|---------------|--------|-----------------|-----------------|--------------------|----------|
| ■工艺流程图        |        |                 |                 |                    |          |
| ●新増工艺流程图      |        |                 |                 |                    |          |
| 序号            | 位置名称   | 面积大小(m²)        | 负责人             | 上传时间               | 操作       |
| 1             | 工艺流程图1 | 60.00           | 王五              | 2017/6/15 10:27:07 | Q,详细 會删除 |
|               |        | 首页 上一页 1 下一页 尾页 | 转到: 1 页 跳转 每页10 | 条 共1条 页码1/1        |          |

63

点击"新增工艺流程图"即可添加工艺流程图信息,填入真实有 效的数据点击确认添加工艺流程图信息成功。

点击"详细"可查看该工艺流程图详细信息;点击"删除"可删 除该工艺流程图。

上传图片时请尽量压缩,保证图片清晰。

2.2.15. 巡查管理

2.2.15.1.企业巡查

| 金亚派检查        | i di     |              |            |         |                    |
|--------------|----------|--------------|------------|---------|--------------------|
| 格名称 请送       | 5765 ¥择  | 填报时间 请选择开始时间 | 至 请选择结束    | 네미 📑 检고 | ğ人 请选择 ▼ <u>宮间</u> |
| 新增巡检信息<br>序号 | 表格名称     | 表格类别         | 检查日期       | 检查人     | 操作                 |
| 1            | 节假日安全检查表 | 周期巡检         | 2017-09-13 | 李辉      | Q 详细 🖋编辑 會 删除      |
|              | 车间级安全检查表 | 周期巡检         | 2017-08-29 | 陈生      | Q,详细 🖋编辑 亩删除       |
| 2            |          |              |            |         |                    |

本模块对企业巡查情况进行管理,如图。

64

在页面上方选择或输入条件,可查询相关的企业巡检信息;点击"新增巡检信息"可增加巡检信息;点击操作栏中按钮,可进行对应操作。

2.2.15.2. 政府巡查

本模块可对政府巡查情况进行查看,如图。

| 希巡检巡查> 政府巡查 |        | x 0X 01 0770 XI |            |          |              |    |
|-------------|--------|-----------------|------------|----------|--------------|----|
| ■政府巡査信息     |        |                 |            |          |              |    |
| 任务状态 请选择    | ▼ 巡查时间 | 请选择开始时间         | ■ 至        | 请选择结束时间  | 園            |    |
| 任务标题        | 任务类型   | 任务状态            | 联系人        | 联系方式     | 巡查时间         | 操作 |
|             |        |                 | 暂无政府边      | 《查任务信息   |              |    |
|             |        | 首页 上一页 👔 下一     | 页 尾页 转到: 1 | 页 跳转 每页1 | 0条 共0条 页码1/1 |    |
|             |        |                 |            |          |              |    |

65

#### 2.2.15.3. 自纠自查

本模块对企业自查自纠情况进行管理,如图。

| # 안보용/표 | / UMUE        |             |                 |                 |
|---------|---------------|-------------|-----------------|-----------------|
| = 自纠自:  | 查信息           |             |                 | C               |
| 填掘时间    | 请选择开始时间 🔤 至 i | 青选择结束时间 💿   | 填报人 请选择         | ▼ 査询            |
| ●新增自纠   | 自查            |             |                 |                 |
| 序号      | 填报日期          | 填报人         | 负责人             | 操作              |
| 1       | 2017-08-08    | 李六          | 王五              | Q.详细 2/编辑 自删除   |
| 2       | 2017-08-07    | 李六          | 王五              | Q 详細 🖋 编辑 面 删除  |
|         |               | 首页上一页 1 下一页 | 页 尾页 转到: 1 页 跳转 | 每页10条 共2条 页码1/1 |

66

在页面上方选择或输入条件,可查询相关的企业自查自纠信息; 点击"新增自查自纠信息"可增加自查自纠信息;点击操作栏中按钮, 可进行对应操作。

2.2.16. 值班管理

#### 2.2.16.1. 政府值班信息

本模块可查看政府值班信息,如图。

| 以府值班信息       |             |                    |                |            |             |
|--------------|-------------|--------------------|----------------|------------|-------------|
| 班人员 请输入值班人名称 | 值班          | 开始日期 请输入值班开始日期 📑 到 | 请输入值班结束日期 🔤 查试 |            |             |
| 值班人          | 值班人电话       | 值班室电话              | 值班开始日期         | 值班结束日期     | 操作          |
| 代用名          | 13666666666 | 0838-88888888      | 2017-11-02     | 2017-11-02 | <b>Q</b> 详细 |
|              | 1200000000  | 0020 0000000       | 2017-11-01     | 2017-11-01 | ○ 详细        |

## 2.2.16.2. 企业值班管理

本模块对企业值班情况进行管理,如图。

| ■ 企业值班管理  | 里     |       |                       |            |                 |        |    |
|-----------|-------|-------|-----------------------|------------|-----------------|--------|----|
| 值班人员 请输入  | 值班人名称 | 值班开始日 | 期 请输入值班开始日期           | 到 请输入值班结   | 東日期 🔤 査備        |        |    |
| ●新增企业值班信息 | 8.    |       |                       |            |                 |        |    |
| 值班人       | 值班人电话 | 值班领导  | 值班领导电话                | 值班室电话      | 值班开始日期          | 值班结束日期 | 操作 |
|           |       |       |                       | 暂无值班信息     |                 |        |    |
|           |       | Ì     | 输 上一页 <u>1</u> 下一页 尾页 | 转到: 1 页 跳转 | 每页10条 共0条 页码1/1 |        |    |
|           |       |       |                       |            |                 |        |    |

# 2.2.17. 交流互动

| 骨交流互动 > 交流互动信息     |           |           |             |             |      |    |   |
|--------------------|-----------|-----------|-------------|-------------|------|----|---|
| ≡ 交流互动信息           |           |           |             |             |      |    | Ð |
| 联系人 请输入联系人名称       | 互动类别 全部   | v         | 查询          |             |      |    |   |
| ●新增互动信息            |           |           |             |             |      |    |   |
| <del>流水号</del> 联系人 | 受理单位      | 互动类别      | 联系人电话       | 审核状态        | 添加时间 | 操作 |   |
|                    |           | 哲;        | 无互动信息       |             |      |    |   |
|                    | 首页上一页 1 下 | 一页 尾页 转到: | 1 页 跳转 每页10 | 条 共0条 页码1/1 |      |    |   |
|                    |           |           |             |             |      |    |   |

本模块是对企业交流互动信息进行管理,如上图所示显示了:流 水号、联系人、受理单位、互动类别、联系人电话、审核状态、添加 时间、操作等内容。可对互动信息进行添加、编辑、删除、查询、详 情等操作。

# 2.2.18. 辅助办公

### 2.2.18.1. 通讯录

| 會辅助办公 > 通讯录    |        |       |                |                      |          |    |
|----------------|--------|-------|----------------|----------------------|----------|----|
| ≡ 通讯录名单        |        |       |                |                      |          |    |
| ◎ 全部 ⑧ 我的通讯录 ( | )共享通讯录 |       |                |                      |          |    |
| 联系人 请输入姓名      | 电话 请输  | 入电话   | 短号 请输入短号       | 单位 请输入单位             | 职务 请输入职务 | 查询 |
| ●新増联系人 ● 导出日   | Excel  |       |                |                      |          |    |
| 姓名             | 电话     | 短号    | QQ             | 工作单位                 | 在任职务     | 操作 |
|                |        |       |                | 暫无信息                 |          |    |
|                |        | 首页 上- | -页 1 下页 尾页 转到: | 1 页 跳转 每页10条 共0条 页码1 | /1       |    |
|                |        |       |                |                      |          |    |

本模块是对通讯录信息进行管理;如上图所示显示了:姓名、电话、短号、QQ、工作单位、在任职务、操作等内容。可对通讯录名单进行添加、编辑、删除、查询、详情等操作。可选择我的通讯录或者 共享通讯录查看相关通讯录信息。

### 2.2.18.2. 通知公告

| 書政府公文 > 通知公告 | 政府公文 > 通知公告                   |                    |             |             |      |    |  |  |  |  |
|--------------|-------------------------------|--------------------|-------------|-------------|------|----|--|--|--|--|
| ≡接收公告 ご      |                               |                    |             |             |      |    |  |  |  |  |
| 发送日期 请选择开始日期 | 发送日期 请选择开始日期 副 對 请选择结束日期 副 食向 |                    |             |             |      |    |  |  |  |  |
| 通知标题         | 通知类型                          | 发布单位               | 发送时间        | 紧急程度        | 是否查看 | 操作 |  |  |  |  |
|              |                               | 哲无                 | 6相关信息       |             |      |    |  |  |  |  |
|              | 首页                            | 上一页 1 下一页 尾页 转到: 1 | L 页 跳转 每页10 | 条 共0条 页码1/1 |      |    |  |  |  |  |

本模块是对通知公告信息进行展示;如上图所示显示了:通知标题、通知类型、发布单位、发送时间、紧急程度、是否查看、操作等 信息。可根据条件查询到相关的通知公告信息。

## 2.2.19.综合台账

## 2.2.19.1. 预警台账

2.2.19.1.1. 预警次数

| ∦综合台账>  | 预警台账 > 预警次数 |         |                |          |              |        |         |       |
|---------|-------------|---------|----------------|----------|--------------|--------|---------|-------|
| ≡综合预警   | 记录          |         |                |          |              |        |         | S     |
| 报警/预警时间 | 段 请选择日期     | 到 请选择日期 | 1 报警类型 计       | 青选择      | ▼ 提醋         | 美型 请选择 | ▼ 查询 导出 | ixcel |
| 预警/报警(  | 言思          |         |                |          |              |        |         |       |
| 类型      | 报警类型        | 预警/报警内容 | 预警/报警时间        | 政府是否查看   | 企业是否处理       | 处理人    | 处理时间    | 操作    |
|         |             |         | 智无预            | 警/报警记录   |              |        |         |       |
|         |             | 首页 上一页  | 1 下一页 尾页 转到: 1 | 页 跳转 每页1 | 5条 共0条 页码1/1 |        |         |       |

此模块包含查询、导出报表、类型、报警类型、预警/报警内容、 预警/报警时间、政府是否查看、企业是否处理、处理人、处理时间 与相关操作。

2.2.19.1.2. 预警处理

此模块操作与"预警次数"一致。

2.2.19.2.企业证书

| ≡资Ⅰ | 质许可证信息                                    |      |      |       | 0  |  |  |  |  |  |  |
|-----|-------------------------------------------|------|------|-------|----|--|--|--|--|--|--|
| 导出日 | xcel                                      |      |      |       |    |  |  |  |  |  |  |
|     | 证书名称                                      | 颁发部门 | 颁证日期 | 证书有效期 | 操作 |  |  |  |  |  |  |
|     | <b>新</b> 无相关信息                            |      |      |       |    |  |  |  |  |  |  |
|     | 首页上—页 1 下—页 尾页 转到: 1 页 凯晓 每页15条 共0条 页码1/1 |      |      |       |    |  |  |  |  |  |  |
|     |                                           |      |      |       |    |  |  |  |  |  |  |

此模块包含查询、导出 Excel、证书名称、颁发部门、颁奖日期、 证书有效期与相关操作。

## 2.2.19.3. 企业人员

## 2.2.19.3.1. 人员信息

| 脅综合台账 > 人员管理 |        |     |                    |           |               |    |            |  |  |
|--------------|--------|-----|--------------------|-----------|---------------|----|------------|--|--|
| ■ 企业人员信息     |        |     |                    |           |               |    |            |  |  |
| 姓名 请输入姓名     | 学历     | 青选择 | 证书类型 请选择           | ¥         | 状态 请选择        | ¥  | 查询 导出Excel |  |  |
| 姓名(0人)       | 性别     | 民族  | 学历                 | 证书类型      | 年龄            | 籍贯 | 操作         |  |  |
|              | 智无企业人员 |     |                    |           |               |    |            |  |  |
|              |        | 首员  | □ 上一页 1 下一页 尾页 转到: | 1 页 跳转 每3 | 页10条 共0条 页码1, | /1 |            |  |  |

此模块包含查询、导出报表、姓名、性别、民族、学历、证书类型、年龄、籍贯与相关操作。

2.2.19.3.2. 人员证书

| 餐综合台账 > 人员管理 |                                                                  |                     |        |                 |     |      |    |  |  |  |
|--------------|------------------------------------------------------------------|---------------------|--------|-----------------|-----|------|----|--|--|--|
| ■ 企业人员信息     |                                                                  |                     |        |                 |     |      | 0  |  |  |  |
| 姓名 请输入姓名     | 姓名 请输入社名 ④ ④ 19世 <b>5 2 1 1 1 1 1 1 1 1 1 1 1 1 1 1 1 1 1 1 </b> |                     |        |                 |     |      |    |  |  |  |
| 证书编号         | 证书类型                                                             | 证书名称                | 职称名称   | 发证机关            | 持有人 | 联系电话 | 操作 |  |  |  |
|              |                                                                  | 1                   | 智无企业人员 |                 |     |      |    |  |  |  |
|              |                                                                  | 首页 上一页 1 下一页 尾页 转到: | 1页 跳转  | 每页10条 共0条 页码1/1 |     |      |    |  |  |  |

此模块包含查询、导出报表、证书编号、证书类型、证书名称、 职称名称、发证机关、持有人、联系电话与相关操作。

## 2.2.19.4. 培训教育

| 睂综合台账 > 培训教育台账 |       |      |                  |      |         |    |
|----------------|-------|------|------------------|------|---------|----|
| ≡ 培训记录管理       |       |      |                  |      |         |    |
| 填报时间范围         | III 到 |      | 查询    导出报表       |      |         |    |
|                |       |      |                  |      |         |    |
| 培训名称           | 培训方案  | 培训类型 | 开始时间             | 结束时间 | 培训人数(0) | 操作 |
| 培训名称           | 培训方案  | 培训类型 | 开始时间<br>智无培训记录信息 | 结束时间 | 培训人数(0) | 操作 |

此模块包含查询、导出报表、培训名称、培训方案、培训类型、 开始时间、结束时间、培训人数与相关操作。

## 2.2.19.5. 重点区域

| ≡ 重点区域信息 |      |        |               |            |           |         |                    |      |
|----------|------|--------|---------------|------------|-----------|---------|--------------------|------|
| 所属部门 请选择 |      | ▼ 区域类别 | 请选择           | ▼区域名       | 称 请输入重点区域 | 洛称      | 查询                 | 学出报表 |
| 区域编码     | 区域名称 | 所属部门   | 管理部门          | 区域类别       | 负责人       | 地理位置    | <u>巡</u> 查数(<br>1) | 操作   |
|          |      |        |               | 暂无位置信息     |           |         |                    |      |
|          |      | Ì      | (前 上一页 1 下一页) | 尾页转到: 1页跳转 | 每页10条 共0  | 条 页码1/1 |                    |      |

本模块包含查询、导出报表、区域编码、区域名称、所属部门、管理部门、区域类别、负责人、地理位置、巡查数与相关操作。

2.2.19.6. 消防台账

2.2.19.6.1. 消防设施

| ≡ 消防设施信息                                       |        |           |             |            |             |       |  |  |  |
|------------------------------------------------|--------|-----------|-------------|------------|-------------|-------|--|--|--|
| <ul><li>     役施类型     全部     査询     </li></ul> |        | 所屬部门 请选择  | ▼ 使         | 用部门 请选择    | ▼ 设施名称 请输   | 入设施名称 |  |  |  |
| 设施编码                                           | 设施类别   | 所属部门      | 使用部门        | 检修周期       | 最后检修日期      | 操作    |  |  |  |
|                                                | 暫无项目信息 |           |             |            |             |       |  |  |  |
|                                                |        | 首页上—页 1 下 | —页 尾页 转到: 1 | 页 跳转 每页10第 | 条 共0条 页码1/1 |       |  |  |  |

此模块为设施查询、设施编码、设施类别、所属部门、使用部门、 检修周期、最后检修日期与相关操作。

| 骨消防安全 > 消防设施管理 > 消防 | 消防安全。 消防设施管理。 消防论资源意 |                                  |            |            |          |  |  |  |  |  |  |
|---------------------|----------------------|----------------------------------|------------|------------|----------|--|--|--|--|--|--|
| = 消防检测信息            | 2前後週信息 。             |                                  |            |            |          |  |  |  |  |  |  |
| 检测日期 请选择日期          |                      |                                  |            |            |          |  |  |  |  |  |  |
| 所属部门                | 检测名称                 | 检测内容                             | 检测人员       | 检测日期       | 操作       |  |  |  |  |  |  |
| 硝酸车间                | 火灾报警系统检查             | 性能                               | 陈华、赵志丰     | 2017-10-18 | (2) Q 详细 |  |  |  |  |  |  |
| 硝酸车间                | 火灾报警系统检查             | 性能                               | 陈华、赵志丰     | 2017-09-21 | Q,详细     |  |  |  |  |  |  |
| 硝酸车间                | 火灾报警系统检查             | 性能                               | 陈华、赵志丰     | 2017-08-17 | Q详细      |  |  |  |  |  |  |
| 硝酸车间                | 火灾报警系统检查             | 性能                               | 陈华、赵志丰     | 2017-07-10 | Q详细      |  |  |  |  |  |  |
| 硝酸车间                | 火灾报警系统检查             | 性能                               | 際华、赵志丰     | 2017-06-20 | Q 详细     |  |  |  |  |  |  |
| 硝酸车间                | 火灾报警系统检查             | 性能                               | 陈华、赵志丰     | 2017-05-11 | Q,详细     |  |  |  |  |  |  |
| 硝酸车间                | 火灾报警系统检查             | 性能                               | 陈华、赵志丰     | 2017-04-19 | Q详细      |  |  |  |  |  |  |
| 硝酸车间                | 火灾报警系统检查             | 性能                               | 陈华、赵志丰     | 2017-03-22 | Q,详细     |  |  |  |  |  |  |
| 硝酸车间                | 火灾报警系统检查             | 性能                               | 陈华、赵志丰     | 2017-02-23 | Q详细      |  |  |  |  |  |  |
| 硝酸车间                | 火灾报警系统检查             | 性能                               | 除华、赵志丰     | 2017-01-18 | Q,详细     |  |  |  |  |  |  |
|                     | 首页。                  | 上一页 1 234下一页 尾页 转到: 1 页 跳转 每页105 | 条共40条页码1/4 |            |          |  |  |  |  |  |  |

本模块展示当前查看企业的消防检测信息。在图中①处选择条件,可查询相关的消防检测信息;点击图中②处操作栏内"详细",可查看详细消防检测信息。68

| H   | 查看消防检测         |                  |       | ×           |
|-----|----------------|------------------|-------|-------------|
|     | 检测信息检          | ))))<br>))))     |       |             |
| ŧ   | 检测编码:          | XFJC201711020955 | 检测名称: | 火灾报警系统检查测试  |
| ÷.  | 所属部门:          | 硝酸车间             | 检测日期: | 2017-10-18  |
| ŧ   | 检测人员:          | 陈华、赵志丰           | 检测单位: | 重庆震旦        |
| ŧ   | 单位联系人:         | 陈华               | 联系电话: | 13330784441 |
|     | 检测设 <b>备</b> : | 火灾报警系统           |       | $\sim$      |
|     | 检测内容:          | 性能               |       | $\bigcirc$  |
| i.e | 检测结果:          | 正常               |       | $\bigcirc$  |
|     | 备注:            |                  |       | $\bigcirc$  |
|     |                | ×                | (B)   |             |

69

点击图中①处选项卡,可切换查看消防检测的基础信息、检测设备等信息;点击"关闭"按钮,可关闭详细页面。

本模块展示当前查看企业的防雷设施信息。可查询相关的防雷设施信息;点击图中①处操作栏内"详细",可查看详细防雷设施信息。

| 防雷设施信息           |                                             |          |        |       |              |             |  |  |  |
|------------------|---------------------------------------------|----------|--------|-------|--------------|-------------|--|--|--|
| 设施类型 全部          | Ŧ                                           | 所屬部门 请选择 | ▼ 使用部门 | 请选择 🔹 | 设施名称 请输入设施名称 | 查询          |  |  |  |
| 设施编码             | 设施类别                                        | 所属部门     | 使用部门   | 检修周期  | 最后检修日期       | 操作          |  |  |  |
| FLSS201905270002 | 其他设备                                        | 増塑剂课     | 增塑剂课   | 180天  | 2019-05-27   | <b>Q</b> 详细 |  |  |  |
| FLSS201905270001 | 其他设备                                        | 酸酐课      | 酸酐课    | 180天  | 2019-05-27   | Q详细         |  |  |  |
|                  | 首页 上一页 1 下一页 尾页 转到: 1 页 凯神 每页10 条 共2条 页码1/1 |          |        |       |              |             |  |  |  |

|     | 查看防雷设施 |       |         |            | × |
|-----|--------|-------|---------|------------|---|
|     |        |       |         |            |   |
|     | 设施编号:  |       | 设施名称:   | 避雷带        |   |
| 00: | 所属位置:  | 厂区图   | 所属部门:   | 増塑剂课       |   |
| 00  | 使用部门:  | 增塑剂课  | 设施类别:   | 其他设备       |   |
|     | 责任人:   |       | 设施状态:   | 正常         |   |
|     | 检测周期   | 180 天 | 最后检测日期: | 2019-05-27 |   |
|     | 检查人员:  |       | 主管领导:   |            |   |
|     | 规格型号:  |       | 设施数量:   |            |   |
|     | 设施品牌:  |       | 生产厂家:   |            |   |
|     | 使用年限:  |       | 购置日期:   |            |   |
|     | 供应商:   |       | 生产日期:   |            |   |
|     | 出厂编号:  |       |         |            |   |

## 2.2.19.6.4. 防雷设施巡查

| ■防雷检测管理 の                                 |                                            |       |      |      |     |    |  |  |
|-------------------------------------------|--------------------------------------------|-------|------|------|-----|----|--|--|
| 检测日期 请选择日期                                | 旧期 请选择日期 II 在 请选择日期 II 检测名称 请输入检测名称 III 首次 |       |      |      |     |    |  |  |
| 所属部门检测名称                                  |                                            | 检测内容  | 检测人员 | 检测日期 | 检测数 | 操作 |  |  |
|                                           |                                            | 暂无消防检 | 测记录  |      |     |    |  |  |
| 首页上一页 1 下一页 尾页 转到: 1 页 别特 每页10条 共0条 页码1/1 |                                            |       |      |      |     |    |  |  |

此模块为防雷设施信息查询、所属部门、检测名称、检查内容、 检测人员、检测日期、检测数与相关操作。

2.2.19.7. 危险作业

| ■危险作业许可信息                                 |        |      |          |      |           |    |      |  |
|-------------------------------------------|--------|------|----------|------|-----------|----|------|--|
| 危险关型 请选择                                  | ▼ 申请部门 | 请选择  | Ŧ        | 许可编码 | 请输入许可信息编码 | 查询 | 导出报表 |  |
| 作业类型 申请部门 负责人 作                           |        | 作业内容 | 业内容 作业时间 |      |           | 操作 |      |  |
|                                           |        |      | 暂无危险作业讲  | F可信息 |           |    |      |  |
| 首页上一页 1 下一页 尾页 转到: 1 页 凯特 每页10条 共0条 页码1/1 |        |      |          |      |           |    |      |  |

本模块包含查询、导出 Excel、作业类型、申请部门、负责人、 作业内容、作业时间与相关操作

## 2.2.19.8. 重大危险源

2.2.19.8.1. 危险源数量

| #综合台账>量大危险源> 危险源数量                      |  |  |  |  |  |  |  |  |  |
|-----------------------------------------|--|--|--|--|--|--|--|--|--|
| ■重大危险源                                  |  |  |  |  |  |  |  |  |  |
|                                         |  |  |  |  |  |  |  |  |  |
|                                         |  |  |  |  |  |  |  |  |  |
|                                         |  |  |  |  |  |  |  |  |  |
| 智无重大危险源信息                               |  |  |  |  |  |  |  |  |  |
| 首页上一页 1 下一页 尾页 转到: 1 页 测绘 每页10条共0条页码1/1 |  |  |  |  |  |  |  |  |  |
|                                         |  |  |  |  |  |  |  |  |  |

本模块包含查询、导出 Excel、危险源名称、负责人、危险源等级、联系电话、详细地址、申报状态、填表时间与相关操作。

## 2.2.19.8.2. 申报次数

| # 综合台账 > 重大危险源 > 申报次数 |          |                         |              |            |        |  |  |  |
|-----------------------|----------|-------------------------|--------------|------------|--------|--|--|--|
| ■重大危险源中报信息            |          |                         |              |            |        |  |  |  |
| 审核状态 全部               | ▼ 申报时间范围 | 11 P                    |              | 查询 导出Excel |        |  |  |  |
| 西珊机构                  | 由据人      | 联系中注                    | <b>宁按</b> 状态 | differtion | 15.00  |  |  |  |
| 又注切时马                 | +18/(    | at the lease            | 甲核化芯         | 甲报时间       | 19611- |  |  |  |
| RIEUW9                | אנידי    | <b>和天然中的由</b><br>暫无危险源明 | 甲核化芯         | 中报即则       | 1911-  |  |  |  |

本模块包含查询、导出 Excel、受理机构、申报人、联系电话、 审核状态、申报时间与相关操作。

#### 2.2.19.9. 隐患排查

2.2.19.9.1. 隐患排查计划

| 85.6            |           | * (52MB    | 90.9   |            | * 98          | 488 · 80            | NER/10 - 1       |
|-----------------|-----------|------------|--------|------------|---------------|---------------------|------------------|
| 90.00           |           | * #@%X     | 10.04  |            | * 884         | WEARSA 84           |                  |
| 2958            | 行业共和      | 2995       | 8.85.8 | DINA.      | 0.8.5.4       | BX IEBNN I          | 19rt             |
| TARGE           | 危险化学器行业   | 正常         |        | <i>F</i> # | 18200357901   | 2017/16/16 18:58:59 | Q-0-5 / 88110 (2 |
| 260916000       | 解石庫から点    | 2.8        |        | 924        | 177533333333  | 2017/8/415/45/54    | Q-0-6 /28115     |
| PROBUMES .      | 単な種物行业    | EW         |        | 785        | 13340000000   | 2017/9/4 15:00:39   | Q-0-6 / 88/10    |
| 260819920       | 解影響的很高    | Ξ <b>π</b> |        | 慶永平        | 13300000000   | 2017/8/4 14/12/09   | Q-0-6 / 280/18   |
| anenon          | 解剖療的行政    | EM         |        | 690        | 1323535353535 | 2017/9/110-46/62    | Q-0-6 / 288H5    |
| <b>新行中省内限公司</b> | 解影響的很良    | 2.8        |        | 教主任        | 1300000000    | 2017/6/116/19/05    | Q-0-6 /88/15     |
| 16081616020     | 解剖療行行会    | 1.0        |        | 刘玉梅        | 1390000000    | 2017/6/115/28:55    | Q-0-6 /288/8     |
| 281940220       | 解除層的行业    | 2.8        |        | 1924       | 13680000000   | 2017/6/1113(38:09   | Q-0-6 / 281/15   |
| も自己学校花園たや世界花会に行 | 8081/02   | 2.8        |        | 7j#8       | 13232569611   | 2017/0/1112/1258    | Q-0-1 / 281/15   |
| 10余雨公司          | 00010/202 | 正常         |        |            | 18200000000   | 2017/8/30 9:54(43   | Q-0-6 / 88/10    |

此模块对企业隐患排查计划进行管理。

70

在图中①处输入或选择条件,可查询相关的企业隐患排查计划; 点击②处操作栏内"一企一档",可查看该企业的一企一档信息;点 击"查看计划",可查看该企业的隐患排查计划信息。

## 2.2.19.9.2. 隐患总结

| 骨综合台账 > 隐患排查 > 隐思总结                        |          |           |      |    |  |  |
|--------------------------------------------|----------|-----------|------|----|--|--|
| ■隐患整改总结                                    |          |           |      |    |  |  |
| 隐患名称 请选择 ▼ 总结关型 请选择                        | <b>▼</b> | 韵 导出Excel |      |    |  |  |
| 隐患名称                                       | 总结类型     | 总结时间      | 附件操作 | 操作 |  |  |
| 智无隐患整改总结信息                                 |          |           |      |    |  |  |
| 首页 上一页 1 下一页 尾页 转到: 1 页 凯转 每页10条 共0条 页码1/1 |          |           |      |    |  |  |

本模块包含查询、导出 Excel 文件、隐患名称、总结类型、总结时间、附件操作与相关操作。

2.2.19.9.3. 隐患台账

2.2.19.9.3.1. 企业自检自查

此模块对隐患自查自报企业进行管理。

| ≡ 企业自查自报管理                                                    |            |           |      | 0  |  |  |  |  |
|---------------------------------------------------------------|------------|-----------|------|----|--|--|--|--|
| 企业     请选择     ▼     请选择稳息级别     ▼     議选择稳息状态     ▼     議題名称 |            |           |      |    |  |  |  |  |
| 隐患名称                                                          | 企业名称       | 隐患级别 整改期限 | 隐患状态 | 操作 |  |  |  |  |
|                                                               | 暂无隐患排营膏单信息 |           |      |    |  |  |  |  |
| 首页上一页 1 下一页 尾页 特别: 1 页 跳转 每页10条 井0条 页码1/1                     |            |           |      |    |  |  |  |  |

71

在图中①处输入或选择条件,可查询相关的自查自报企业并形成 列表;点击②处操作栏内"一企一档"可查看该企业一企一档信息; 点击"查看隐患",可查看该企业的隐患信息。

2.2.19.9.3.2. 政府隐患检查

此模块对政府隐患检查进行管理。

| ★陰悪排査管理 > 政府隐患检查 |            |             |              |                                           |
|------------------|------------|-------------|--------------|-------------------------------------------|
| = 政府隐患检查管理       |            |             |              |                                           |
| 企业 请选择           | * 講选择隐患级别  | ~           | 请远探隐患状态      |                                           |
|                  |            |             |              |                                           |
| 隐患名称             | 企业名称       | 隐患级别        | 隐患状态         | 操作                                        |
| 隐患名称2            | PROFILENCE | 一般隐患        | 整改完成         | 3 Q 查看 ▶ 整改记录 ☞ 整改审核 ■ 延期审核 ● 续销 ● 编辑 自删除 |
| 紧急隐患             | P104824824 | 一般隐患        | 逾期未整改        | Q.查看 /整改记录 @ 整改审核 医延期审核 △ 核销 / 编辑 自删除     |
| 未制定应急救援机制        | PH##428800 | 一般隐患        | 逾期未整改        | Q 查看 /整改记录 @ 整改审核 医延期审核 △ 核销 / 编辑 自删除     |
| 人员培训不到位          | P188128928 | 一般隐患        | 逾期未整改        | Q.查看 ▶ 整改记录 @ 整改审核 图 延期审核 ◎ 核销 ● 编辑 會 删除  |
| 政府隐患2            | PT##124928 | 一般隐患        | 整改完成         | Q.查看 /整改记录 @ 整改审核 医延期审核 ◎ 核销 / 编辑 自删除     |
| 政府检查144          | P188128918 | 一般隐患        | 逾期未整改        | Q.查看 ▶整改记录 @ 整改审核 医延期审核 ◎ 核銷 ▶ 编辑 會删除     |
| :有限公司5           | P188128918 | 一般隐患        | 逾期未整改        | Q.查看 ▶ 點次记录 @ 點次审核 医延期审核 ◎ 核销 ▶ 编辑 自删除    |
| 房屋受损             | P188128938 | 一般隐患        | 逾期未整改        | Q.查看 ▶ 整改记录 @ 整改审核 医延期审核 ◎ 核销 ▶ 编辑 自删除    |
|                  |            | 首页上一页 1 下一页 | 尾页 转到: 1 页 🗄 | liii 每页10条 共8条 页码1/1                      |
|                  |            |             |              |                                           |

在图中①处输入或选择条件,可查询相关的政府隐患排查;点击 ②处"隐患登记",可登记政府隐患排查信息;点击③处操作栏内相 关按钮,可进行对应操作。

2.2.19.9.4. 隐患排查月度报告

| 骨综合台账 > 隐患排查 > 隐患排查月度报告 |         |  |    |      |  |  |  |
|-------------------------|---------|--|----|------|--|--|--|
| ≡ 月报表                   |         |  |    |      |  |  |  |
| 开始日期                    | 2020-08 |  | 查询 | 导出报表 |  |  |  |

安全生产事故隐患排查治理情况统计分析月报表

|                   | 填报单位(盖章): |          |          |                    |           | 统计月度: 2020年08月 |          |                        |                  |                   |                   |                   |                   |                   |                     |
|-------------------|-----------|----------|----------|--------------------|-----------|----------------|----------|------------------------|------------------|-------------------|-------------------|-------------------|-------------------|-------------------|---------------------|
|                   |           | 一般       | 事故隐患     |                    |           | 重大事故隐患         |          |                        |                  |                   |                   |                   |                   |                   |                     |
|                   | 隐患排       | 已整改      | 整改       | 整改投入               | 隐患排       | 已整改            | 整改       | 整改投资                   | 未整改的重大事故隐患列入治理计划 |                   |                   |                   |                   |                   |                     |
|                   | 重数<br>(项) | 数<br>(项) | æ<br>(%) | <u>ਜ਼</u> (Л<br>元) | 宣致<br>(项) | 数<br>(项)       | ∞<br>(%) | <sub>贾重</sub> (万<br>元) | 计划整<br>改数<br>(项) | 落实目<br>标任务<br>(项) | 落实经<br>费物资<br>(项) | 落实机<br>构人员<br>(项) | 落实整<br>改期限<br>(项) | 落实应<br>急措施<br>(项) | 落实整改<br>资金 (万<br>元) |
| 本月数               | 0         | 0        | 0        | 0                  | 0         | 0              | 0        | 0                      |                  |                   |                   |                   |                   |                   |                     |
| 1至<br>本<br>月<br>数 | 0         | 0        | 0        | 0                  | 0         | 0              | 0        | 0                      |                  |                   |                   |                   |                   |                   |                     |
| 事故                | 如思想       | 理情况分     | ភ:       |                    |           |                |          |                        |                  |                   |                   |                   |                   |                   |                     |

本模块以报表形式展现隐患排查月度报告数据,并且能将数据导出报表。

2.2.19.9.5. 隐患排查季度报告

本模块操作和"隐患排查月度报告"一致。

## 2.2.19.10. 巡查台账

2.2.19.10.1. 企业巡查台账

| ■企业泌 | (检信息 |   |      |            |          |     |       |              |      |       |   | e   |
|------|------|---|------|------------|----------|-----|-------|--------------|------|-------|---|-----|
| 表格名称 | 全部   | Ŧ | 埴报时间 | 请选择开始时间    |          | 至   | 请选择结束 | 时间           | 检查   | 查人 全部 | Ŧ | 查询  |
| 序号   | 表格名称 |   |      |            | 表格类别     |     |       | 检查日期         |      | 检查人   | 操 | ſſĘ |
|      |      |   |      |            |          | 暫无遂 | 《检信息  |              |      |       |   |     |
|      |      |   | 首了   | 瓦上—页 1 下—页 | 页 尾页 转到: | 1   | 页 跳转  | 每页10条 共0条 页码 | §1/1 |       |   |     |

此模块为企业巡查台账,包括名称、类别、检查日期、检测人与 相关操作。

2.2.19.10.2. 政府巡查台账

| ■ 政府巡查信息 |        |                         |            |          |              |    |
|----------|--------|-------------------------|------------|----------|--------------|----|
| 任务状态 全部  | ▼ 巡查时间 | 请选择开始时间                 | □ 至        | 请选择结束时间  | 靈            |    |
| 任务标题     | 任务类型   | 任务状态                    | 联系人        | 联系方式     | 巡查时间         | 操作 |
|          |        |                         | 智无政府巡      | 《查任务信息   |              |    |
|          | È      | 顶 上一页 <mark>1 下一</mark> | 页 尾页 转到: 1 | 页 跳转 每页1 | 0条 共0条 页码1/1 |    |

此模块为政府巡查台账,包括名称、任务类型、任务状态、联系 人、联系方式、巡查数据与相关操作。

2.2.19.10.3. 自查自纠台账

| ≡ 自纠自查信息  |                 |                     |              | 0  |
|-----------|-----------------|---------------------|--------------|----|
| 填报时间 请选择开 | 始时间 🔤 至 请选择结束时间 | 墳报人 全部              | ▼ 查询         |    |
| 序号        | 填报日期            | 填报人                 | 负责人          | 操作 |
|           |                 | 暂无自查自纠信息            |              |    |
|           | 首页上一页 1 下一:     | 页 尾页 转到: 1 页 跳转 每页1 | 0条 共0条 页码1/1 |    |

此模块为自查自纠台账,包括日期、填报人、负责人 与相关操 作。

## 2.2.19.11. 综合台账

点击操作栏中"综合台账",可进入该企业的台账相关信息。本 功能可以对该企业的各种台账相关信息进行查看和查询。

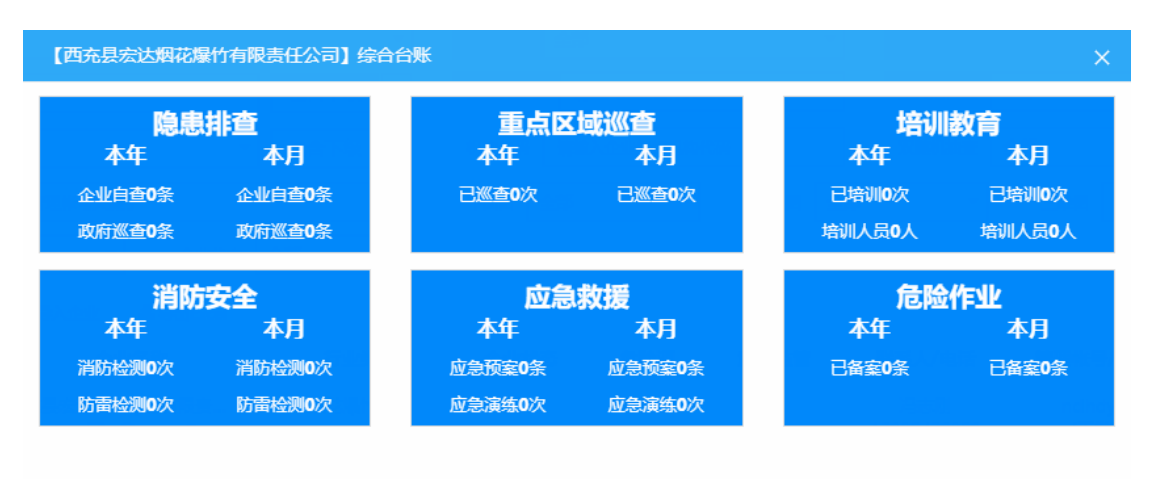

## 2.2.20. 决策报表

#### 2.2.20.1. 企业人员分析

企业人员分析包含对企业所有人员情况进行统计分析,形成统计 图表进行展示,如图。

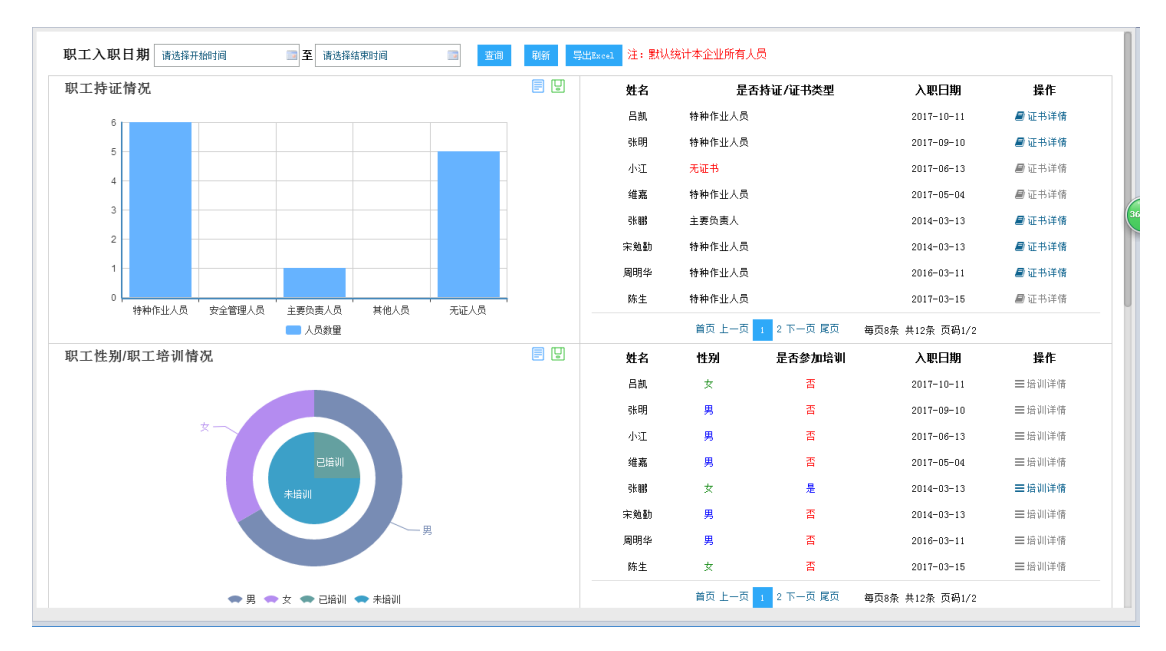

在页面上方选择时间段,可查看对应时间段内企业人员分析情况;向下滑动页面,可查看统计表格;点击统计表格内操作栏相关按钮,可查看对应内容。

#### 2.2.20.2.安全培训分析

操作方式与"重大危险源分析"模块相同。

#### 2.2.20.3. 重大危险源分析

重大危险源分析包含对企业重大危险源等级、重大危险源类型分析、重大危险源申报状态分析、重大危险源核销状态分析、重大危险 源挂牌状态分析等情况进行统计分析,形成统计图表进行展示,如图。

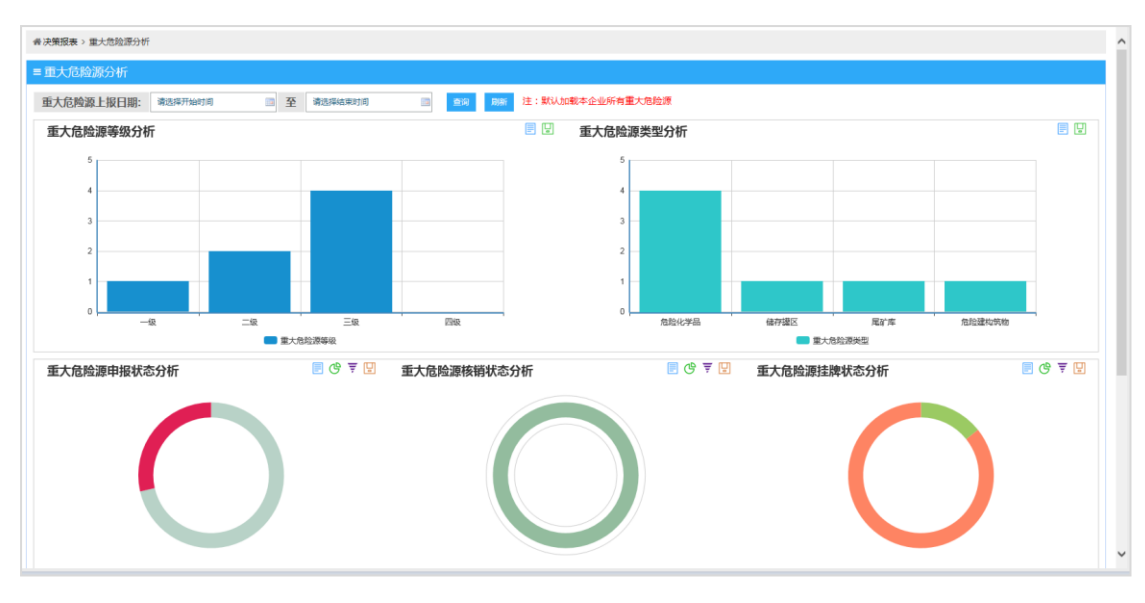

在页面上方选择时间段,可查看对应时间段内重大危险源分析情况;向下滑动页面,可查看统计表格;点击统计表格内操作栏相关按钮,可查看对应内容。

#### 2.2.20.4. 隐患排查分析

隐患排查分析包含隐患等级状态分析、隐患自查自报分析、隐患 政府检查分析、隐患排查月分析、挂牌隐患分析、隐患排查月分析等 功能模块,操作方式基本一致。故此处使用说明以"隐患等级状态分 析"模块为例进行说明,其他模块不再赘述。

#### 隐患等级状态分析:

本模块对企业隐患排查情况进行统计分析,形成统计图表,如图 所示。

| 香决策报表 > 隐患排查分析 > 隐患等级状态分析                                                        | ŧ                                                 |              |                                                                                             |                                                                                                    |                         |
|----------------------------------------------------------------------------------|---------------------------------------------------|--------------|---------------------------------------------------------------------------------------------|----------------------------------------------------------------------------------------------------|-------------------------|
| ■ 隐患等级状态分析                                                                       |                                                   |              |                                                                                             |                                                                                                    |                         |
| 时间段 2017-08-20                                                                   | 3 1 2017-11-20                                    | 查询 导出报表      |                                                                                             |                                                                                                    |                         |
| <ul> <li>高所地重</li> <li>全立印度</li> <li>至大路里</li> <li>一級路車</li> <li>至大路里</li> </ul> | SPROARING AND AND AND AND AND AND AND AND AND AND |              | <u>勤改状态及来源分析</u><br>2017-06-302017-11-20<br>0<br>5<br>4<br>3<br>2<br>1<br>0<br>0<br>一<br>曲時 | わけせき     かけせき     かけまま     かけまま     かけまま     かけまま     かけまま     かけまままままままままま |                         |
| 隐患名称                                                                             | 隐患地点                                              | 隐患级别         | 隐患状态                                                                                        | 检查时间                                                                                                    | 操作                      |
| 隐患名称1                                                                            | 隐患地点                                              | 重大隐患         | 整改完成                                                                                        | 2017-11-20                                                                                                    | Q.查看 🗲 整改记录 🔐 报告        |
| 隐患名称5                                                                            | 隐患地点                                              | 重大隐患         | 整改完成                                                                                        | 2017-11-20                                                                                                    | Q 查看 🖌 整改记录 🔳 报告        |
| 隐患名称11                                                                           | 隐患地点                                              | 一般隐患         | 等待整改                                                                                        | 2017-11-20                                                                                                    | Q.查看 🗲 整次记录 🔐 报告        |
| 隐患名称22                                                                           | 隐患地点                                              | 一般隐患         | 整改完成                                                                                        | 2017-11-20                                                                                                    | Q 查看 🖌 整次记录 🗎 报告        |
| 隐患名称                                                                             | 隐患地点                                              | 重大隐患         | 整改完成                                                                                        | 2017-10-31                                                                                                    | Q.查看 <b>产</b> 整改记录 Ш.报告 |
| 隐患名称                                                                             | 隐患地点                                              | 重大隐患         | 整改完成                                                                                        | 2017-10-31                                                                                                    | Q 查看 🗲 整次记录 🔐 报告        |
|                                                                                  | 首页 上一页 <mark>1</mark> 2 3 T                       | 下一页 尾页 转到: 1 | 页 跳转 每页6条 共14条 3                                                                            | 页码1/3                                                                                                    |                         |

在页面上方选择时间段,可查看对应时间段内隐患等级状态分析 情况,点击"导出报表"按钮,可将当前数据导出成报表。点击统计 表格内操作栏相关按钮,可查看对应内容。

2.2.20.5. 应急救援分析

2.2.20.5.1. 应急预案分析

| 骨决策报表 > 应 | Z急救援分析 > 应急预离分 | 计行  |         |        |        |         |           |                 |      |     |      |    |
|-----------|----------------|-----|---------|--------|--------|---------|-----------|-----------------|------|-----|------|----|
| ≡ 应急预案    | 分析             |     |         |        |        |         |           |                 |      |     |      |    |
| 制定日期:     | 请选择开始时间        | ■ 至 | 请选择结束时间 | 重      | 刷新     | 导出报表    | 注: 默认加戴本企 | 业所有应急预案         |      |     |      |    |
|           |                |     |         |        |        |         |           |                 |      |     |      |    |
|           |                |     |         |        |        |         |           |                 |      |     |      |    |
|           |                |     |         |        |        |         |           |                 |      |     |      |    |
|           |                | ••  |         |        |        |         | ••        |                 |      |     | ••   |    |
|           |                |     |         |        |        |         |           |                 |      |     |      |    |
|           |                |     |         |        |        |         |           |                 |      |     |      |    |
|           |                |     | 預案名称    |        |        |         |           | 預案类型            | 預案级别 | 制定人 | 制定时间 | 操作 |
|           |                |     |         |        |        | 됍       | 无应急预室相关信息 |                 |      |     |      |    |
|           |                |     |         | 首页 上一页 | i 1 Ti | 页 尾页 转到 | : 1 页 凯转  | 每页10条 共0条 页码1/1 |      |     |      |    |

包括预案名称、预案类型、预案级别、指定人、制定时间等信息与相关操作。

2.2.20.5.2. 救援专家分析

| ●决策报表 > 应急救援分析 > 救援 | 专家分析 |                           |               |    |
|---------------------|------|---------------------------|---------------|----|
| ■ 救援专家分析            |      |                           |               |    |
|                     |      |                           |               |    |
|                     |      |                           |               |    |
|                     |      |                           |               |    |
|                     |      |                           |               |    |
|                     |      |                           |               |    |
|                     |      |                           |               |    |
|                     |      |                           |               |    |
|                     |      |                           |               |    |
|                     |      |                           |               |    |
|                     |      |                           |               |    |
| 导出级表                |      |                           |               |    |
| 姓名                  | 所学专业 | 移动电话                      | 单位地址          | 操作 |
|                     |      | 智无应急救援专家信息                |               |    |
|                     | 首页   | 上一页 1 下一页 尾页 转到: 1 页 跳转 每 | 页6条 共0条 页码1/1 |    |
|                     |      |                           |               |    |

包括姓名、所学专业、移动电话、单位地址等信息与相关操作。

# 2.2.20.5.3. 周边资源分析

| (4) 决策报表 > 应急救援分析 > 用边阅读类型分析                              |  |  |  |  |  |  |  |  |
|-----------------------------------------------------------|--|--|--|--|--|--|--|--|
| ■周边资源类型分析                                                 |  |  |  |  |  |  |  |  |
|                                                           |  |  |  |  |  |  |  |  |
|                                                           |  |  |  |  |  |  |  |  |
|                                                           |  |  |  |  |  |  |  |  |
|                                                           |  |  |  |  |  |  |  |  |
|                                                           |  |  |  |  |  |  |  |  |
|                                                           |  |  |  |  |  |  |  |  |
|                                                           |  |  |  |  |  |  |  |  |
|                                                           |  |  |  |  |  |  |  |  |
|                                                           |  |  |  |  |  |  |  |  |
| Pulos                                                     |  |  |  |  |  |  |  |  |
| 资源名称         资源类型         资源联系人         资源联系电话         操作 |  |  |  |  |  |  |  |  |
| 輸元前边视频信息                                                  |  |  |  |  |  |  |  |  |
| 首页上一页 1 下一页 尾页 時到: 1 页 加持 毎页6倍 共2倍 页码1/1                  |  |  |  |  |  |  |  |  |

包括资源名称、资源类型、资源联系人、资源联系电话等信息与相关操作。

2.2.20.6. 设备设施分析

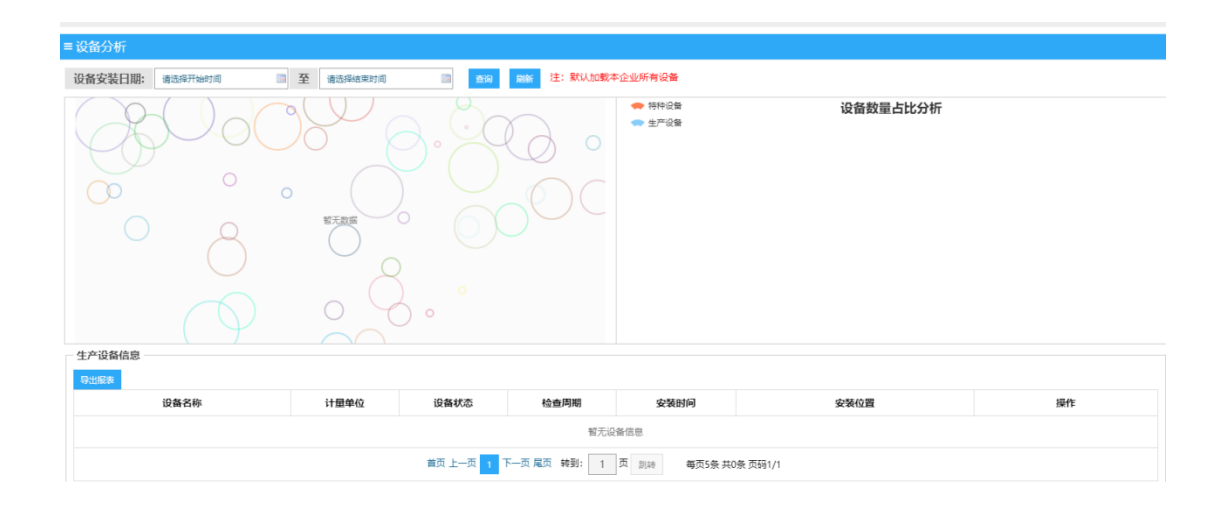

生产设备信息分析模块包括设备名称、计量单位、设备状态、检 查周期、安装时间、安装位置等信息与相关操作。

## 2.2.20.7. 职业卫生分析

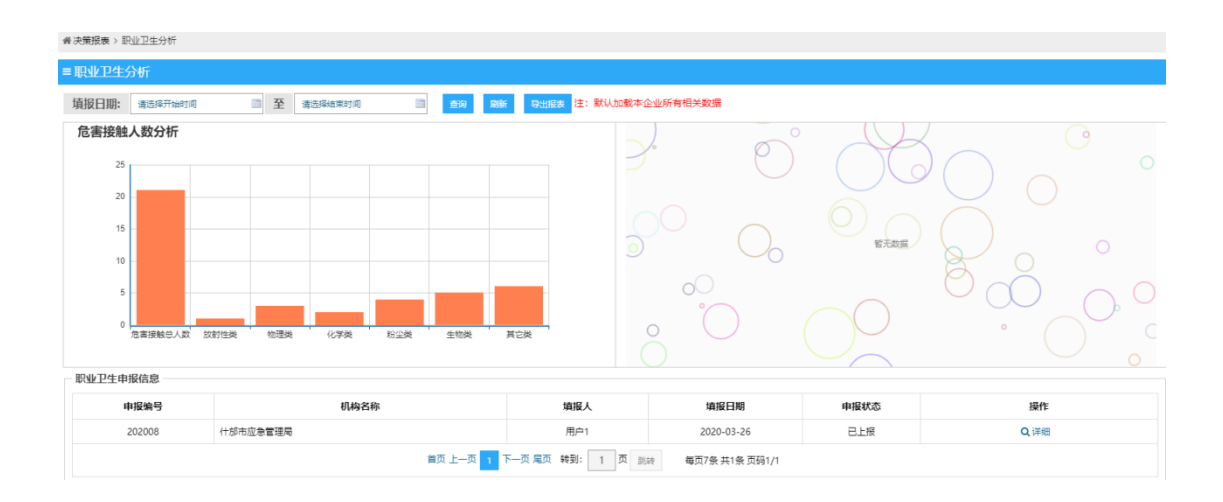

事故分析包括申报编号、机构名称、填报人、填报日期、申报状态等信息与相关操作。

## 2.2.20.8. 危险作业许可分析

操作方式与重大危险源分析模块相同。

#### 2.2.20.9. 救援决策

该功能可以按照已有事故跟临时模拟事故的方式,对事故进行综 合分析,通过统计地图图示,和数据列表,以及根据数据得到的结论, 可以生成报告,让用户对所发的事故信息一目了然,如图。

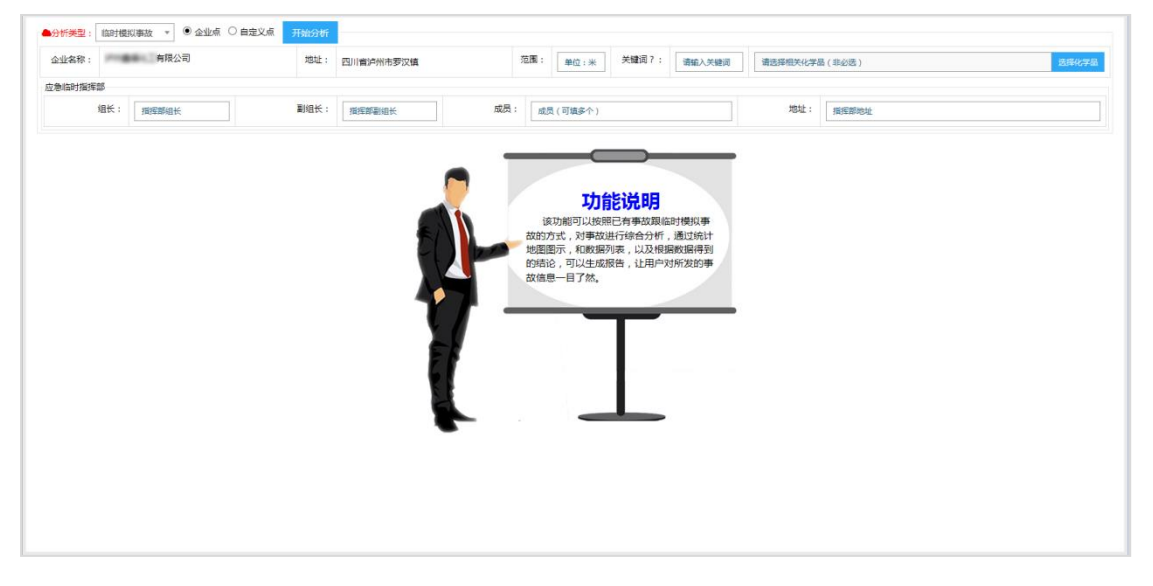

76

在图中输入框内,输入/选择相关数据及信息,点击"开始分析" 按钮,可得出智能救援方案,如图。

|              | 副组长: 王工                                                                                  |                                                                                                    | 成员                                                                                                    | 杨清              |                                                                                                    |                                                                                                    |                                                                                                    | 地址:                                                                                                    |                                                                                                    |                                                                                                    |
|--------------|------------------------------------------------------------------------------------------|----------------------------------------------------------------------------------------------------|----------------------------------------------------------------------------------------------------|-----------------|----------------------------------------------------------------------------------------------------|----------------------------------------------------------------------------------------------------|----------------------------------------------------------------------------------------------------|----------------------------------------------------------------------------------------------------|----------------------------------------------------------------------------------------------------|----------------------------------------------------------------------------------------------------|
|              | 113日代: 王工                                                                                |                                                                                                    | 成员                                                                                                    | 杨清              |                                                                                                    |                                                                                                    |                                                                                                    | 地址:                                                                                                    | and the first of the first of t |                                                                                                    |
|              |                                                                                          |                                                                                                    |                                                                                                    |                 |                                                                                                    |                                                                                                    |                                                                                                    |                                                                                                    | 清清:至20月3122<br>(1)                                                                                                    |                                                                                                    |
|              |                                                                                          |                                                                                                    | 뙽                                                                                                    | 能救援             | 宦方案                                                                                                    | (建议)                                                                                                    |                                                                                                    |                                                                                                    |                                                                                                    |                                                                                                    |
| 联系电话         |                                                                                          | 资源地址                                                                                                    |                                                                                                    | 距离              |                                                                                                    | 2.A                                                                                                    |                                                                                                    |                                                                                                    | der-                                                                                                    | Real A                                                                                                    |
| 0830-3191881 | 泸州市江阳西路1                                                                                 | e                                                                                                    |                                                                                                    | 5761m           | 1<br>31 小清子                                                                                                    | -                                                                                                    | BHA                                                                                                    | 音家树                                                                                                    | 泸州盘楼化工有限公<br>用译:1200000000                                                                                                    | 町 × + 中間                                                                                                    |
| 3193601      | 四川省泸州市江南                                                                                 | 四江阳南路20号                                                                                                    |                                                                                                    | 5223m           | 10日本 23日本 2日本 2日本 2日本 2日本 2日本 2日本 2日本 2日本 2日本 2                                                                                                    |                                                                                                    |                                                                                                    |                                                                                                    |                                                                                                    | 罗汉镇 新常路行                                                                                                    |
| 3998683      | 泸州汽车站                                                                                    |                                                                                                    |                                                                                                    | 5807m           | -12.42                                                                                                    |                                                                                                    | < 1.                                                                                                    | 250                                                                                                    |                                                                                                    | - Emiliar                                                                                                    |
| 87700025     | 四川省泸州市泸县                                                                                 | 福代路                                                                                                    |                                                                                                    | 29632m          |                                                                                                    | T                                                                                                    | /<br>/<br>/<br>/<br>/<br>/                                                                                                    | E 10 10 10 10 10 10 10 10 10 10 10 10 10                                                                                                    |                                                                                                    |                                                                                                    |
| 0830-8583200 | 太平街66号1幢楼                                                                                | l.                                                                                                    |                                                                                                    | 4304m           | 调 周速的                                                                                                    | 路立交桥                                                                                                    | 1                                                                                                    | 7 • •                                                                                                    | 94 B##                                                                                                    | <b>F</b> 汉镇 <b>F</b> 汉                                                                                                    |
| 87700020     | 江阳南路11号附近                                                                                | Í                                                                                                    |                                                                                                    | 5327m           | Baiding                                                                                                    |                                                                                                    | 1.                                                                                                    | ATOIS                                                                                                    |                                                                                                    | 高規                                                                                                    |
|              |                                                                                          |                                                                                                    |                                                                                                    |                 | 0.2017 Baidu                                                                                                    | - 1.2 Mar. 211 Mar. 2 71 Web.                                                                                                    | E. 田田田宮(本11000)                                                                                                    | 0. ECOUD0101710 . D                                                                                                    | and the second by the second                                                                                                    |                                                                                                    |
|              | 0 000                                                                                    | 20220.22                                                                                                    |                                                                                                    |                 | © 2017 Baidu                                                                                                    | <ul> <li>GS(2016)20891</li> </ul>                                                                                                    | ●-甲寅贾字110093<br>救援专家                                                                                                    | 50 - 東ICP社030173号 (D                                                                                                    | 10 9 1: 20/7                                                                                                    | H-IM                                                                                                    |
|              | 083                                                                                      |                                                                                                    | 中国四川省泸州高                                                                                                    | 坝商业街            | © 2017 Baidu                                                                                                    | • G5(2016)20694                                                                                                    | ●- 甲族営卒11009:<br>救援专家<br>李道超                                                                                                    | 13982525514                                                                                                    | 四川省化学工业研究院                                                                                                    | HIZER                                                                                                    |
|              | 083                                                                                      | 0-451220                                                                                                    | 中国 四川會 泸州 周<br>泸州市合江县长江3                                                                                                    | 5坝商业街<br>\$123号 | © 2017 Baidu                                                                                                    | • GS(2016)2069*                                                                                                    | <ul> <li>・甲酸素本11008</li> <li>教振な家</li> <li>李谱超</li> <li>・ ・ ・ ・ ・ ・ ・ ・ ・ ・ ・ ・ ・ ・ ・ ・ ・ ・ ・</li></ul>                                                                                                    | 13982525514<br>1364000000                                                                                                    | 四川省化学工业研究院<br>四川省化学工业研究院                                                                                                    | K12M<br>机林街2栋2号                                                                                                    |
|              | 083                                                                                      | 0-451220                                                                                                    | 中国四川會泸州高<br>泸州市合江县长江路                                                                                                    |                 | © 2017 Baidu                                                                                                    | • GS(2016)20694                                                                                                    | <ul> <li>申約四字11009:</li> <li>教振专家</li> <li>李道超</li> <li>沖其成</li> <li>本市(4)</li> </ul>                                                                                                    | 13982525514<br>1364000000<br>1350000000                                                                                                    | 四川省化学工业研究院<br>四川省泸州市龙马潭区·<br>西代州市立马潭区·                                                                                                    | K12M<br>机林街2栋2号                                                                                                    |
|              | 083                                                                                      | 3-7511002<br>30-451220                                                                                                    | 中国四川省泸州高<br>泸州市合江县长江路                                                                                                    | 现弯业街<br>¥123号   | © 2017 Baidu                                                                                                    | · GS(2016)2069                                                                                                    | <ul> <li>・申創業率11009:</li> <li>教振专家</li> <li>李道超</li> <li>特其成</li> <li>ホロマキ</li> <li>教振物資</li> </ul>                                                                                                    | 13982525514<br>13640000000<br>1250000000                                                                                                    | ▲●● 未定及方<br>四川省化学工业研究院<br>四川省炉州市龙马潭区:<br>高州県市の中司                                                                                                    | ₩214<br>机从街2栋2号                                                                                                    |
|              | K系唱話     O830-3191881     3193601     3998683     87700025     O830-8583200     87700020 | KX444K     KX444K     S3093601     S3191861     S193601     S3193601     S3193601     S3193603     S417553     S31700025     S111音2H1市1月     S3194553200     太平和66号1編編     S7700020     III用第211号約3 | UKMedia         安放地社           0830-3191601         泸州市江田区田市場           3193601         范川市泸州市江田区江田市場20号           3998083         泸州市东站           37700025         范川省泸州市沪县城代路           0830-5553200         大平和6号14番           87700025         辽田南路1号約5 |                 | UKMeLik         政策地位         EFA         人           0830-319181         IPHTNETIERESE16         5761m            3193601         EXHTMETERESE10         5223m            3998683         IPHTNETERESE10         5807m            87700025         EXHTMETERESE10         29932m            88705653200         X中枢の号報告号         29932m            87700020         IZ目前第11号報近         5327m | 世界的には         教育教育社         教育           0830-3191881         学界的に日本目的         5761m           3193601         世界部分析日日度ご日申請20句         522mm           399868.3         学界形式事業         5807m           27000-25         国际部分析日月登録で活         2963mm           87700020         江田南部1号新兵         532mm | 世界的には         変別を起         更合           0830-3191881         学界的に目空目第1号         5761m           3193601         空川市学中市に日度に正日第直20号         522mm           3998633         ジ門パ本油         5800m           2998635         ジ門パホ油         5800mm           2998635         ジ門ボ学・中市に日度に日常直20号         522mm           2998635         ジード・デー・デー・シー・シー・シー・シー・シー・シー・シー・シー・シー・シー・シー・シー・シー | EXAMPLA         State         Example           0830-3191801         PMINTIDEXER16         5761m         10.47           3193001         EXIII(m)/m/mIDEXIDE/Example         5223m         10.47           3990433         PMINTIDEXIDE/Example         5307m         10.47           3990453         PMINTIDEXIDE/Example         5307m         10.47           0830-05582200         Example         2983m         10.47           0830-0558200         Example         2932m         10.47           81700020         IDIREN108/154         5327m         10.48 | EXAMPLIA         Statistic         Bit           0830-3191801         PMINTIDEXERI®         5761m         PMINTIDEXERI®           3193001         EDIMEN/HITALIZELIDE#E20%         5523m         PMINTIDEXERI®           3996483         PMINTIDEXEIDE#E20%         5527m         PMINTIDEXEIDE#E20%           0830-553200         EDIMEN/HITALIZECTERI®         29532m         PMINTIDEXEIDE#E20%           0830-553200         X-TMIRO®1(#E%)         4304         PMINTIDEXEIDE#E20%           87700020         IDIMEN1@Strift         5327m         PMINTIDEXEIDE#E20%                                                                                                    | EXAMPLIX         登録を記述         EFA           0530-319188         PMRHTERSER         5761m           3193601         EXAMPLIX         5767m           3193601         EXAMPLIX         5223m           3093683         PMRTERSER         5807m           37700020         CMIMINIPARTING         5807m           0820-8532200         大平和6号目標5         24532m           0920-8532200         大平和6号目標5         24532m           0920-8532200         大平和6号目標5         2304m |

77

向下滑动界面,可查看完整方案内容。点击页面右上角"报告" 按钮,可生成应急救援分析报告,如图。

|      |                  | 智能救         | <b>援分析报告</b> (建议 | D               |     |        |
|------|------------------|-------------|------------------|-----------------|-----|--------|
| 简要概述 |                  |             |                  |                 |     |        |
| 名称:  | 泸州畫編化工有限公司       | 发生位置:       | 四川會泸州市罗汉镇        | 事故关键词:          | 救援  | ŧ      |
| 救援资源 | 1                |             |                  |                 |     |        |
|      | 资源名称             | 联系电话        |                  | 地址              |     | 距离     |
|      | 泸州市政府            | 0830-319188 |                  | 泸州市江阳西路1号       |     | 5761m  |
|      | 满助救援             | 3193601     | 四川市              | 泸州市江阳区江阳南路20号   |     | 5223m  |
|      | 汽车救援             | 3998683     |                  | 泸州汽车站           |     | 5807m  |
|      | 泸县火车站            | 87700025    | 8                | 川省泸州市泸县福代路      |     | 29632m |
|      | 泸州汽车站            | 0830-858320 | >                | 太平衡66号1禮楼       |     | 4304m  |
|      | 泸州市中医院           | 87700020    |                  | 江阳南路11号附近       |     | 5327m  |
| 泸州北  | 的化学工业有限公司保安清防大队  | 0830-666666 | 6 E              | 四川會泸州市龙马潭区      |     | 4946m  |
| 1    | 纳遍区公安分局公安消防大队    | 0830-316666 | 5                | 四川資泸州市納溪区       |     | 17934m |
|      | 泸州消防特勤中队         | 0830-316666 | 5 E              | 四川會泸州市龙马潭区      |     | 4946m  |
|      | 泸州万通河防器材经营部      | 0803-337688 | 3                | 座江路二段29号附近      |     | 5391m  |
|      | 泸州市公安浦防支队        | 0830-316666 | 5 四川貴泸州市         | 江阳区酒城大道二段丹艳路1   | 19号 | 8963m  |
| 泸州市; | 公安浦防支队江阳区大队江南路中队 | 0830-319360 | 四川雪              | 泸州市江阳区江阳南路20号   |     | 5223m  |
|      | 宏量消防             | 0830-222222 | 2 西川會沪           | 州市龙马潭区胜利街2号楼-5号 | 9   | 5090m  |
|      | 东升消防             | 0830-316666 | 5                | 杜家街利君花园         |     | 5367m  |
|      | 泸州纳溪河东站          | 0830-250999 | 5 55             | 重永宁路安和医院旁边      |     | 18157m |
|      | 泸州广场车站           | 0830-316666 | s 32             | 州市太平街66号1幢楼     |     | 4328m  |
|      | 泸州金井湾客运站         | 0830-222222 | 2 泸州             | 市龙南路金井湾南方大厦     |     | 5288m  |
|      | 纳溪大洲弹客运站         | 0830888021  | : 泸州市纳           | 溪区护国镇大洲驿321国道旁  | ,   | 38051m |
|      | 沪最火车站            | 0830888021  | . 8              | 川省泸州市沪县福代路      |     | 30082m |
|      |                  | - Alted     | 保存 关闭            |                 |     |        |

点击页面下方"打印"按钮,可打印报告;点击"保存"按钮,可将 报告进行保存;点击"关闭"按钮,可关闭当前报告

#### 2.2.21.安全知识库

本模块包含法律法规、标准规范、操作规程、安全制度、重要文件、危化品查询等功能。操作方式基本一致。故此处使用说明以"法律法规"功能为例进行说明,其他模块不再赘述。

| 要安全知识库 > 法律法规 > 法律制度 |                    |                          |               |               |             |                   |
|----------------------|--------------------|--------------------------|---------------|---------------|-------------|-------------------|
| ■法律级别 🙄              | ≡ 法律制度             |                          |               |               |             | c                 |
| 全部                   | 法律名称 请输入法律名称       | 时效状态 请选择                 | v 🔤           | 2             |             |                   |
| 宪法                   | 法律名称               | 颁布单位                     | 法律级别          | 时效状态          | 附件操作        | 操作                |
| 法律                   | 中华人民共和国国家情报法       | 中国人大                     | 法律            | 有效            | (3) ▲T\$\$  | ( <b>4</b> ) Q ## |
| 行政法规                 | 全国人民代表大会法律委员会关于《中  | 中国人大                     | 法律            | 有效            | <b>土</b> 下载 | Q.详细              |
| 部门规意                 | 全国人民代表大会法律委员会关于《中  | 中国人大                     | 法律            | 有效            | ▲ 下载        | Q 详细              |
| 地方性規度 (1)            | 中华人民共和国水污染防治法      | 中国人大                     | 法律            | 有效            | ▲ 下载        | Q详细               |
| G                    | 全国人民代表大会法律委员会关于《中  | 中国人大                     | 法律            | 有效            | <b>土</b> 下载 | Q 详细              |
|                      | 全国人民代表大会法律委员会关于《全  | 中国人大                     | 法律            | 有效            | <b>≛</b> 下载 | Q 详细              |
|                      | 关于《中华人民共和国水污染防治法修  | 中国人大                     | 法律            | 有效            | <b>土</b> 下载 | Q详细               |
|                      | 全国人民代表大会法律委员会关于《中  | 中国人大                     | 法律            | 有效            | <b>赴</b> 下载 | Q、详细              |
|                      | 关于《中华人民共和国行政诉讼法修正室 | 中国人大                     | 法律            | 有效            | <b>土</b> 下载 | Q详细               |
|                      | 全国人民代表大会常务委员会关于修改  | 中国人大                     | 法律            | 有效            | <b>土</b> 下载 | Q详细               |
|                      |                    | 首页 上一页 1 2 3 4 5 6 7 8 下 | 一页尾页转到: 1页 跳转 | 每页10条 共253条 页 | 顾刊/26       |                   |

79

点击图中①处菜单,可切换法律级别;在图中②处,输入查询条件,可查询相关法律法规;点击图中③处"下载"按钮,可下载保存 该条法律法规;若"下载"按钮为灰色,则是没有附件可供下载。点 击图中④处操作栏内"详细"按钮,可查看该条法律法规详细内容, 如图。

| 查看法律详细  |                                |       | ×           |  |  |  |  |  |  |  |
|---------|--------------------------------|-------|-------------|--|--|--|--|--|--|--|
| 法律名称:   | 仓库防火安全管理规则                     | 发文号:  | 公安部6号令      |  |  |  |  |  |  |  |
| 法律级别:   | 部门规章                           | 时效状态: | 有效          |  |  |  |  |  |  |  |
| 监管类型:   | 防火领域                           | 颁布单位: | 公安部         |  |  |  |  |  |  |  |
| 颁布日期:   | 1990年03月22日                    | 实施日期: | 1990年04月10日 |  |  |  |  |  |  |  |
|         | 法律内容 附件名称: 仓库防火安全管理规则.doc 🛓 下载 |       |             |  |  |  |  |  |  |  |
| 第一章 总 则 |                                |       | A           |  |  |  |  |  |  |  |
| 第二章 组织管 | 理                              |       |             |  |  |  |  |  |  |  |
| 第三章 储存管 | 理                              |       | E           |  |  |  |  |  |  |  |
| 第四章 装卸管 | 理                              |       |             |  |  |  |  |  |  |  |
| 第五章 电器管 | 理                              |       |             |  |  |  |  |  |  |  |
| 第六章 火源管 | 理                              |       |             |  |  |  |  |  |  |  |
|         | ×                              | 闭     |             |  |  |  |  |  |  |  |

# 2.2.22.系统管理

本功能模块使用说明在"系统基本信息初始化设置"已经阐述。 2.2.23.技术支持

| 👃 添加群                                            | _ ×                        |
|--------------------------------------------------|----------------------------|
| 群主:         成员: 133人         简介:         售后联系电话: | 群主需要你回答以下问题:<br>请输入贵单位完整名称 |
|                                                  | 下一步 关闭                     |

点击在线联系按钮后进入 QQ 加群界面,输入问题答案后点击下一步后,等待管理员审核后即可加入技术支持群。

# 2.2.23.2.系统帮助

| # 技术支持 > 系统帮助                              |      |      |    |  |
|--------------------------------------------|------|------|----|--|
| ≡ 系统帮助                                     |      |      | c  |  |
| 月電音称 傳輸入局置合称 音音                            |      |      |    |  |
| 问题名称                                       | 解决方案 | 添加时间 | 操作 |  |
| 16元の間に設備息                                  |      |      |    |  |
| 普页 上一页 1 下一页 尾页 特別: 1 页 影神 毎页10条 共0条 页码1/1 |      |      |    |  |

本模块包括问题名称、解决方案、添加时间等信息与相关操作。